# Deep Security 9.0 사용자 / 관리자 가이드

# 목차

| 제품 개요                                    | 3  |
|------------------------------------------|----|
| 용어설명                                     | 3  |
| 제품소개                                     | 3  |
| Deep Security 호환성                        | 4  |
| KT ucloud 사용자 <b>필독</b> 사항               | 5  |
| 참고 매뉴얼 및 사이트                             | 6  |
| Deep Security Agent 설치                   | 6  |
| Windows 시스템에 DSA(Deep Security Agent) 설치 | 6  |
| Linux 시스템에 DSA 설치                        | 10 |
| Amazon 환경에서 자동 배포 구성하여 설치                | 16 |
| Deep Security Agent 삭제                   | 20 |
| Linux 에서 Deep Security Agent 삭제          | 20 |
| Windows에서 Deep Security Agent 삭제         | 21 |
| Deep Security Manager 운영                 | 23 |
| DSM 접속                                   | 24 |
| Dashboard                                | 24 |
| Alert                                    | 26 |
| Events&Reports                           | 26 |
| Computers                                | 28 |
| Policies                                 |    |

| Administration                                                   | 32 |
|------------------------------------------------------------------|----|
| Deep Security 운영 따라하기                                            | 34 |
| 정책 설정 및 적용(Recommendation Scan)                                  | 34 |
| Anti-malware 설정하고 운영 하기(예외처리)                                    | 41 |
| 각종 Scheduled task 만들기                                            | 46 |
| Security와 System event 전송 설정(syslog로 전송)                         | 48 |
| 자주하는 질문(FAQ)                                                     | 50 |
| 패스워드 변경하는 방법은?                                                   | 50 |
| DSM 스토리지 관리 방법은?                                                 | 51 |
| DSM 서버 리부팅 하는 방법은?                                               | 52 |
| Amazon 환경에서 리부팅 후, 서버 IP 변경으로 인한 DSM offline 발생시 조치 방법           | 52 |
| Agent offline시 조치 방법 1 (리셋 후 다시 Activation)                      | 54 |
| Agent offline시 조치 방법 2 (Agent 삭제 후, 재설치)                         | 55 |
| DSA가 설치 되며 네트웍이 단절 되는 현상                                         | 55 |
| IP기능 중 Illegal Characters in URI로 생성된 이벤트 인데 URI 정보가 모두 안 나오는 증상 | 57 |
| Intrusion Prevention 룰에 대한 자세한 설명이 있는 문서가 있나요?                   | 57 |
| Log Inspection Rules Require Log File 상태 해결 방법                   | 59 |
| Anti-malware 예외처리 방법은?                                           | 63 |
| Diagnostic Package 생성 방법은?                                       | 63 |

# 제품 개요

## 용어설명

#### 매뉴얼에서 반복 사용 되는 용어를 설명 합니다.

- DSM : Deep Security Manager의 약어로, 중앙관리 Web Console
- DSA : Deep Security Agent의 약어로, 각 서버에 agent 설치되어 Deep Security의 기능을 수행
- 컴퓨터 : DSA가 설치 되는 각각의 서버를 컴퓨터라고 함

## 제품소개

Deep Security는 통합 클라우드 보안 서비스 이며, 클라우드 환경에서 보다 편리 하게 적용 할 수 있도록 하였습니 다. 기능은 아래와 같이 총 6가지 구성 됩니다.

- 1. Anti-Malware : 서버 백신 업계 세계 1위의 Trend Micro의 인정받은 Anti-Malware 엔진을 사용하여, 악성코 드로부터 서버를 보호 합니다.
- Web Reputation : 굉장히 효과적이고 간단한 또 하나의 보안 툴 입니다. 기본적인 배경은 시스템의 보안은 도메인 레벨에서의 컴퓨터간의 커뮤니케이션을 컨트롤 함으로 증대 될 수 있다는 점에서 출발 하였습니다. 전 세계로부터 수집되는 Trend Micro의 웹사이트 정보를 바탕으로 악성 도메인을 차단하며, 관리자는 간단 히 화이트 리스트를 생성하여 도메인간의 통신을 허가 할 수도 있습니다.
- Firewall : 각각의 서버에 필요한 포트와 프로토콜만 허용 합니다. 예를 들면, 같은 보안 설정 그룹 내에서 한 서버만 LDAP(389)를 열어야 하고 다른 서버들은 아니라면, 오직 그 필요한 서버만 389포트를 열어 줍니다. IP 프로토콜 자체의 취약점인 spoofing 공격에 대비한 Stateful Firewall기능도 제공합니다.
- Intrusion Prevention : 새로운 단계의 서버 보안 입니다. Firewall로부터 허가된 inbound와 outbound 트래픽 을 검사를 하여, 아직 패치가 되지 않은 OS나 어플리케이션으로 부터의 취약점을 타겟으로 하는 의심스러운 활동이나 공격을 차단합니다.
- Integrity Monitoring : 관리자에게 허가된 그리고 허가 되지 않은 시스템의 변화를 추적할 수 있게 합니다.
   공격자의 허가되지 않은 시스템의 변경을 적시에 발견하는 것은 보안 향상에 아주 효과적입니다.
- Log Inspection : 관리자가 중요 시스템 로그를 적시에 확인 할 수 있도록 합니다. 각 시스템 들의 중요 로그 가 통합 관리되며, 관리자의 설정에 따라 이벤트를 설정하여 적시에 이상 징후를 찾아 냅니다.

3

## Deep Security 호환성

### Deep Security Agent 호환성

 아래의 Installer를 다운로드 받는 웹페이지에서, 다운 받고자 하는 Deep Security Agent 버전의 Installer의 Readme 파일 참고

http://downloadcenter.trendmicro.com/index.php?regs=NABU&clk=latest&clkval=4367&lang\_loc=1

예를 들면, DSA 3500 버전이 지원하는 플랫폼을 확인하고자 한다면 위의 링크로 들어가, 3500 버전의 DSA
 의 "More details"를 클릭하고, ReadMe 파일을 다운 받아 확인

| Al: 10 Likets                     | Deen Security Acent                                                                                                    | Relay an        | d Notifier 8 6 Cervice Re                                                                                                    | ele 1      |                    |
|-----------------------------------|----------------------------------------------------------------------------------------------------|-----------------|----------------------------------------------------------------------------------------------------|------------|--------------------|
| Scan Engines                      | Find and unit terms arranged                                                                                                    | Relay an        | u notilier 3.0 Service Pa                                                                                                    | CR 4       |                    |
| All Putters Files                 | View other versions                                                                                                    |                 |                                                                                                    |            |                    |
| That Downleads<br>from Tools      | Second Construction Statestics                                                                                                    | Product Perch   | Record Scorpett                                                                                                    |            |                    |
|                                   | Spending System: Windows 2264                                                                                                    |                 |                                                                                                    |            |                    |
| Subscribe<br>Dosinkant Center Hus | Benerhaat Benerhaten 🗃 🛃                                                                                                    | Reference Date: | fife Baren                                                                                                    | nen (1981) | Stonets ad Package |
|                                   | Product Patch                                                                                                    | 2014-05-00      | Agent - Windows - 4.0.0-2000 (2016-mill<br>Orea Security Agent: Service Pech 1,<br>Pech 3 for Windows 15-bill                                                       | 34.2       | *.                 |
|                                   | <ul> <li>Hore Behalli</li> <li>ABOUT THIS SCHMILOAD</li> <li>Elisame April Wolfsey 8.20</li> <li>SIR270 elisekseen ACAUCHY<br/>SIR-1 checkseen ACAUCHY<br/>SIR-1 checkseen SCHOLOGIUM</li> </ul>                                                                                                    | 3500            | 버전이 지원하는                                                                                                    | 플랫         | 몸 확인               |
|                                   | About databili<br>Adout Tutus SodenLoAD<br>Historen Agent Workberg 3.25<br>Historen Agent Workberg 3.25<br>Historen Agent Workberg<br>Historen Agent<br>Historen Agent<br>Adout Agent<br>Adout Agent<br>Market Agent<br>Market Agent<br>Ma | 3500            | 버전이 지원하는                                                                                                    | 플랫         | 볼 확인               |
|                                   | Nove definition     Addorf Table     Addorf Table                                                                                                    | 3500            | 버전이 지원하는<br>employed at a 200 200 Point<br>Serie Margin (Margin Point)<br>Point Strain (Margin Point)<br>Point Strain (Margin Point)<br>Point Strain (Margin Point) | "플랫        | 볼 확인<br>호          |
|                                   | Noor datable     Addorf Television     Addorf Television     Addorf Television     March Marcale     Marcale     Marcale     Marcale     Marcale     Marcale     Marcale     Marcale     Marcale     Marcale      Marcale                                                                                                    | 3500            | 바라고 아이지 원하는<br>해외 아니는 100 100 100 100 100 100<br>100 100 100 100                                                                                                    | ·플랫        | 볼 확인<br>호          |

#### Deep Security 를 Agent-less방식으로 구동 시 VMware와 호환성

- 위와 같은 방법으로, 설치하고자 하는 버전의 Installer의 Readme 파일 확인
- Deep Security and VMware compatibility matrix 링크 http://esupport.trendmicro.com/solution/en-US/1060499.aspx

#### Deep Security Manager 호환성

• 위와 같은 방법으로, 설치하고자 하는 버전의 Installer의 Readme파일 확인

#### Linux Kernel 호환성

- Kernel support 문서확인. 문서 다운 방법은 아래의 링크로 이동
   http://downloadcenter.trendmicro.com/index.php?regs=NABU&clk=latest&clkval=4367&lang\_loc=1
- 상단의 "Kernel Support" 탭 > "More details" 클릭 > "Kerner support list" 클릭하여 문서 다운로드

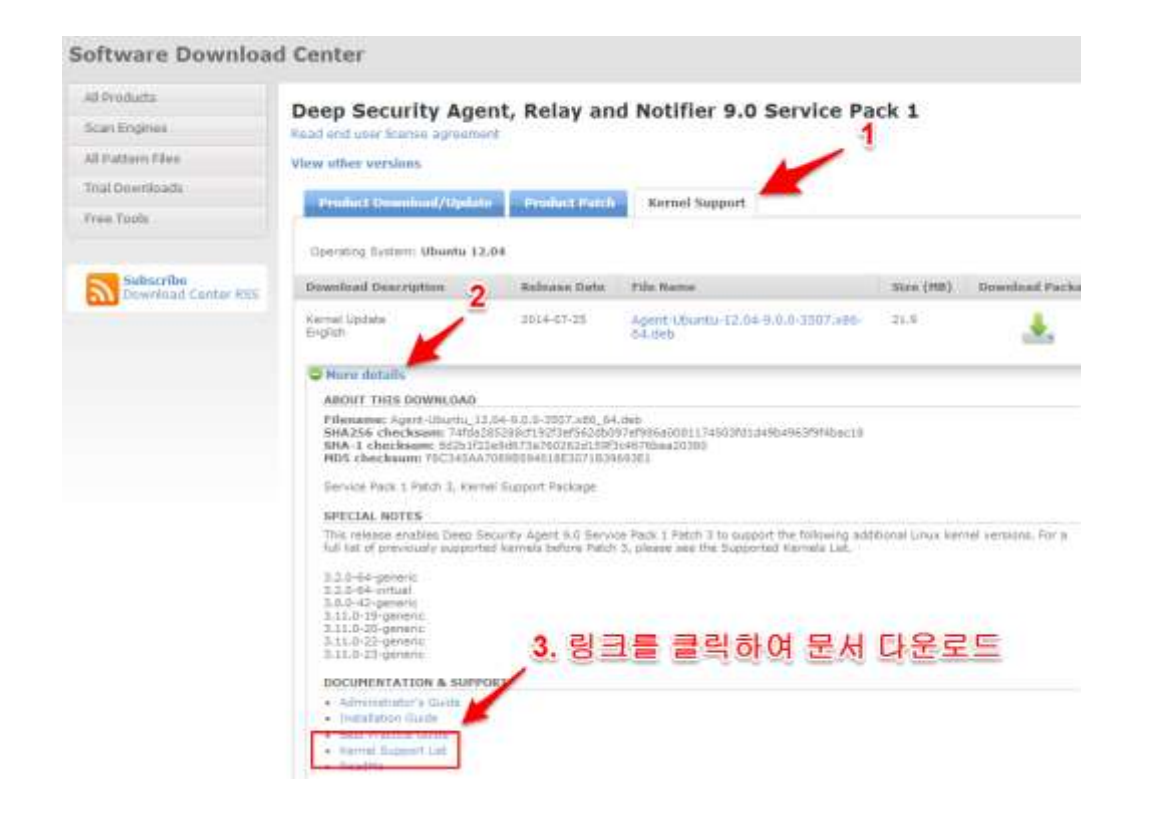

## KT ucloud 사용자 필독 사항

- 라이선스는 기본형(Anti-malware)에서 보급형(Anti-malware + Intrusion Prevention), 보급형에서 확장형(All modules)으로는 변경 가능하지만, 확장형에서 보급형, 보급형에서 기본형으로의 변경은 불가능 합니다.
- DSM의 default 호스트 명을 변경 하지 마세요. DSM 운영에 장애가 생깁니다.
- 상품 신청 이후, 수령하신 default 패스워드를 꼭 변경 하여 사용하여 주세요. 변경 방법은 본 매뉴얼의 "자
   주하는 질문 > 비밀번호 변경 방법" 을 참고 하세요.
- DSM의 서버 스펙(2vCore 4G memory)은 DSA 최대 20개 까지만 설치 가능한 스펙입니다. 그 이상 설치 하고자 하시면 한국 트렌드 마이크로 서포트로 연락 주세요. (ds\_support@trendmicro.co.kr)
- DSM의 HDD는 총 20G입니다. DSM의 스토리지 관리를 하시어, HDD가 꽉 차지 않게 주의 하여 주세요. 본 매뉴얼의 "자주하는 질문 > DSM 스토리지 관리 방법" 을 참고 하세요.
- 기본 SMTP서버 설정은, Trend Micro로만 e-메일을 보낼 수 있는 설정(DSA abusing 방지용) 입니다. DSM의 e-메일 전송 기능을 사용하고자 하시면, SMTP 서버 설정을 사용자의 SMTP서버로 다시 설정하여 주세요.
- DSM서버 리부팅 시에는, 항상 DSM 서비스를 먼저 내려 주셔야 합니다. 본 매뉴얼의 "자주하는 질문 >
   DSM 리부팅 하는 방법" 을 참고 하세요.

# 참고 매뉴얼 및 사이트

- 트렌드 마이크로 esupport
  - ◆ 주소 : <u>http://esupport.trendmicro.com/en-us/business/pages/technical-support/deep-security-9-0-</u> <u>support.aspx</u>
  - ◆ 관련 매뉴얼, System requirement 확인가능
  - ◆ 설치, 설정, 이슈 해결 그리고 업그레이드 4가지 파트로 구성하여 각종 사례
- Deep Security Online Help
  - ◆ DSM 웹 콘솔 우측 상단 클릭을 통해 접속
  - ◆ DSM의 각 화면 및 컬럼 들에 대한 설명과 설정 방법이 상당히 잘 나와 있음.
- 매뉴얼 종류 및 설명
  - ◆ Installation Guide : 설치, 삭제, System requirement
  - ◆ Administrator's Guide : DS 개념 설명 및 운영 방법
  - ◆ Best Practice Guide : Sizing, 설치, 설정, 운영 등에 대한 개념설명 보단, 구체적인 행동 위주의 설명

# <u>Deep Security Agent 설치</u>

## Windows 시스템에 DSA(Deep Security Agent) 설치

#### Deep Security Manager에 접속하여 installation 스크립트 생성

 포탈로부터 수령한 DSM(Deep Security Manager)의 정보를 활용 하여 DSM 접속(<u>https://ipaddress:4119)</u> 및 로그인.

| TREND. Deep Security                                  |
|-------------------------------------------------------|
| Username: Password:                                   |
| Sign In                                               |
| Copyright © 2013 Trend Micro Inc. All rights reserved |

● 우측상단의 "help" > "Deployment Scripts" 클릭

| Maste           | eradmi | n 👻   Sign Out   🧕 | ) <u>Help</u> – |  |  |
|-----------------|--------|--------------------|-----------------|--|--|
| Administration  |        | Introduction       |                 |  |  |
|                 | -      | Online Help        |                 |  |  |
|                 |        | Deployment Scri    | pts             |  |  |
|                 |        | About              |                 |  |  |
| mported Version | Relea  | ase Date           | Up-             |  |  |
| 9.0.0.2401      | May 3  | 1,2013             | 1               |  |  |
| ۹/A             | May 3  | 1,2013             | 1               |  |  |

● Platform에서 DSA(Deep Security Agent)를 설치할 Windows의 bit에 맞게 선택

| Deploy:                | Agent (Recommended) C Relay |
|------------------------|-----------------------------|
| Platform:              | None                        |
| Can't find the package | None                        |
| e antennie nie paenage | Microsoft Windows (32 bit)  |
| Activate the Accept    | Microsoft Windows (64 bit)  |
| Activate the Agent     | xe.0                        |

• "Activate the Agent Automatically" 선택

| Deploy:                                                                      | ⊙ Agent (Recommended) ○ Relay                                                                                                    |
|------------------------------------------------------------------------------|----------------------------------------------------------------------------------------------------|
| Platform:                                                                    | Microsoft Windows (64 bit)                                                                                                    |
| Can't find the pac                                                           | kage you are looking for? Import More Software                                                                                                    |
| Activate the A                                                               | Agent Automatically                                                                                                    |
| Policy:                                                                      | None                                                                                                    |
| Group:                                                                       | Computers                                                                                                    |
| Relay:                                                                       | Default Relay Group                                                                                                    |
| NOTE HOST                                                                    | tname, description, unique identifiers and other properties can also be set on agent-initiated activation. See Help for more information.                                                                                        |
| Vet.ServicePoint<br>New-Object Syst<br>msiexec /i "\$en<br>itart-Sleep -s 60 | tManager]::ServerCertificateValidationCallback = {\$true}<br>tem.Net.WebClient).DownloadFile("https://172.27.226.217:4119/software/agentWindows/x86_64/", "\$env.temp\agent.msi")<br>w.temp\agent.msi" /qn ADDLOCAL=ALL<br> <br> |

선택 후 나오는 박스 안의 powershell 코드를 복사하여, 작업자 PC의 임의의 공간에 "install\_dsa.ps1" 이름으
 로 저장

| <b>川</b> 和                       | 록 없음 - 메5                                                 | 2장                                    |                                  |                                          |                                         |                           |                          |                |
|----------------------------------|-----------------------------------------------------------|---------------------------------------|----------------------------------|------------------------------------------|-----------------------------------------|---------------------------|--------------------------|----------------|
| 파일(                              | F) 편집(E)                                                  | 서식(0)                                 | 보기(V)                            | 도움말(H)                                   |                                         |                           |                          |                |
| [Net.<br>(New-<br>& msi<br>Start | ServicePoin<br>Object Syst<br>exec /i "\$e<br>-Sleep -s 6 | tManager<br>em.Net.₩<br>nv∶temp₩<br>Ю | ]::Serve<br>ebClient<br>agent.ms | erCertifica<br>2).Download<br>31°/qn ADD | teValidatio<br>File("http:<br>LOCAL=ALL | onCallback<br>s://172.27. | = {\$true}<br>226.217:41 | 19/software/ag |
| & \$En                           | v:ProgramFi                                               | les"#Tre                              | nd Micro                         | ı₩Deep Secu                              | rity Agentt                             | #dsa_contro               | l" —a dsm∶               | //172.27.226.2 |
|                                  | 다른 이름                                                     | 으로 저짐                                 | ;                                |                                          |                                         |                           |                          |                |
|                                  | 00                                                        | 📃 바탕 호                                | ŀ면 ▾                             |                                          |                                         | ▼ [                       | 🔊 🛛 바탕 화                 | 면 검색           |
|                                  | 파일                                                        | 이름(N): [i                             | nstall_dsa                       | a,ps1                                    |                                         |                           |                          |                |
|                                  | 파일                                                        | 형식(T): [                              | 텍스트 문/                           | ५(★,txt)                                 |                                         |                           |                          |                |

• 스크립트는 한번만 생성하면 되며, 여러대의 시스템에 반복 사용 가능.

## 위의 installation 스크립트를 이용하여 DSA 설치

- DSA를 설치하고자 하는 Windows 시스템에 위의 스크립트 복사 후, CMD 실행
- 아래의 명령어를 이용하여 power script 실행 후 2에서 10분간 대기.
  - powershell -noprofile -executionpolicy bypass -file [파일경로와 파일명]

C:\>powershell -noprofile -executionpolicy bypass -file c:\install\_dsa.ps1 Set-ExecutionPolicy : Windows PowerShell updated your execution policy successf ully, but the setting is overridden by a policy defined at a more specific scop e. Due to the override, your shell will retain its current effective execution policy of "Bypass". Type "Get-ExecutionPolicy -List" to view your execution po licy settings. For more information, please see "Get-Help Set-ExecutionPolicy." At C:\install\_dsa.ps1:1 char:20 + set-executionpolicy <<<< remotesigned + CategoryInfo : PermissionDenied: (:) [Set-ExecutionPolicy], Sec urityException + FullyQualifiedErrorId : ExecutionPolicyOverride,Microsoft.PowerShell.Com mands.SetExecutionPolicyCommand Sending the command to the agent on the local machine... Attempting to connect to https://172.27.226.217:4120/

Deep Security Manager에 접속하여 호스트명 확인 및 필요 시 변경

- DSM web console(https://ipaddress:4119)로 로그인
- "Computer" 탭 선택 후, 등록된 컴퓨터 더블 클릭

| rts | Events & Reports         | Computers         | Policies      | Administ    | ration     |   |                  |
|-----|--------------------------|-------------------|---------------|-------------|------------|---|------------------|
|     | Computers With sub-Group | es 🔻 🛛 By Group 👻 |               |             | 🔍 Search   |   |                  |
|     | 📑 New 👻 🟦 Delete         | Details Action    | is 🔹 Events 🔹 | 🔄 Export 🕤  | - 🔛 Column | S |                  |
|     | Name 🔺                   | Description       | Pla           | tform       | Policy     |   | Status           |
|     | E Computers (2)          |                   |               |             |            |   |                  |
|     | 🦁 172.27.226.217         |                   | Red           | i Hat Enter | None       | θ | Managed (Online) |
|     |                          |                   | Mic           | rosoft Win  | None       | Θ | Managed (Online) |

● 필요 시, "Hostname" 컬럼의 값 변경.

"Hostname" 컬럼의 값이 기본으로 컴퓨터의 hostname으로 세팅되어 있는 상태 입니다. DSM에서 DSA로 통 신 시, "Hostname"컬럼의 값을 이용하여 통신을 하기에, DNS가 설정 되어 있는 상태가 아니시라면, 왼편의 "Last IP Used" 의 Ip address 값을 참고하여, "Hostname"의 컬럼 값을 IP address로 변경 하여 주시기 바랍 니다.

| Computer: WIN-VH     | PBIEVUSP2           |                 | 0                             |
|----------------------|---------------------|-----------------|-------------------------------|
| Overview             | General Actions Eve | nts             |                               |
| 📀 Anti-Malware       | General             |                 |                               |
| 💿 Web Reputation     | Display Name:       | WIN-VHPBIEVUSP2 | (Last IP Used: 172.27.176.58) |
| 🛞 Firewall           | Description:        |                 |                               |
| Intrusion Prevention |                     |                 |                               |
| Integrity Monitoring |                     |                 |                               |
|                      |                     |                 |                               |

## Linux 시스템에 DSA 설치

### 트렌드 마이트로의 다운로드 센터에서 DSA installer 다운로드 및 DSM에 import

• 트렌드 마이크로 다운로드 센터 접속하여 "Deep Security Agent" 클릭

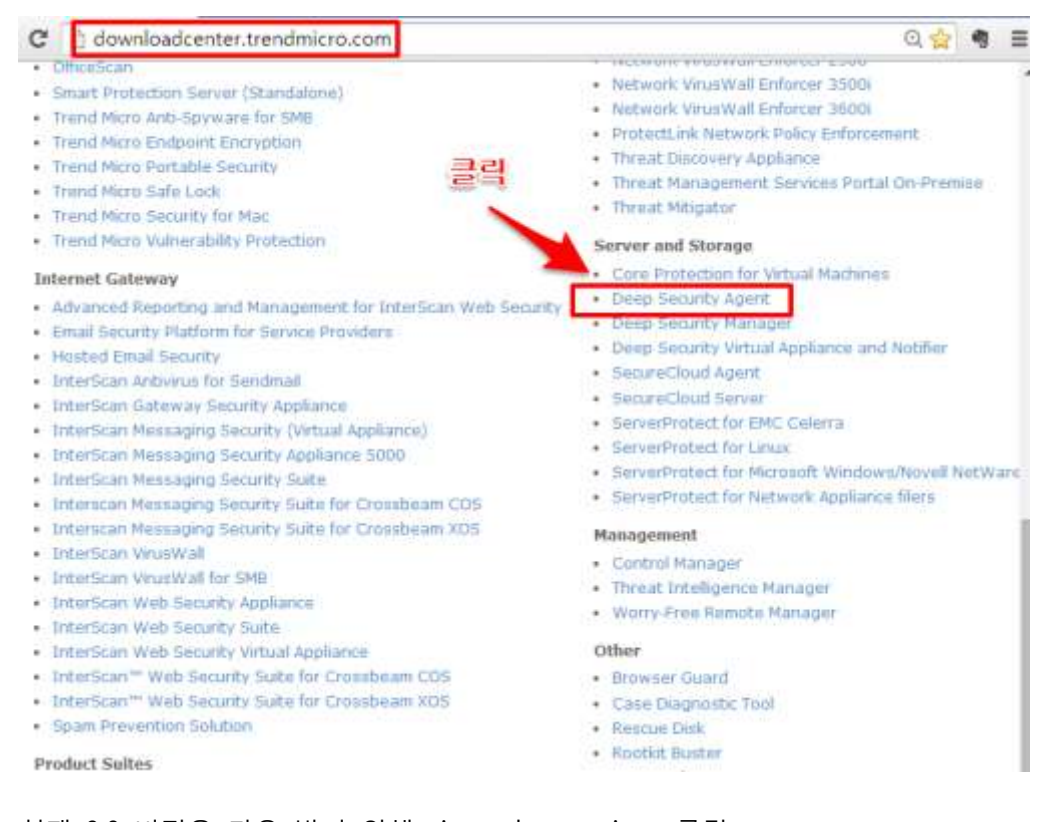

● 현재 9.0 버전을 다운 받기 위해 view other versions 클릭

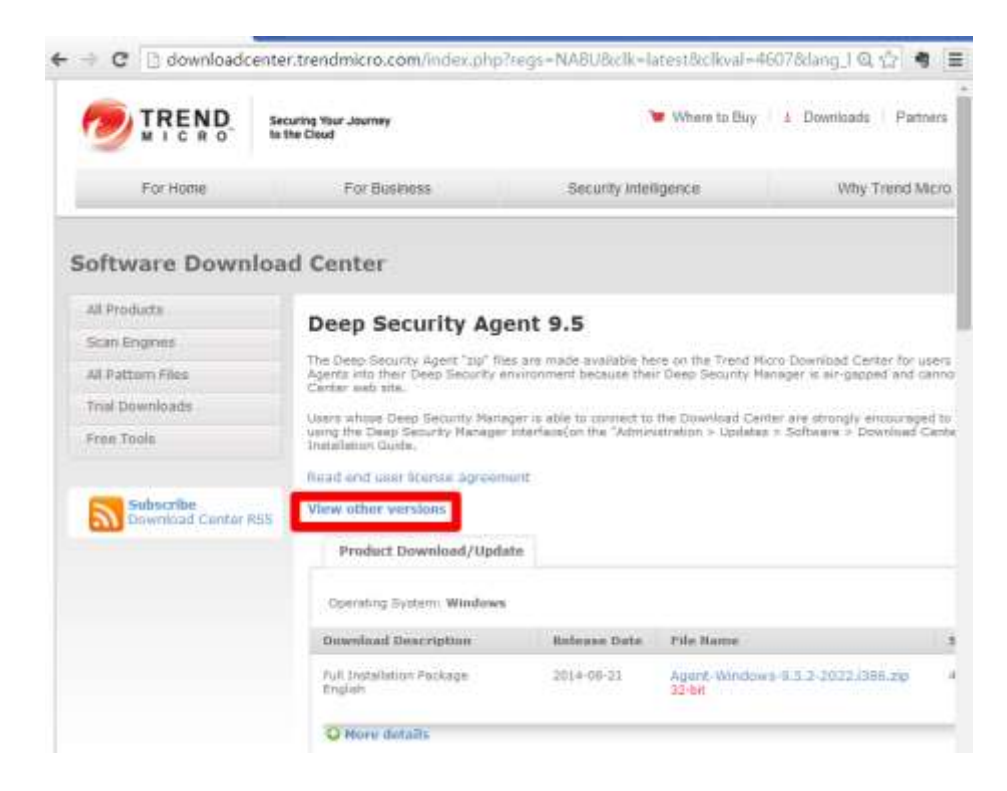

● 9.0 Service Pack 1 클릭

| STOL Inninoconcercion |                                       |                    |                   | and the second second sec |
|-----------------------|---------------------------------------|--------------------|-------------------|----------------------------------------------------------------------------------------------------|
| TREND                 | Securing Your Journey<br>to the Cloud |                    | Where to Buy 👘 🛓  | Doonloads   Partnera                                                                                                    |
| For Home              | For Business                          | Security Intellige | nce               | Why Trend Micro                                                                                                    |
| oftware Downlo        | oad Center                            |                    |                   |                                                                                                    |
| d Products            | Deen Security Ageni                   | · All Version      | ne                |                                                                                                    |
| ican Engines          | Deep Security Agen                    | . : All version    | 15                |                                                                                                    |
| l Pattern Files       | Platform                              |                    | Version           |                                                                                                    |
| ital Downloads        | ADE                                   | -                  |                   | -                                                                                                    |
| too Tools             | Abt SL Version 5.3 and n.1 Powe       | uPC                | 9.0 Service Park  | 4                                                                                                    |
|                       | Amagon Linux                          |                    |                   |                                                                                                    |
|                       | Amazon Latur                          |                    | 9,0 Service Park  | 8                                                                                                    |
| Subscribe             | Amizon Linux                          |                    | 9.0               |                                                                                                    |
|                       | CentOS 5                              |                    | 9.0 Service Pack  | i                                                                                                    |
|                       | CentOS 6.0                            |                    | 9.0 Service Pack  | (41)                                                                                                    |
|                       | Cloud Linux 3                         |                    | 9.5               |                                                                                                    |
|                       | Cloud Linux 5                         |                    | 9.0 Service Pack  | (1)                                                                                                    |
|                       | Cloud Linux 6                         |                    | 9.5               |                                                                                                    |
|                       | Cloud Linux 6                         |                    | 9.0 Service Pack  | (b)                                                                                                    |
|                       | HP-UX 11/ v3 IA-04                    |                    | 9.0 Service Pack  | 3                                                                                                    |
|                       | LEADY STORATE AND                     |                    | II II Sanaca Park | 10                                                                                                    |

 "Product Patch" 탭을 클릭. 최신 버전이 Product Patch 탭에 있음. Product Patch 탭이 없다면, 초기에 보여 지는 Product Download/Update 탭에서 다운 로드.

| All Products                     | Deen Security Ana                | nt Belay an            | d Notifier 9 0 Service Pa                                                                             | ck 1     |
|----------------------------------|----------------------------------|------------------------|----------------------------------------------------------------------------------------------------|----------|
| Scan Engines                     | Read and user license agreemo    | c Relay an             |                                                                                                    | Ch I     |
| All Pattern Files                | View other versions              |                        |                                                                                                    |          |
| Trial Downloads                  | Martin and Andrewson and Antonio | The state of the state | Commission and the second second                                                                      |          |
| Pree Tools                       | Present Commondy Optimi          | Product Patch          | - Renne Soffort                                                                                       |          |
|                                  | Operating Bustern: Windows 3     | 26-8                   |                                                                                                    |          |
| Subscribe<br>Download Center RSS | Download Description             | Release Date           | File Name                                                                                             | Size (MR |
|                                  | Product Peter<br>English         | 2014-06-09             | Agent-Windows-9.6.0-3300.086.mm<br>Desp Security Agent: Service Feck 1,<br>Patch 3 for Windows 33-bit | 18.5     |
|                                  | O More details                   |                        |                                                                                                    |          |
|                                  | Product Patish.<br>Koglash       | 2014-06-18             | Relay Western 9.0.0 3300.000 mm                                                                       | 25.4     |

• DSA를 설치하고자 하는 OS에 맞게 최신 DSA installer 다운로드

| 🗋 downloadcente | r.trendmicro.com/index.php? | regs=NABU&c  | :lk=latest&clkval=4367⟨_loc=1                                    |           | \$               |
|-----------------|-----------------------------|--------------|------------------------------------------------------------------|-----------|------------------|
|                 | O More details              |              |                                                                  |           |                  |
|                 | Product Patch<br>English    | 2013-09-19   | Agent-RedHat-EL6-9.0.0-2401.x86-<br>64.rpm<br>64-bit             | 9.21      |                  |
|                 | © More details              | 를 설치         | 이하고자 하는 OS                                                       | 버전        | 선택               |
|                 | Operating System: CentOS 5  | Deleses Del  |                                                                  |           | Demeland Deduces |
|                 | Download Description        | Release Date | File Name                                                        | SIZE (MB) | Download Package |
|                 | Product Patch<br>English    | 2013-12-17   | <u>Agent-RedHat-EL5-9.0.0-</u><br><u>3044.i386.rpm</u><br>32-bit | 5.49      |                  |
|                 | O More details              |              |                                                                  |           |                  |
|                 | Product Patch<br>English    | 2013-12-17   | Agent-RedHat-EL5-9.0.0-3044.x86-<br>64.rpm<br>64-bit             | 11.9      | *                |

- DSM web console(<u>https://ipaddress:4119</u>) 접속
- "Administration" > "Update" > "Software Updates" > "Import Software" 클릭

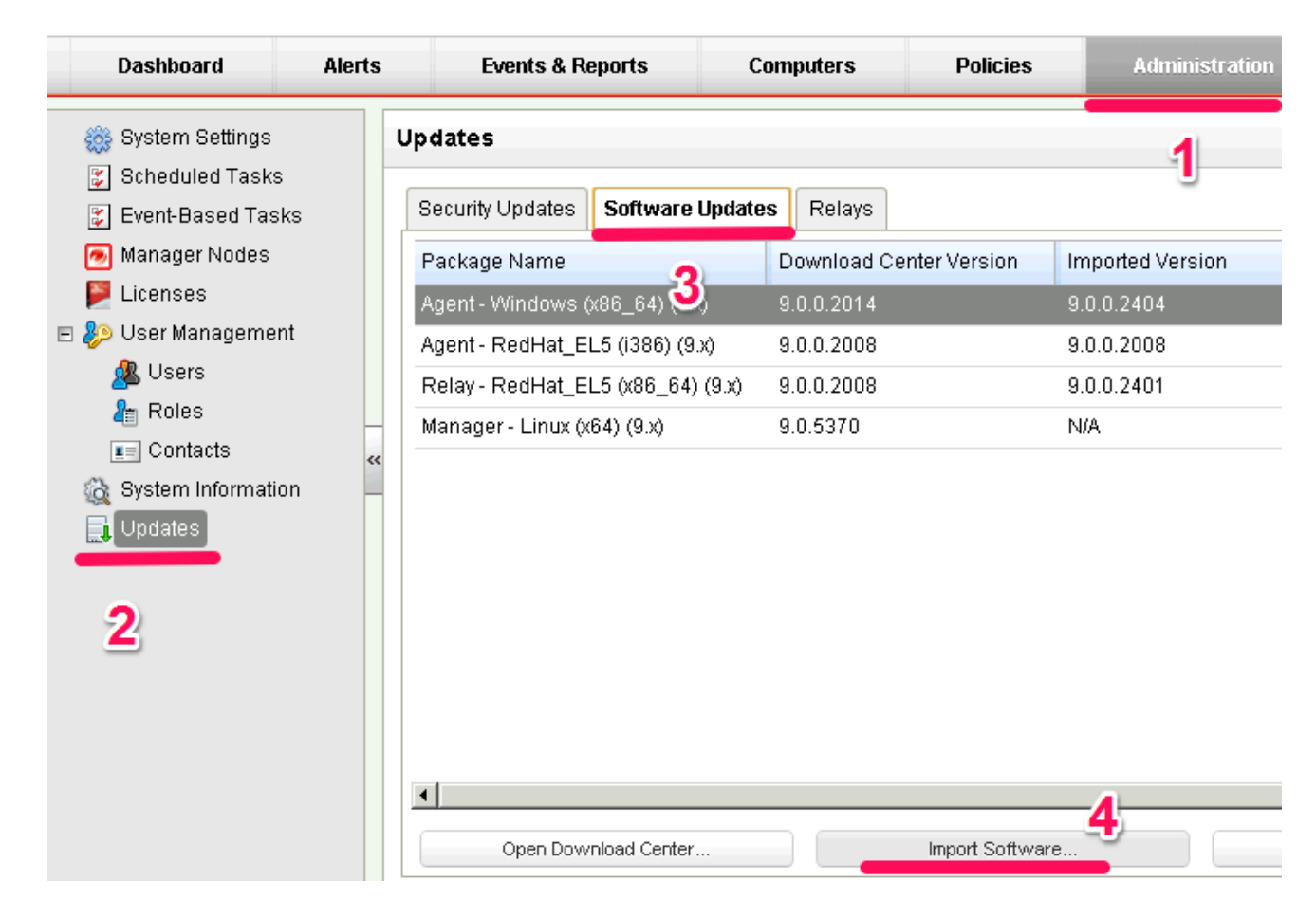

● "파일 선택" 을 클릭하여, 위에서 다운로드한 DSA installer 선택 후 "next" 클릭. 후에 "finish" 클릭

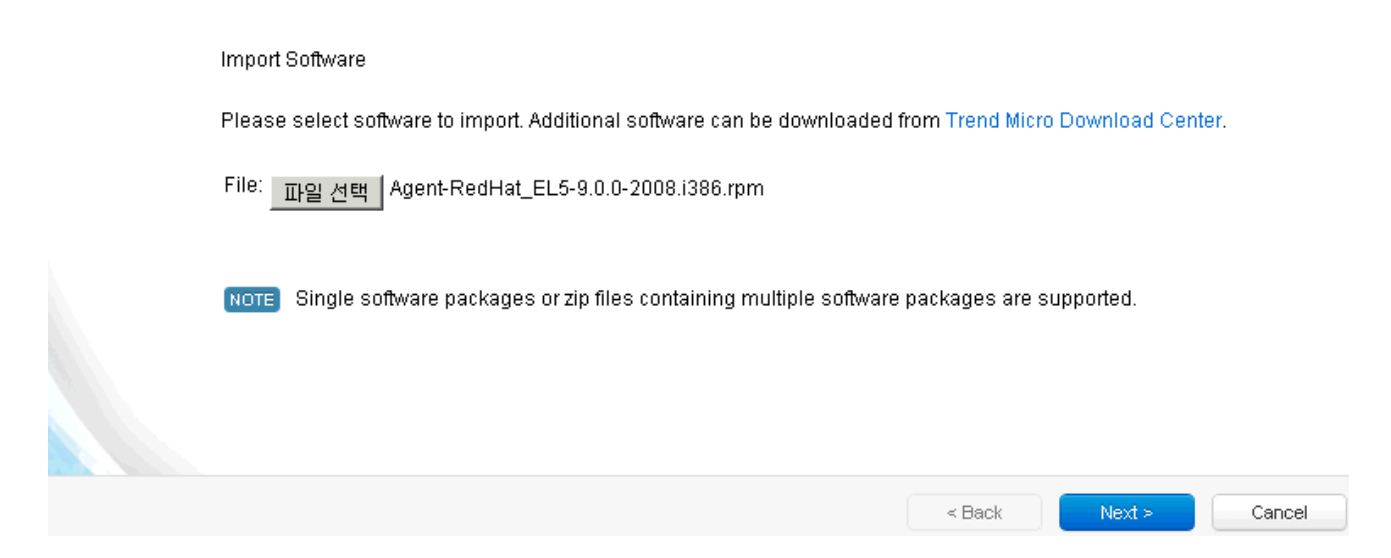

### Installation 스크립트 생성

• "Help" > "Deployment Scripts" 클릭

| Maste           | eradmii | n <del>-</del> - | Sign Out   | ?      | Help - |  |
|-----------------|---------|------------------|------------|--------|--------|--|
| Administration  |         | Intr             | oduction   |        |        |  |
|                 | _       | On               | line Help  |        |        |  |
|                 |         | De               | ployment S | Script | ts     |  |
|                 |         | Abo              | out        |        |        |  |
| mported Version | Relea   | ise Da           | ate        |        | Up-    |  |
| 9.0.0.2401      | Мау З   | 1, 201           | 3          |        | 1      |  |
| N/A             | May 3   | 1,201            | 3          |        | 1      |  |

● "Platform" 컬럼에서 DSA를 설치하고자 하는 OS 플랫폼 선택

| Agents or relays can be  | e manually installed or deployed using tools such           | as RightScale, Chef, Puppet, or SSH. |
|--------------------------|-------------------------------------------------------------|--------------------------------------|
| For platforms other thar | n Windows and Linux, please see the installation g          | uide.                                |
| Deploy:                  | • Agent (Recommended)                                       |                                      |
| Platform:                | None 💌                                                      |                                      |
| Can't find the package   | None<br>Microsoft Windows (32 bit)                          |                                      |
| Activate the Agent       | Microsoft Windows (64 bit)<br>Red Hat Enterprise 5 (32 bit) |                                      |
| []                       | xe.U                                                        |                                      |

• "Activate the Agent Automatically" 선택

| eploy:            | 🖲 Agent (Recommended) 💭 Relay              |                                        |                                                         |
|-------------------|--------------------------------------------|----------------------------------------|---------------------------------------------------------|
| latform:          | Red Hat Enterprise 5 (32 bit)              | -                                      |                                                         |
| an't find the pac | kage you are looking for? Import More Soft | are                                    |                                                         |
| Activate the A    | gent Automatically                         |                                        |                                                         |
| Policy:           | None                                       | -                                      |                                                         |
| Group:            | Computers                                  | *                                      |                                                         |
| Relay:            | Default Relay Grou                         | -                                      |                                                         |
| NOTE HOST         | tname, description, unique identifiers and | ther properties can also be set on age | ent-initiated activation. See Help for more information |
|                   |                                            |                                        |                                                         |
|                   |                                            |                                        |                                                         |

• 위의 박스 안의 bash 스크립트를 vi 편집기를 이용하여 install\_dsa.sh 로 저장.

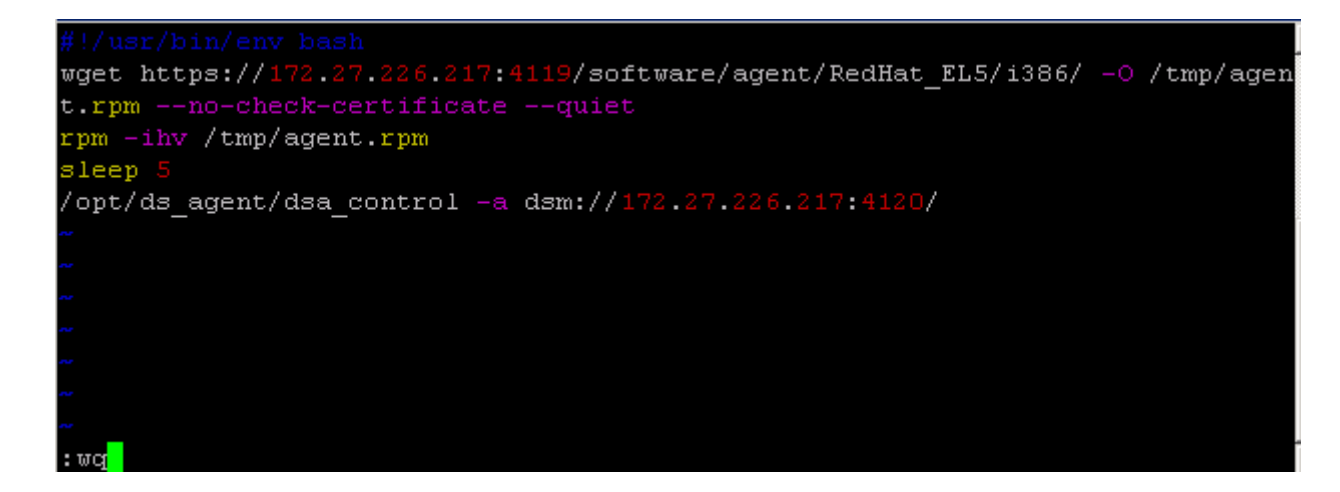

- 아래의 커맨드를 이용하여 스크립트에 실행 권한 부여.
  - Chmod 755 install\_dsa.sh
- 스크립트는 한번만 생성하면 되며, 여러 대의 시스템에 반복 사용 가능.

#### 위의 생성한 스크립트를 이용하여 Linux 시스템에 설치

● 위에서 생성한 "install\_dsa.sh" 스크립트를 DSA를 설치하고자 하는 컴퓨터에 복사 및 실행.

| [root@71b32395-7853-4324-a98 | b-lee9eb7e07  | 9b ~] <b># .</b> /ir | nstall_dsa.s  | h            |
|------------------------------|---------------|----------------------|---------------|--------------|
| Preparing                    | ############  | *********            | *############ | ######## [1  |
| ]                            |               |                      |               |              |
| package ds_agent-9.0         | 0.0-2402.i386 | (which is            | newer than    | ds_agent-9.0 |
| 2008.i386) is already instal | lled          |                      |               |              |
| file /opt/ds_agent/2         | .6.18-164.9.  | 1.el5PAE-i6          | 586/dsa_filt  | er.ko from i |

● DSM web console(https://ipaddress:4119)에 접속하여, "Computers" 탭 클릭 후, 등록된 컴퓨터 더블클릭

|     | Events & Reports           | Computers         | Policies       | Adminis      | tration     |     |                  |
|-----|----------------------------|-------------------|----------------|--------------|-------------|-----|------------------|
| Co  | mputers With sub-Grou      | ps 👻 🛛 By Group 👻 | ]              |              | 🔍 Sear      | rch |                  |
|     | rrnew → 👔 Delete           | 📰 Details Actions | s 🗸 🛛 Events 🗸 | 🛐 Export     | 🗸 🔛 Columns | 3   |                  |
|     | Name 🔺                     | Description       | Pla            | atform       | Policy      |     | Status           |
| E ( | Computers (3)              |                   |                |              |             |     |                  |
| 5   | 🞅 172.27.226.217           |                   | Re             | ed Hat Enter | None        | 0   | Managed (Online) |
|     | <b></b> 71b32395-7853-4324 |                   | Re             | ed Hat Enter | None        | θ   | Managed (Online) |

● 필요 시, "Hostname" 컬럼의 값 변경.

"Hostname" 컬럼의 값이 기본으로 컴퓨터의 hostname으로 세팅되어 있는 상태 입니다. DSM에서 DSA로 통 신 시, "Hostname"컬럼의 값을 이용하여 통신을 하기에, DNS가 설정 되어 있는 상태가 아니시라면, 왼편의 "Last IP Used" 의 Ip address 값을 참고하여, "Hostname"의 컬럼 값을 IP address로 변경 하여 주시기 바랍 니다. Computer: 71b32395-7853-4324-a98b-1ee9eb7e079b.cs389dcloud.internal

| E Overview           | General Actions Events |                                                         |                            |
|----------------------|------------------------|---------------------------------------------------------|----------------------------|
| 📀 Anti-Malware       | General                |                                                         |                            |
| 🥯 Web Reputation     | Display Name:          | 71b32395-7853-4324-a98b-1ee9eb7e079b.cs389dcloud.interr | LastiP Osed: 172.27.194.8) |
| 🛞 Firewall           | Description:           |                                                         |                            |
| Intrusion Prevention |                        |                                                         |                            |
| Integrity Monitoring |                        |                                                         |                            |

Amazon 환경에서 자동 배포 구성하여 설치

#### Amazon 커널버전에 해당하는 Installer를 다운 받아, DSM import

● 트렌드 마이크로 download center로 접속하여, "Deep Security Agent, Relay and Notifier"링크 클릭

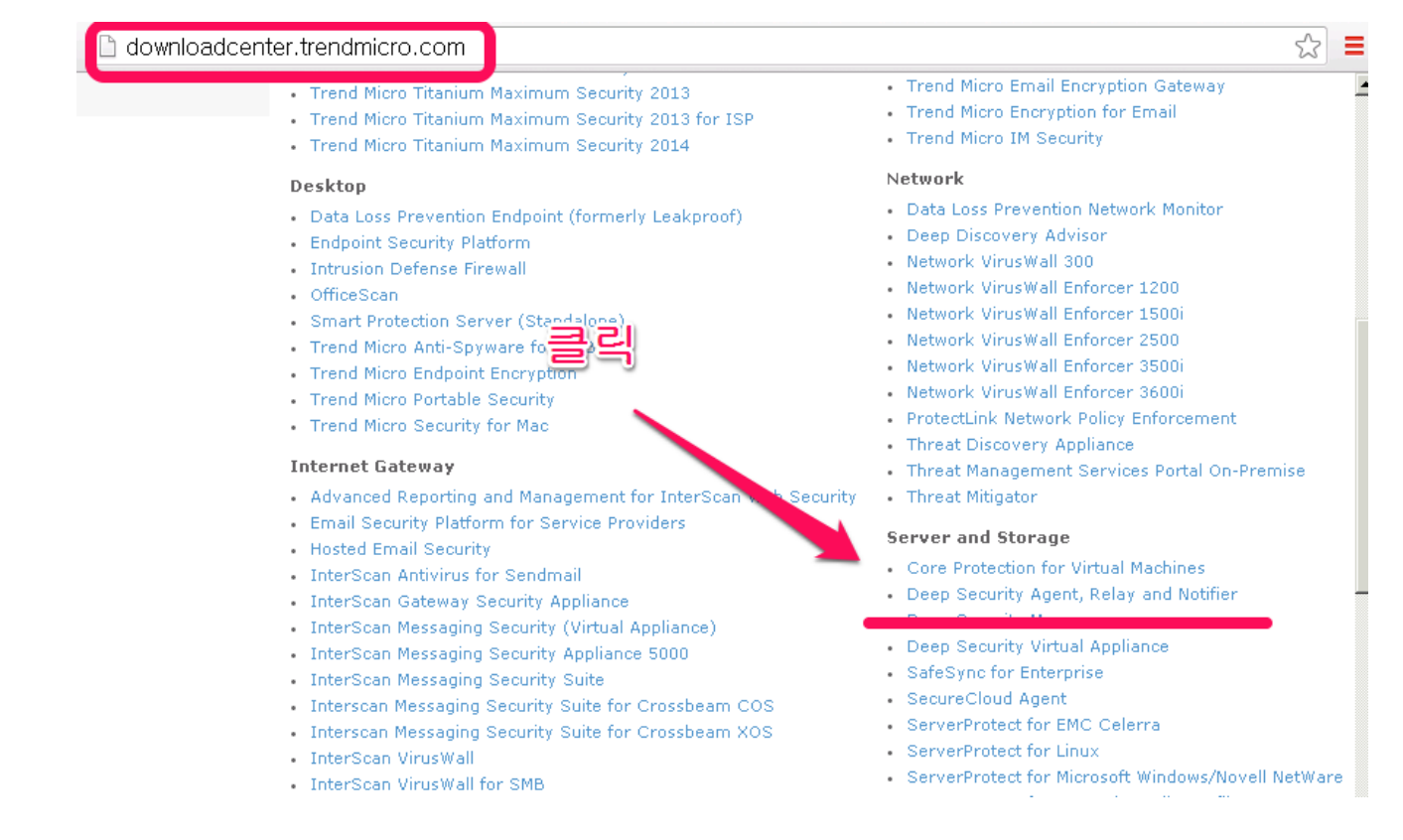

● Amazon에 해당하는 installer 다운로드

| O Hure details.          |              |                                                      |           |                 |
|--------------------------|--------------|------------------------------------------------------|-----------|-----------------|
| Product Parch<br>English | 2013-09-20   | Agent Uburku 10,04-9,0 0<br>0401 x88-64,048<br>64-54 | 5.62      | *               |
| Q Hare details           |              |                                                      |           |                 |
| Operating Systems Amaze  | on Linux     |                                                      |           |                 |
| Downland Description     | Release Date | File Name                                            | Size (MB) | Downhad Package |
| Brodust Patch<br>English | 2013-12-17   | Agenth amart1-9.0,01<br>3044-4585 rpm                | 6.63      |                 |
| Store datails            |              |                                                      |           |                 |
| Product Patch<br>English | 2013-12-17   | Againt amin1/9.0.0-3044.x88-<br>64.pm                | 12.9      | ٠.              |
| O Hore distuits          |              |                                                      |           |                 |
| Product Patch<br>English | 2013-09-19   | Agenti amon 1-8.0.0-<br>04016581.rpm<br>32-bit       | 5.93      | ٠.              |
| O More distails          |              |                                                      |           | 10              |
| Deaduret Rateria         | 2012-09-19   | Agent empril 1 2.0 2412 vill                         | 17.1      |                 |

• Administration > Updates > Software Updates > Import Software 로 이동하여 다운받은 파일 업로드

| Dashboard                                                                                                    | Alerts | Events & Reports      | Computers                                                                                                 | Policies        | Administration                                                                   |
|----------------------------------------------------------------------------------------------------|--------|-----------------------|----------------------------------------------------------------------------------------------------|-----------------|----------------------------------------------------------------------------------|
| Dashboard<br>System Settings<br>Scheduled Tasks<br>Event-Based Tasks<br>Manager Nodes<br>Licenses<br>Licenses<br>User Management<br>Subsers<br>Contacts<br>System Information<br>Updates | Alerts | Events & Reports      | Computers<br>Updates Relays<br>Download Ce<br>9.0.0.2014<br>x) 9.0.0.2008<br>(9.x) 9.0.0.2008<br>9.0.5370 | Policies        | Administration<br>1<br>nported Version<br>0.0.2404<br>0.0.2008<br>0.0.2401<br>/A |
|                                                                                                    |        | Open Download Center. |                                                                                                    | Import Software | 4                                                                                |

## DSM에서 자동 배포를 위해 사용할 스크립트 가져오기

• Help > Deployment Scripts 클릭

| Dashboard Alerts                                               | Ev     | enta & Repo  | eta Compu          | ters Policies           | Administration   |                  |            | _   | Online H | elp.        |
|----------------------------------------------------------------|--------|--------------|--------------------|-------------------------|------------------|------------------|------------|-----|----------|-------------|
| 🔁 System Settings                                              | Update | 1            |                    |                         |                  |                  |            |     | Deploym  | etti Scopti |
| <ul> <li>Scheduled Tasks</li> <li>Event-Based Tasks</li> </ul> | Secur  | ty Updates   | Software Updates   | Relays                  |                  |                  |            |     | About    |             |
| Manager Nodes                                                  | Packs  | ge Name      |                    | Download Center Version | Imported Version | Release Date     | Up-to-date | Qui | -of-date | Percent Up  |
| Tenants.                                                       | Agent  | - Windows (  | d96_64) (9 x)      | 9 0 0 3044              | 9 8 8 3044       | December 6, 2013 | 3          | 1   |          |             |
| P Licenses                                                     | Relay  | - Windows () | (86_64) (9 x)      | 9 0 0 3044              | 9 0 0 3044       | December 6, 2013 | 1          | 0   |          |             |
| User Management                                                | Agent  | - RedHat_EL  | .6 (x85_64) (9 x)  | 9.0.0.3044              | 9.0.0.3044       | December 6. 2013 | 2          | Ű   |          |             |
| L Users                                                        | Filter | Driver - ESX | 5 0 (x86_64) (9 x) | 9 0 0 2636              | 9 0 0 2636       | December 6, 2013 | 3          | 0   |          |             |
| Roles                                                          | Maria; | ger - Window | a (x64) (9.x)      | 9.0.6019                | N4A              | December 6, 2013 | 01         | 0   |          |             |
|                                                                |        |              |                    |                         |                  |                  |            |     |          |             |

• 위를 클릭하여 생성된 팝업 창에서, Agent, Platform, 체크박스, 그리고 적용할 policy를 설정

| Deployment Scrip                                                                                 | ts                                                                                                    |                                                                                             |
|--------------------------------------------------------------------------------------------------|----------------------------------------------------------------------------------------------------|---------------------------------------------------------------------------------------------|
| Agents or relays                                                                                 | can be manually installed or deployed us                                                                                                    | sing tools such as RightScale, Chef, Puppet, or SSH.                                        |
| Deploy:                                                                                          | <ul> <li>Agent (Recommended) </li> <li>Relay</li> </ul>                                                                                                    | stanation guide.                                                                            |
| Platform:                                                                                        | s or relays can be manually installed or deployed using tools so<br>tforms other than Windows and Linux, please see the installation gui<br>∴ ● Agent (Recommended) ● Relay<br>m: Amazon Linux AMI (64 bit) •<br>nd the package you are looking for? Import More Software<br>tivate the Agent Automatically<br>plicy: Base Policy ▶ Linux Server<br>roup: Computers<br>elay: Default Relay Group<br>OTE Hostname, description, unique identifiers and other properties<br>pin/env bash | τ                                                                                           |
| Can't find the pack                                                                              | age you are looking for? Import More Softwar                                                                                                    | re                                                                                          |
| Activate the A                                                                                   | gent Automatically                                                                                                    |                                                                                             |
| Policy:                                                                                          | Base Policy ► Linux                                                                                                    | Server 🗸                                                                                    |
| Group:                                                                                           | Computers                                                                                                    | ▼                                                                                           |
| Relay:                                                                                           | Default Relay Group                                                                                                    |                                                                                             |
| NOTE Hostr                                                                                       | name, description, unique identifiers and othe                                                                                                    | er properties can also be set on agent-initiated activation. See Help for more information. |
| #!/usr/bin/env bash<br>wget https://221.1:<br>rpm -ihv /tmp/agen<br>sleep 5<br>/opt/ds_agent/dsa | n<br>32.91.214:4119/software/agent/amzn1/x86_6<br>it.rpm<br>_control -a dsm://221.132.91.214:4120/ "polic                                                                                                    | i4/ -O /tmp/agent.rpmno-check-certificatequiet                                              |

• 아래의 텍스트창에 설정한 내용으로 스크립트가 생성됨을 확인

| or platforms oth                   | her than Windows and Linux, please see the in                | stallation guide.        |                              |                                         |  |
|------------------------------------|--------------------------------------------------------------|--------------------------|------------------------------|-----------------------------------------|--|
| )eploy:                            | Agent (Recommended)                                          |                          |                              |                                         |  |
| Platform:                          | Amazon Linux AMI (64 bit)                                    | •                        |                              |                                         |  |
| an't find the pa                   | ckage you are looking for? Import More Softwa                | ire                      |                              |                                         |  |
| Activate the                       | Agent Automatically                                          |                          |                              |                                         |  |
| Policy:                            | Base Policy ► Linux                                          | Server                   | •                            |                                         |  |
| Group:                             | Computers                                                    |                          | •                            |                                         |  |
| Relay:                             | Default Relay Group                                          |                          | •                            |                                         |  |
| NOTE Hos                           | stname, description, unique identifiers and oth              | er properties can also b | e set on agent-initiated act | ivation. See Help for more information. |  |
| /usr/bin/env ba<br>get https://221 | ish<br>132.91.214 <sup>-</sup> 4119/software/agent/amzn1/x86 | 64/ -O /tmp/agent rpm -  | -no-check-certificatequie    |                                         |  |
|                                    | ent rom                                                      |                          |                              |                                         |  |

## EC2에서 Instance 생성 부분에, 설치 스크립트 추가

 설치 진행과정에서, 아래의 User Data란에 위에서 복사한 설치 스크립트를 추가. 이후 Instance 생성 과정은 동일

| equest Inst                | ances Wizard                                                                                                    |                                                         |                             | Canc                    |
|----------------------------|----------------------------------------------------------------------------------------------------|---------------------------------------------------------|-----------------------------|-------------------------|
| HOOSE AN AMI               | INSTANCE DETAILS CREATE KEY P                                                                                            | Ain CONFIGURE FIREWALL                                  | REVIEW                      |                         |
| Number of In:              | stances: 1                                                                                                    | Availability Zo                                         | one: No Preference          |                         |
| Advanced I                 | nstance Options                                                                                                    |                                                         |                             |                         |
| You can choose             | to enable CloudWatch Detailed Mo                                                                                         | nitoring or enter data that will I                      | be available from your inst | ances once they launch. |
| Monitoring:                | Enable CloudWatch detailed moni<br>(additional charges will apply)                                                       | toring for this instance                                |                             |                         |
| User Data:                 | kpowershell><br>[Net.ServicePointManager]::Server<br>(New-Object System.Net.WebClien<br>("https://iserve.com/comm.com/11 | CertificateValidationCallback = {\$1<br>t).DownloadFile | true}                       |                         |
|                            | Use shift enter to insert a newline                                                                                      | )                                                       | 1                           |                         |
|                            | base64 encoded                                                                                                    |                                                         |                             |                         |
| Fermination<br>Protection: | Prevention against accidental terr                                                                                       | nination. Shutdown<br>Behavior:                         | Stop                        |                         |
| IAM Role: 🎯                | None 🔻                                                                                                    |                                                         |                             |                         |
|                            |                                                                                                    |                                                         |                             |                         |
|                            |                                                                                                    |                                                         |                             |                         |

# <u>Deep Security Agent 삭제</u>

## Linux 에서 Deep Security Agent 삭제

DSA 서비스 Stop(서비스가 돌고 있지 않으면서, Failed 뜨는 것은 무시하고 진행)

- Service ds\_agent stop
- Service ds\_am stop

루트 권한으로 로그인 후 아래의 커맨드 입력

• Rpm –ev ds\_agent

### 삭제 잘 되었는지 확인

● 아래의 /proc/driver/dsa 폴더와 그 예하의 파일이 없어야 함

| [root@sta | atic d | sa]# ls /pr | coc/drive | r/dsa |           |
|-----------|--------|-------------|-----------|-------|-----------|
| configs   | info   | interfaces  | stats     | trace | trace_ctl |
| [root@st  | atic d | sal#        |           |       |           |

Lsmod를 수행 했을 때, kernel module dsa\_filter이 없어야 함.

| 🗬 root@static:~       |            |                                        |
|-----------------------|------------|----------------------------------------|
| [root@static ~] # rpr | n -ivh Age | nt-RedHat EL6-9.0.0-3500.x86 64.rpm    |
| Preparing             | #          | ###################################### |
| 1:ds_agent            | #          | ###################################### |
| Loaded dsa_filter mo  | dule vers  | ion 2.6.32-431.el6.x86_64 [ OK ]       |
| Starting ds_agent:    | [ OK ]     |                                        |
| [root@static ~]# lsr  | nod   grep | dsa                                    |
| dsa_filter            | 923469     | 12                                     |
| [root@static ~]# lsr  | nod        |                                        |
| Module                | Size       | us d by                                |
| dsa_filter            | 923469     | 12                                     |
| autofs4               | 26513      | 3                                      |
| oosid                 | 20010      |                                        |
| garp                  | 7152       | 1 8021q                                |
| stp                   | 2218       | 1 garp $\Xi$                           |
| 11c                   | 5546       | 2 garp, stp                            |
| ipt_REJECT            | 2351       | 0                                      |
| nf_conntrack_ipv4     | 9506       | 0                                      |
| nf_defrag_ipv4        | 1483       | 1 nf_conntrack_ipv4                    |
| iptable_filter        | 2793       | 0                                      |
| ip_tables             | 17831      | 1 iptable_filter                       |
| ip6t_REJECT           | 4628       | 2                                      |
| nf_conntrack_ipv6     | 8748       | 2                                      |
| nf dofnog inve        | 11100      | 1 nf conntrack inu6                    |

### DSA 관련 폴더에 남은 파일 제거

- Rm –rf /opt/ds\_agent
- Rm –rf /var/opt/ds\_agent

## Windows에서 Deep Security Agent 삭제

DSM에서 지우고자 하는 DSA의 Self-protection 해제

● DSA를 지우고자 하는 Computer의 상세 페이지로 이동 > 왼쪽의 "Setting" 클릭

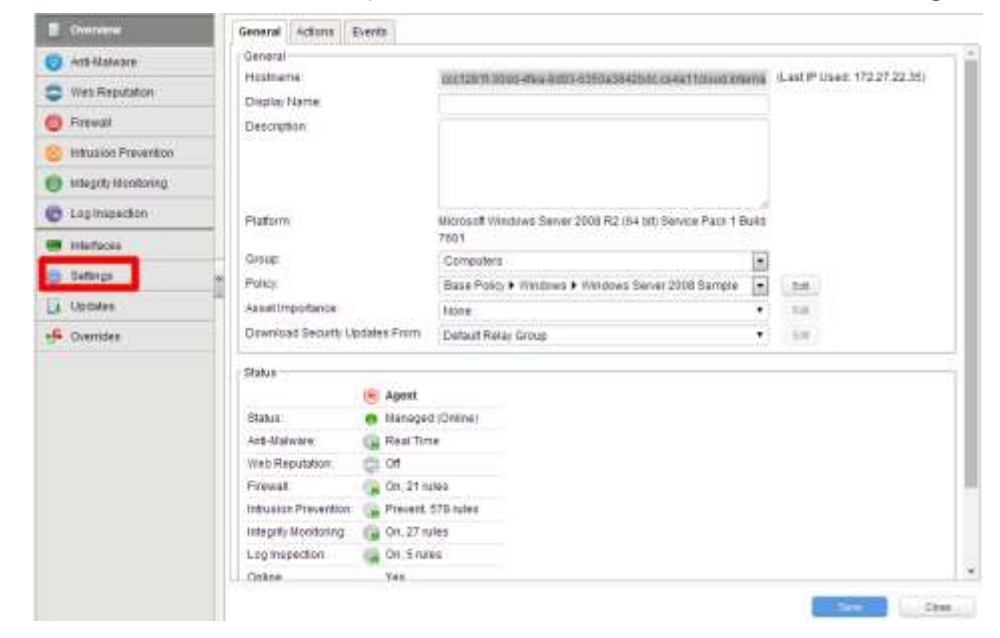

● 하단의 "Agent Self Protection"에서 "No"로 설정 및 "Save" 클릭

| Quénieu                                                                                                    | Computer Network Engine Scanning SIEM                                                                                                    |                            |      |
|----------------------------------------------------------------------------------------------------|----------------------------------------------------------------------------------------------------|----------------------------|------|
| Att-Malware                                                                                                    | Communication Direction                                                                                                    | 1. Walder and 1. Walder    | 1997 |
| Web Reputation                                                                                                    | Direction of Deep Security Manager to AgentiAppliance communication                                                                                                    | E Interfed (Bidrectional)  |      |
| 7 result                                                                                                    | Heatbeat                                                                                                    |                            |      |
| Intrusion Prevention                                                                                                    | Heartbeat (Werval (In minutes):                                                                                                    | Intertied (10 binutes)     | •    |
| Integrity Montoring                                                                                                    | Number of Headbears that can be missed before an alert is name.                                                                                                    | Inhertied (2)              |      |
| Looperation                                                                                                    | computer between heartseats before an alert is raised:                                                                                                    | HINGTON (UNITABLE)         |      |
| - cogniticoni                                                                                                    | <ul> <li>Make Office Errors For Inactive Virtual Machines.</li> </ul>                                                                                                    | interited (Na)             | (*)  |
| Interfaces                                                                                                    | Bend Paticy Changes Immediately                                                                                                    |                            |      |
| a francisco de la companya de la companya de | Automatically send Policy changes to computers:                                                                                                    | Interted (Yes)             | ··•} |
| Updateo                                                                                                    | Training to the second                                                                                                    |                            |      |
| Overnites                                                                                                    | Looping Level                                                                                                    | Inhediat (for hot friends) | 7743 |
|                                                                                                    |                                                                                                    |                            |      |
|                                                                                                    | Agent Set Protection                                                                                                    | Terr I                     | 100  |
|                                                                                                    | modiling the Agent                                                                                                    | File<br>Instantion (Mark)  |      |
|                                                                                                    | Local overside requires paperword                                                                                                    | Yes.                       |      |
|                                                                                                    | Present                                                                                                    | Ris                        |      |
|                                                                                                    |                                                                                                    |                            |      |
|                                                                                                    | Patawar<br>Patawar<br>Samu Patawar                                                                                                    |                            |      |
|                                                                                                    | Environment variable overnides:                                                                                                    |                            |      |
|                                                                                                    | And Designed and the second second seco |                            |      |
|                                                                                                    |                                                                                                    |                            |      |
|                                                                                                    |                                                                                                    |                            |      |

 해당 컴퓨터로 정책이 잘 전달 되는지 확인. 아래의 Sending Policy 상태가 Managed(Online) 상태로 되면 정상.

|   | Computers with suf- | Aires v Britma v |                  |                       |                     |                        |
|---|---------------------|------------------|------------------|-----------------------|---------------------|------------------------|
|   | The                 | Bitters. Attent  | - Sen - Star     | tix: [[Ceures]        |                     |                        |
|   | August -            | finantalise .    | Pattern          | Pote                  | date:               | Last Sociacold Lipitan |
|   | W formation 111     |                  |                  |                       |                     |                        |
|   | 1 11117.7.91        |                  | Red Vel Steel    | Linux Server Exerpte  | Constant Control    | 177 FAILURE - Name     |
|   | T 42410000.036 wate | 10.              | April Had Briter | Sure .                | Conception Contract | 20 Annual Page         |
|   | B merffell men men  | *                | Barrow William   | Wessian Deves Jack Se | ALCO DALLARS        | Continues Apr.         |
|   |                     |                  |                  |                       |                     |                        |
|   |                     |                  |                  |                       |                     |                        |
|   |                     |                  |                  |                       |                     |                        |
|   |                     |                  |                  |                       |                     |                        |
|   |                     |                  |                  |                       |                     |                        |
|   |                     |                  |                  |                       |                     |                        |
| 1 | 2                   |                  |                  |                       |                     |                        |
|   | 0                   |                  |                  |                       |                     |                        |
|   |                     |                  |                  |                       |                     |                        |
|   |                     |                  |                  |                       |                     |                        |
|   |                     |                  |                  |                       |                     |                        |
|   |                     |                  |                  |                       |                     |                        |
|   |                     |                  |                  |                       |                     |                        |
|   |                     |                  |                  |                       |                     |                        |
|   |                     |                  |                  |                       |                     |                        |
|   |                     |                  |                  |                       |                     |                        |
|   |                     |                  |                  |                       |                     |                        |
|   |                     |                  |                  |                       |                     |                        |
|   |                     |                  |                  |                       |                     |                        |
|   |                     |                  |                  |                       |                     |                        |
|   |                     |                  |                  |                       |                     |                        |
|   |                     |                  |                  |                       |                     |                        |
|   |                     |                  |                  |                       |                     |                        |
|   |                     |                  |                  |                       |                     |                        |
|   |                     |                  |                  |                       |                     |                        |
|   |                     |                  |                  |                       |                     |                        |
|   |                     |                  |                  |                       |                     |                        |
|   |                     |                  |                  |                       |                     |                        |
|   |                     |                  |                  |                       |                     |                        |
|   |                     |                  |                  |                       |                     |                        |

DSM에서 DSA의 Self-protection 해제가 되지 않는 다면, DSA가 설치 되어있는 윈도우 서버로 직접 접속하여 해제

 서버 접속 및 CMD 창 생성하여 아래의 커맨드 2~3회 수행 하며 성공하면 아래와 같이 성공 메시지가 나 옴.

| 💽 관리자: 명령 프롬프트                                                                                                    |          |
|----------------------------------------------------------------------------------------------------|----------|
| C:#>"#Program Files#Trend Micro#Deep Security Agent#dsa_control.exe"<br>Sending the command to the agent on the local machine | harden=0 |
| Config harden agent option successfully.<br>C:#>_                                                                             |          |

### DSA 삭제

• 제어판으로 이동, 프로그램 메뉴에서 Trend Micro Deep Security Agent 찾아 제거

#### 프로그램 제거 또는 변경

프로그램을 제거하려면 목록에서 선택한 후 [제거], [변경] 또는 [복구]를 클릭하십시오.

|   | 구성 🔻                                                |                         | :== 👻 🔞    |
|---|-----------------------------------------------------|-------------------------|------------|
|   | 이름 🔺                                                | ◄ 게시자                   | ▼ 설치 날짜 ▼  |
|   | 🛛 Citrix Xen Windows x64 PV Drivers                 | Citrix                  | 2013-09-09 |
|   | 🐼 Citrix XenServer Tools Installer                  | Citrix                  | 2013-09-09 |
|   | 🐼 Citrix XenServer VSS Provider                     | Citrix                  | 2013-09-09 |
|   | 🐼 Citrix XenServer Windows Guest Agent              | Citrix                  | 2013-09-09 |
|   | 💼 Cloud, com VM Instance Manager                    | Cloud,com, Inc,         | 2013-09-09 |
|   | 🌄 Microsoft ,NET Framework 4 Client Profile         | Microsoft Corporation   | 2013-09-09 |
|   | - 😡 Microsoft ,NET Framework 4 Client Profile 한국어,, | , Microsoft Corporation | 2013-09-09 |
|   | 😡 Microsoft ,NET Framework 4 Extended               | Microsoft Corporation   | 2013-09-09 |
| ſ |                                                     | . Microsoft Corporation | 2013-09-09 |
|   | 🖲 Trend Micro Deep Security Agent                   | Trend Micro Inc,        | 2014-08-19 |
|   | colocal coming connect                              | КТ                      | 2014-08-19 |
|   | - 🕿 Windows 드라이버 패키지 - Citrix Systems Inc. (        | . Citrix Systems Inc.   | 2013-09-09 |
|   | 🕿 Windows 드라이버 패키지 - Citrix Systems Inc. (          | . Citrix Systems Inc.   | 2013-09-09 |
|   | 🕿 Windows 드라이버 패키지 - Citrix Systems Inc. (          | . Citrix Systems Inc.   | 2013-09-09 |
|   | : 🕿 Windows 드라이버 패키지 - Citrix Systems, Inc. (,,     | ., Citrix Systems, Inc, | 2013-09-09 |
|   | 🛭 📚 Windows 도라이버 패키지 - Citrix Systems, Inc. (       | ., Citrix Systems, Inc. | 2013-09-09 |

● 리부팅

# <u>Deep Security Manager 운영</u>

본 매뉴얼은 간단한 Deep Security의 기본 개념을 익힐 수 있게 함이 목적 입니다. 더 자세한 매뉴얼은 다음의 링크 에서 "More details"을 클릭 하시어 다운로드 가능합니다.

http://downloadcenter.trendmicro.com/index.php?regs=NABU&clk=latest&clkval=4370&lang\_loc=1

### Deep Security Manager 9.0 Service Pack 1

View other versions

| Product Pat                                              | ch                               |                                                                                                    |                                                                                                    |
|----------------------------------------------------------|----------------------------------|----------------------------------------------------------------------------------------------------|----------------------------------------------------------------------------------------------------|
| bit                                                      |                                  |                                                                                                    |                                                                                                    |
| Release Date                                             | File Name                        | Size (MB)                                                                                                    | Download Package                                                                                                    |
| 2013-06-06                                               | Manager-Windows-9.0.5370.x64.zip | 178                                                                                                    |                                                                                                    |
|                                                          |                                  |                                                                                                    |                                                                                                    |
| 9.0.5370.x64.zip<br>1ed648d4e87be81d<br>19583c0dd59529a3 | 62c0a<br>17483c92006e            |                                                                                                    |                                                                                                    |
|                                                          |                                  |                                                                                                    |                                                                                                    |
|                                                          | Product Pat                      | Product Patch         it       File Name         2013-06-06       Manager-Windows-9.0.5370.x64.zip         0.0.5370.x64.zip       ed648d4e87be81d62c0a         9583c0dd59529a317483c92006e       9583c0dd59529a317483c92006e | Product Patch         it       Size (MB)         2013-06-06       Manager-Windows-9.0.5370.x64.zip       178         .0.5370.x64.zip       178         e6488d4e87be81d62c0a       9583c0dd59529a317483c92006e |

# DSM 접속

## 웹을 통한 중앙관리 서버 콘솔 접속

#### https://DSM IP address:4119/

(username/password: DSM VM이 Deploy 될 때 전송되는 KT ucloud 공지 메일에 Default ID / PW 포함)

| Deep Security                                         |
|-------------------------------------------------------|
| Username:<br>Password:<br>Sign In                     |
| Copyright © 2013 Trend Micro Inc. All rights reserved |

## Dashboard

Dashboard에서는 Agent가 설치된 시스템들의 상태와 보안 이벤트 현황을 보실 수 있습니다.

TREND. Deep Security

| Desidorat Alerta Ever                                                               | its & Reports Computers                                                                                                    | Policies Ad                                                                                                    | munistration                                                                            |                                                                                                    |                                                    |
|-------------------------------------------------------------------------------------|----------------------------------------------------------------------------------------------------|----------------------------------------------------------------------------------------------------|-----------------------------------------------------------------------------------------|----------------------------------------------------------------------------------------------------|----------------------------------------------------|
| Default 41<br>All + 24 Hour View + All Computers                                    | •                                                                                                    |                                                                                                    |                                                                                         |                                                                                                    |                                                    |
| Abert Status ×<br>Critical D S Warreng D<br>There are currently no alerte to report | Computer Status<br>Computer Status<br>Consuler Status<br>Contrail<br>Contrail<br>Contrail<br>Contrail<br>Contrail<br>Contrail<br>Contrail<br>Contrail<br>Contrailer Status<br>Contrailer Status<br>Contrailer Status<br>Contrailer Status<br>Contrailer Status<br>Contrailer Status<br>Contrailer Status<br>Contrailer Status<br>Contrailer Status | <ul> <li>My Account</li> <li>Usemane</li> <li>Rolo</li> <li>Last Sign-In</li> <li>Previous Sign</li> <li>Total Sign-Ine</li> </ul> | Status 32<br>admit<br>Full Access<br>July 4, 2013 19:02<br>-In: July 4, 2013 17:48<br>3 | My Sign-in History<br>Last 4 Sign-in Alberryts<br>July 4 2013 18:02<br>July 4 2013 17:02<br>July 3 2013 17:23<br>July 3 2013 15:23<br>July 3 2013 16:22 | Buccess<br>Buccess<br>Buccess<br>Buccess<br>Fature |

● Dashboard 추가

| TREND Deep Security                                    |                         |                                                                                                    |                                                                                                    |      |
|--------------------------------------------------------|-------------------------|----------------------------------------------------------------------------------------------------|----------------------------------------------------------------------------------------------------|------|
| Auto Exe                                               | nts & Reports Computers | Policies Administration                                                                                                    | 0e                                                                                                 |      |
| Senanti ()<br>Al - ) (24 triair West - ) Ad Correction | 15 ¢                    |                                                                                                    |                                                                                                    |      |
| Almost Annotae                                         | Company Inser           | <ul> <li>By Account in Account of Account of Accoun</li></ul> | I New Deshiboard Name <mark>See Continued</mark><br>New Deshiboard Name <mark>See Continued</mark> | Cano |

Dashboard Page를 추가하여 여러 관제 포인트를 가져가실 수 있습니다.

● Widget 추가/제거

| Monitoring                 | <u>^</u> |  |
|----------------------------|----------|--|
| Activity Overview          | =        |  |
| Alert History [2x1]        |          |  |
| Alert Status               |          |  |
| Computer Status            |          |  |
| Manager Node Status [3x1]  |          |  |
| Security Update Status     |          |  |
| System                     | <br>     |  |
| My Sign-in History         |          |  |
| Software Packages [2x1]    |          |  |
| System Event History [2x1] |          |  |
|                            | -        |  |
| Anti-Malware               |          |  |

• Dashboard 화면에 모니터링 원하는 Widget을 추가 또는 제거하실 수 있습니다.

## Alert

Alert 에서는 Agent가 설치된 시스템에서 Agent의 상태(서비스, 드라이버, 정책설정등)나 보안 이벤트(악성코드 탐지, 취약점 공격(Zero-day), 패턴 업데이트등)가 발생할 경우, 경고(Warning), 심각(Critical)으로 알려줍니다.

|                            | eep Securit     | ty .             |           |          |                |
|----------------------------|-----------------|------------------|-----------|----------|----------------|
| Dashboard                  | Alerts          | Events & Reports | Computers | Policies | Administration |
| Alerts Summary View        | w 👻 🛛 By Time   | Ŧ                |           |          |                |
| Computers: All Comput      | ters            | •                |           |          |                |
| There are currently no ale | erts to report. |                  |           |          |                |

## Events&Reports

Deep Security Agent 또는 Deep Security Manager에서 발생하는 시스템 로그 및 보안 이벤트 로그의 RAW Data 를 조회 / 모니터링 할 수 있습니다.  Deep Security Manager에서 제공하는 다양한 리포트 템플릿을 통해 통계/리포트를 추출하여 받으실 수 있 습니다.

|                    | ep Securi | ty                    |               |              |                       |
|--------------------|-----------|-----------------------|---------------|--------------|-----------------------|
| Dashboard          | Alerts    | Events & Repor        | ts Comp       | uters Po     | licies Administration |
| 🗉 🛅 Events         | Sys       | tem Events All        | No Grouping   | 1 🔻          |                       |
| 限 Generate Reports | Per       | iod: Last Hour        |               | •            |                       |
|                    | Co        | mputers: All Compu    | ters          | •            |                       |
|                    |           | View 🔄 Export         | - 省 Auto-Tago | jing 🏭 Colun | nns                   |
|                    | 1         | Fime 🔻                | Level         | Event ID     | Event                 |
|                    |           | luly 4, 2013 18:02:17 | Info          | 600          | User Signed In        |
|                    |           | July 4, 2013 18:01:38 | Info          | 601          | User Signed Out       |
|                    |           | July 4, 2013 17:48:41 | Info          | 600          | User Signed In        |
|                    |           |                       |               |              |                       |

• 기간, 대상 옵션을 설정하여 검색할 수 있으며 파일로 추출할 수 있습니다.

| Period:       | Last Hour                            | •             |                    |
|---------------|--------------------------------------|---------------|--------------------|
| Computers:    | All Computers                        | •             |                    |
| 📰 View        | Export 👻 省 Auto-Tagging              | Columns       | _                  |
| Time 👻        | Export to CSV                        |               | Event              |
| 📄 July 4, 201 | 😰 Export Selected to CSV             | 'n            | System Settings Sa |
| Duly 4, 201   | Export to CSV (With Full Description | /<br>ons)     | events Retrieved   |
| Duly 4, 201   | Export Selected to CSV (With Full I  | Descriptions) | Security Update Su |
| Duly 4, 201   | 5 15.11.10 min                       | 001           | Relay Group Update |

● 원하는 리포트 양식을 선택하고 다양한 필터 옵션을 선택하여 파일로 리포트를 추출할 수 있습니다.

| Events             | Generate Reports                             |  |
|--------------------|----------------------------------------------|--|
| 🔣 Generate Reports | Single Report Recurring Reports              |  |
|                    | Report: Select Report                        |  |
|                    | Viser and Contact Report                     |  |
|                    | Tag Filter Anti-Maiware Report Attack Report |  |
|                    | All: Computer Report     Summary Report      |  |
|                    | O Untagged: System Event Report              |  |
|                    | Tag(s): System Report 日子 学                   |  |

등록 된 총 컴퓨터를 확인 하며, 각각의 컴퓨터 별로 설정이나 이벤트 등을 종합 적으로 확인 및 설정 합니다.

● Agent가 설치되고 Manager로 등록된 리스트 정보를 볼 수 있습니다.

| Deshboard  | Alert | n Events & Reports   | Germanitern        | Policies Administ | ration  |                  |                        |
|------------|-------|----------------------|--------------------|-------------------|---------|------------------|------------------------|
| Competient |       | Computers With sub-G | roups + By Group + |                   |         |                  |                        |
|            |       | 🔄 New • 😭 Delete.    | Details. Actions - | Events - DEvent   | - Colum | ni               |                        |
|            |       | Name +               | Description        | Flatham           | Palicy  | Status           | Last Successful Update |
|            |       | E Computers (4)      |                    |                   |         |                  |                        |
|            |       | E 10203.4            |                    | Red that Enher_   | Tâxene  | Manuped (Centre) | 7 kimules Aga          |
|            |       | ₩ 10.20.3.5          |                    | Red Hat Enter     | None    | Managed (Online) | 7 Minutes Ago          |
|            |       | 10.20.5.6            |                    | Red Hat Enter     | None    | Managed (Online) | 7 Minufex Ago          |
|            |       | 10.20.3.7            |                    | Red Hat Enter     | None    | Managed (Online) | 5 Minutes Ago          |

• 특정 Agent를 더블 클릭하면 해당 시스템 창을 띄우고 관리할 수 있습니다.

| Events & Reports                                                                                                    | Computers          | @ 10.20 1.4 - Chrome         |                                |                                                |
|----------------------------------------------------------------------------------------------------|--------------------|------------------------------|--------------------------------|------------------------------------------------|
| and the second second sec |                    | (* 1107/14.49.26.11 4119/Com | L=Clinut/Teetse antidation     |                                                |
| Computers With sub-G                                                                                                    | roups - By Group - | Computer: 10.20.3.4          |                                |                                                |
| Tiew - 👔 Delete                                                                                                    | Details. Action    |                              | La statement i manage          |                                                |
| Name +                                                                                                    | Description        | Ovisiview                    | General Actions Events         |                                                |
| E Compiders (4)                                                                                                    |                    | Anti-Malware                 | General                        | THEFT                                          |
| 10.203.4                                                                                                    |                    | S Web Reputation             | Display Name                   | Not State                                      |
| · 10.20.3.5                                                                                                    |                    | O Firewall                   | Description                    |                                                |
| 10.20.3.6                                                                                                    |                    | 🌝 Intrusion Prevention       |                                |                                                |
| 10.20.3.7                                                                                                    | _                  | 🔵 Integrity Monituring       |                                |                                                |
|                                                                                                    |                    | () LogInspection             | Platform                       | Red Hat Enterprise 5 (64 bit) (2.6.18-308 el5x |
|                                                                                                    |                    | 📟 Interfaces                 | Group                          | Computers                                      |
|                                                                                                    |                    | 🍏 Settings                   | Policy                         | None                                           |
|                                                                                                    |                    | Updates                      | Asset Importance.              | None                                           |
|                                                                                                    |                    | -ff Overndes                 | Download Security Opdates From | Default Relay Group                            |
|                                                                                                    |                    |                              | Status                         |                                                |
|                                                                                                    |                    |                              | 🛞 Agent                        |                                                |
|                                                                                                    |                    |                              | Status: e Manage               | d (Online)                                     |
|                                                                                                    |                    |                              | Anti-Matware: Cft, no c        | onfiguration                                   |
|                                                                                                    |                    |                              | Web Reputation I'm Off         |                                                |

● 또한 특정 Agent에서 마우스 오른쪽 버튼 클릭하면 적용할 수 있는 Command 메뉴를 보실 수 있습니다.

| dtabus     Last Buccessful Update     Managed (Online)     Managed (Online)     Managed (Online)     Managed (Online)     Managed (Online)     Managed (Online)     Managed (Online)     S Minutes Ago |
|----------------------------------------------------------------------------------------------------|
| Managed (Online) 7 Minuheskos     Managed (Online) 7 Minuhes Ago     Managed (Online) 7 Minuhes Ago     Managed (Online) 6 Minuhes Ago     Managed (Online) 6 Minuhes Ago                              |
| I Policy<br>Isoad Security Update<br>back Security Update<br>Ivents<br>I Warnings/Errors<br>ade Agent Software<br>Tor Recommendatione<br>Scan for Malware<br>for Open Ports                            |
| THE REAL PROPERTY AND INCOME.                                                                                                    |

Command 설명

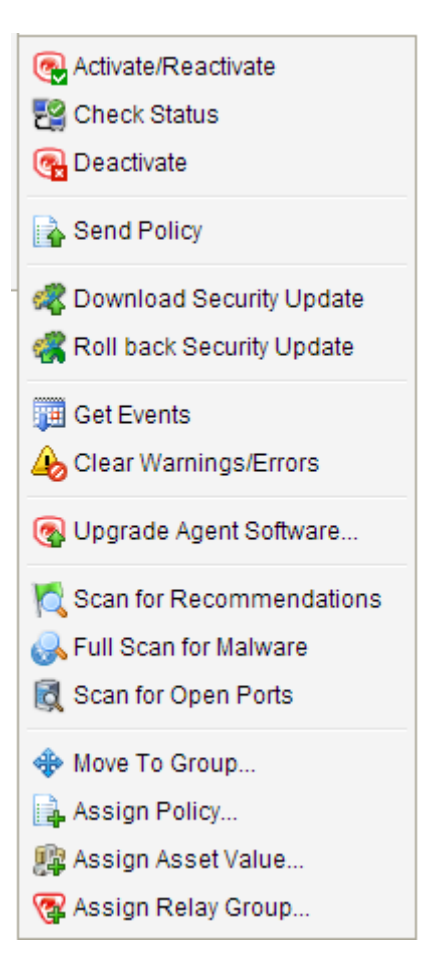

- Activate/Reactivate : Agent 등록/재등록 명령
- Check Status : 통신 상태 체크
- Deactivate : Agent 등록 해제 명령
- Send Policy : 정책 배포 명령
- Download Security Update : 패턴 / 룰 업데이트
- Roll back Security Update : 이전 패턴/룰로 롤백
- Get Events : Agent의 보안 이벤트 쿼리
- Clear Warnings/Errors : 경고/에러 메시지 지움
- Upgrade Agent Software : 새 Agent 버전 업그레이드
- Scan for Recommendations : 시스템의 필요 룰 검사
- Full Scan for Malware : 악성코드 검사(디스크 전체)
- Scan for Open Ports : 시스템의 오픈 포트 검사
- Move To Group : 특정 그룹으로 Agent 이동
- Assign Policy : 정책 적용
- Assign Asset Value : Agent의 중요도 분류
- Assign Relay Group : 패턴/룰 업데이트 서버 선택

## Policies

정책 템플릿을 만들고 각 보안 기능의 룰 적용 및 조회할 수 있습니다.

• 정책 조회 화면 입니다.

## TREND. Deep Security

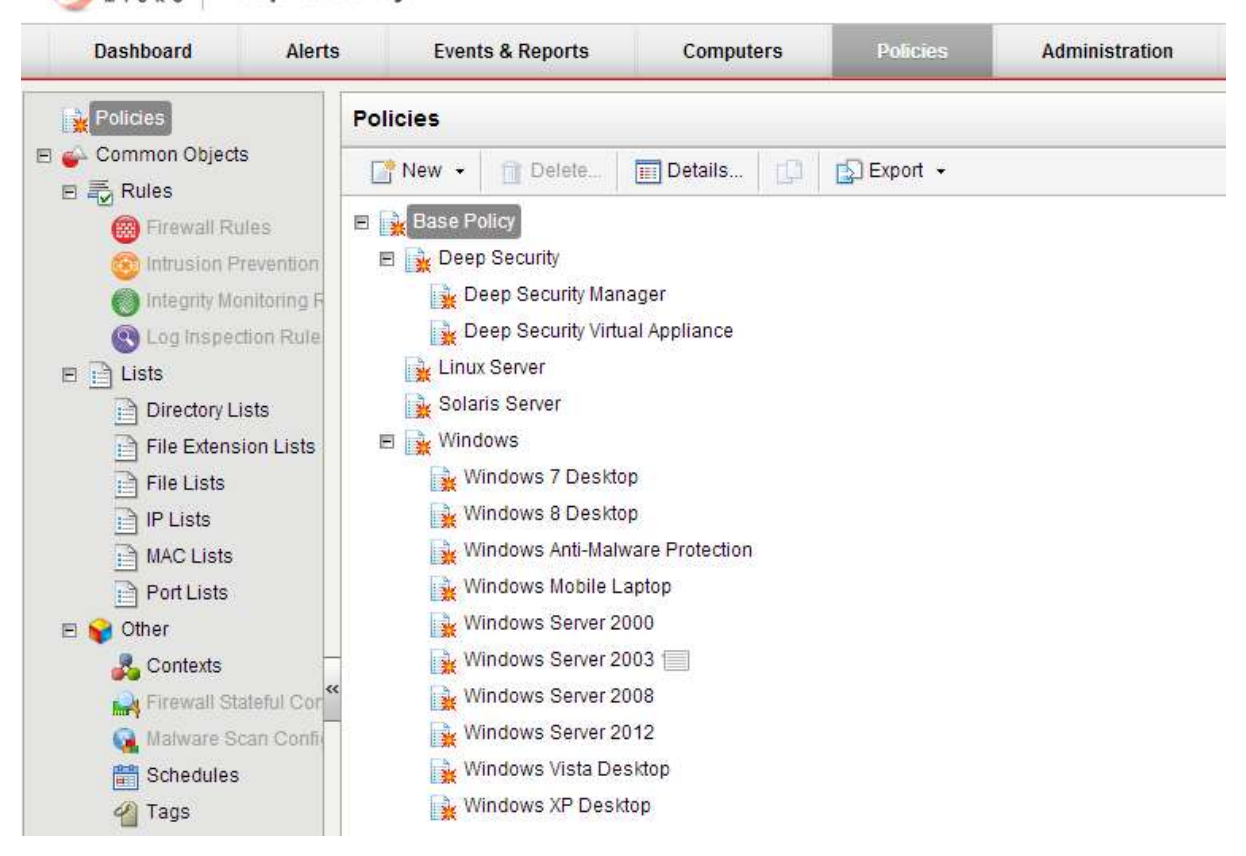

● 기본적으로 OS별 정책 템플릿을 제공하고 있으며 추가 생성/변경 가능 합니다.

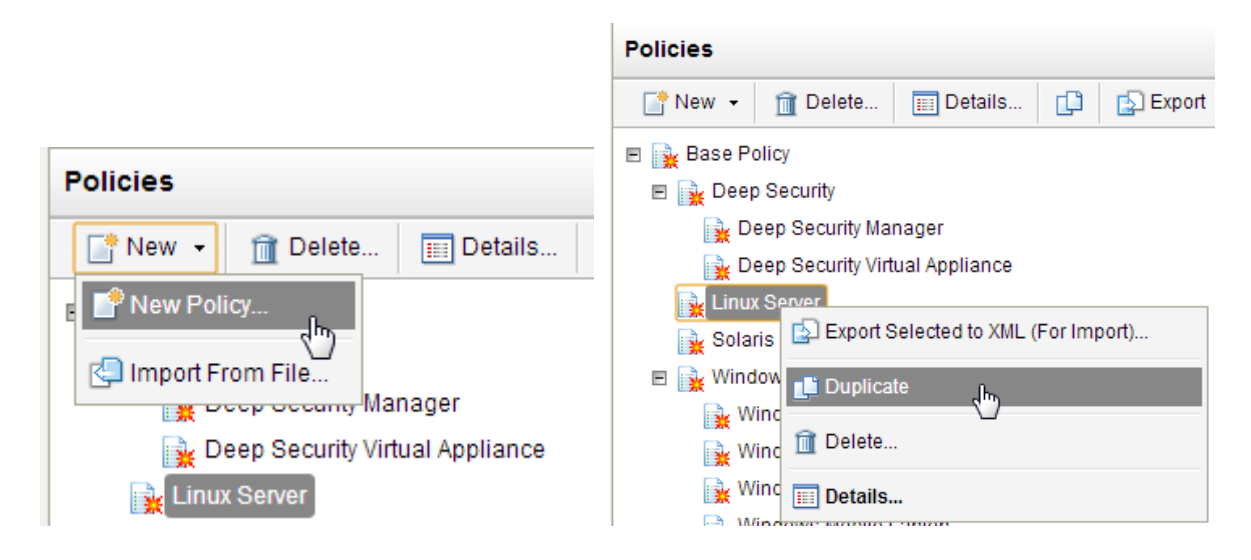

• 각 정책 템플릿에서 각 보안기능에 대한 상세 설정이 가능합니다.

| Overview             | Gene           | ral Advanced       | Events         |                    |                                  |              |         |           |   |
|----------------------|----------------|--------------------|----------------|--------------------|----------------------------------|--------------|---------|-----------|---|
| O Anti-Malware       | - Intru        | sion Prevention -  |                |                    |                                  |              |         |           | _ |
| Web Reputation       | intru<br>intru | sion Prevention St | ate On         |                    | <ul> <li>Not Licensed</li> </ul> |              |         |           |   |
| 🕘 Firewall           |                | Prevent            |                |                    |                                  |              |         |           |   |
| intrusion Provention | 0              | Detect             |                |                    |                                  |              |         |           |   |
| Integrity Monitoring | Assi           | gned Intrusion Pre | vention Rules  |                    |                                  |              |         |           | _ |
| C Log Inspection     | A              | ll 🕶               |                |                    |                                  |              |         |           |   |
| 🚥 Intertace Types    | 1              | ssign/Unassign     | Propertie      | s 🗊 Export 🔹       | Application Types                | Column       | h.,     |           |   |
| Callines             |                | Name 🔺             |                | Application Type   | Priority                         | Severity     | Mode    | Туре      | C |
| dia permita          | ° 😩            | 1000128 - HETP P   | holocol Decod  | Web Server Commo   | n: 1-Low/                        | 🗰 High       | Prevent | Smart     | W |
| Svenides             | 8              | 1000505 - Buffer o | verflow in get | Database MySQL     | 2 - Norma                        | l colow      | Prevent | Vuinerab  | N |
|                      | 0              | 1000530 - Apache   | htgrep Heade   | Web Server Apache  | 2 - Norma                        | l 💼 Medium   | Prevent | Exploit   | N |
|                      | 0              | 1000834 - SMTP D   | ecoding        | Mail Server Common | i 4 - Highe                      | t 🚥 Critical | Prevent | Smart     | N |
|                      | 0              | 1001028 - Apache   | mod_cache      | Web Server Apache  | 2 - Norma                        | e Medium     | Prevent | Vuinerab. | N |
|                      | 0              | 1001332 - Web Se   | ever Apache '  | Web Server Apache  | 2 - Norma                        | i 🐑 Medium   | Prevent | Exploit   | N |

■ Anti-Malware 기능 설정 화면이며, "ON / OFF", "실시간 / 수동 / 예약 검사 설정", "검사 예외 처리", "격 리 파일 처리" 등이 가능 합니다.

| Policy: Base Policy  | inux Server                                                |      |
|----------------------|------------------------------------------------------------|------|
| 🙀 Overview           | General Smart Protection Advanced Quarantined Files Events |      |
| 😵 Anti-Malware       | Anti-Malware                                               |      |
| web Reputation       | Anti-Maiware State. On                                     |      |
| 🛞 Firewall           | Real-Time Scan                                             |      |
| Intrusion Prevention | Configuration: No Configuration                            | Edit |
| Integrity Monitoring | Schedule: Select Schedule                                  | Edit |
| S Log Inspection     | - Manual Scan                                              |      |
| 🎟 Interface Types    |                                                            |      |
| ô Settings           | Configuration: Default Manual Scan Configuration           | Edit |
| Gverrides            | Scheduled Scan                                             |      |
|                      | Inherited                                                  |      |
|                      | Configuration: Default Scheduled Scan Configuration        | Edit |

■ DPI 기능 설정 화면이며, "차단 / 탐지 모드 설정", "ON / OFF", "룰 선택 / 제외 처리 설정", "새 룰 작성" 등이 가능합니다.

| Policy: Base Policy : | > Linux Server                      |                             |             |              |          |           | -    |
|-----------------------|-------------------------------------|-----------------------------|-------------|--------------|----------|-----------|------|
| Dverview              | General Advanced Events             |                             |             |              |          |           |      |
| O Anti-Matware        | Intrusion Prevention                | -                           |             |              |          |           |      |
| C Web Reputation      | Intrusion Prevention State On       | Not Lic                     | ensed       |              |          |           |      |
| Firewall              | Prevent                             |                             |             |              |          |           |      |
| Intrasion Prevention  | C Detect                            |                             |             |              |          |           |      |
| Integrity Monitoring  | Assigned Intrusion Prevention Rules |                             |             |              |          |           |      |
| C Log Inspection      | All 🐨                               |                             |             |              |          |           |      |
| Interface Types       | Assign/Unassign E Propertie         | es 🔂 Export 🔹 💽 Application | Types_      | Columns      | -        |           |      |
| R. Defines            | Name =                              | Application Type            | Priority    | Severity     | Mode     | Type      | C.   |
| (gr senings           | 1000128 - HTTP Protocol Decod       | Web Server Common           | T-Low       | en High      | Prevent. | Smart     | W    |
| -F Overrides          | 1000505 - Buffer overflow in get_   | Database MySQL              | 2 - Normal  | Low.         | Prevent  | Vuinerab  | 14   |
|                       | 🙁 1000630 - Apache htgrep Heade     | Web Server Apache           | 2 - Normai  | 💼 Medium     | Prevent  | Exploit   | N    |
|                       | S 1000834 - SMTP Decoding           | Mail Server Common          | 4 - Highest | con Critical | Prevent  | Smart     | N    |
|                       | 1001028 - Apache mod_cache          | Web Server Apache           | 2-Normal    | C Medium     | Prevent  | Vulnerab. | N    |
|                       | 1001332 - Web Server Apache '       | Web Server Apache           | 2 - Normal  | C) Nedium    | Prevent  | Exploit   | 14 - |

## Administration

## 보안 정책 설정외 운영/관리에 필요한 다양한 설정을 하실 수 있습니다.

System Settings에서는 Deep Security Agent / Manager에 대한 다양한 운영 설정을 하실 수 있습니다.
 SIEM(관제 포탈) 연동 설정, Agent와의 통신 설정, SNMP 설정, 패턴/룰 업데이트 설정, SMTP 설정, Log Maintenance 설정 등이 가능합니다.

| System Settings                                                                      | System Settings                                                                                                    |
|--------------------------------------------------------------------------------------|----------------------------------------------------------------------------------------------------|
| Scheduled Tasks<br>Event-Based Tasks<br>Nanaper Nodes<br>Licenses<br>User Management | Agents Alerts Contexts SIEM SHMP Ranking System Events Security Upstates Smart Feedback SMTP Storage Advanced Hostnames Update the "Hostname" entry if an IP is used as a hostname and a change in IP is detected on the computer after AgentiAppliance-initiated communication or di |
| Users     Roses     Contacts     System intermation     Updates                      | Algorithmater Advances     Marken Agent-Initiated Advances     Print And Companys     Or Her Aventing Companys     Or Her Aventing Companys     Print Barryon Print Barryong Print     Print Barryon Print Barryon Print                                                              |
|                                                                                      | El Allona Aguert fu rápicol, textificares      # a compañía estil: Par Lance como encodo seculo      El Apper constitución el allona d MAA      El Afren (Autoriadante el anticione) (Max                                                                                             |
|                                                                                      | Data Privacy                                                                                                    |

• Scheduled Tasks에서 여러가지 작업들을 예약 설정을 하여 자동화 할 수 있습니다.

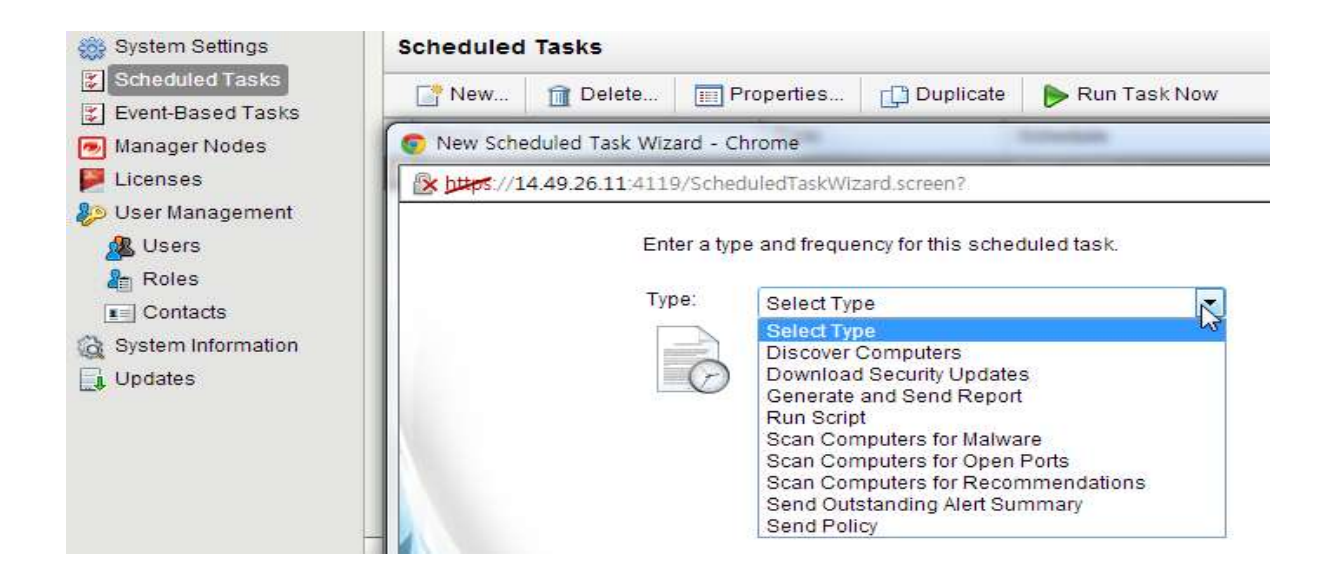

 User Management에서 Deep Security Manager 콘솔에 접속하는 계정을 추가로 생성할 수 있습니다. 각 계 정에는 권한을 다양하게 분류하여 운영을 분산 관리 하실 수 있습니다.

| El Event-Based Tasks |    | 🚰 New 🏼 🏫 🗅                                                                                  | elete Prop                                       | erties 🦉 🌽 Se                                                           | et Password    | 🗐 Synchronize | with Directory |
|----------------------|----|----------------------------------------------------------------------------------------------|--------------------------------------------------|-------------------------------------------------------------------------|----------------|---------------|----------------|
| Manager Nodes        |    | Usemame 🝝                                                                                    | Name                                             | Locked Out                                                              | Signed In      | Last Sign     | In             |
| 📕 Licenses           | E  | Full Access (1)                                                                              |                                                  |                                                                         |                |               |                |
| User Management      |    | 🔏 admin                                                                                      |                                                  |                                                                         | 4              | July 4, 2013  | 18:59          |
| Se Roles             | ſ  | S New Usernam                                                                                | e Properties - Chro                              | пе                                                                      |                |               |                |
| Contacts             |    | A https://14.49                                                                              | .26.11 4119/Admin                                | IstratorProperties.                                                     | screen?adminis | tratorID = 0  |                |
| A System Information |    | General Con                                                                                  | tact Information                                 | Settings                                                                |                |               |                |
| 📑 Updates            |    | - General Inform                                                                             | nation                                           |                                                                         |                |               |                |
|                      |    | Username:                                                                                    | New User                                         | name                                                                    |                |               |                |
|                      |    | Password:                                                                                    |                                                  |                                                                         |                |               |                |
|                      |    | Confirm Pass                                                                                 | word:                                            |                                                                         |                |               |                |
|                      |    | NOTE Passy                                                                                   | words on this system                             | m must:                                                                 |                |               |                |
|                      | ** | • be                                                                                         | e a minimum of 8 ct<br>ontain both alphabe       | haracters long<br>tic and numeric c                                     | haracters      |               |                |
|                      |    | • cc                                                                                         | ontain both upper ar                             | nd lower case cha                                                       | aracters       |               |                |
|                      |    | 0.000                                                                                        |                                                  |                                                                         |                |               |                |
|                      |    | • cd                                                                                         | ontain special (non                              | alphanumeric) ch                                                        | aracters       |               |                |
|                      |    | • co<br>Name:                                                                                | ontain special (non                              | alphanumeric) ch                                                        | aracters       |               |                |
|                      |    | • co<br>Name:<br>Description:                                                                | ontain special (non                              | alphanumeric) ch                                                        | aracters       |               |                |
|                      |    | • co<br>Name:<br>Description:                                                                | ontain special (non                              | alphanumeric) ch                                                        | aracters       |               |                |
|                      |    | • co<br>Name:<br>Description:                                                                | ontain special (non                              | alphanumeric) ch                                                        | aracters       |               |                |
|                      |    | • co<br>Name:<br>Description:<br>Role:                                                       | Select Ro                                        | alphanumeric) ch                                                        | aracters       |               | Edil           |
|                      |    | • co<br>Name:<br>Description:<br>Role:<br>Language:                                          | Select Ro<br>English (L                          | alphanumeric) ch<br>le<br>JS)                                           | aracters       |               | Edit           |
|                      |    | • co<br>Name:<br>Description:<br>Role:<br>Language:<br>Time zone:                            | Select Ro<br>English (UTC-11.0                   | alphanumeric) ch<br>le<br>JS)<br>00) Niue Time (Pa                      | acific/Niue)   |               | Edit           |
|                      |    | • co<br>Name:<br>Description:<br>Role:<br>Language:<br>Time zone:<br>Time format:            | Select Ro<br>English (U<br>UTC-11.0<br>© 12 Hou  | le<br>JS)<br>J0) Niue Time (Pa<br>J24 Hour                              | acific/Niue)   |               | Edit           |
|                      |    | • co<br>Name:<br>Description:<br>Role:<br>Language:<br>Time zone:<br>Time format.            | Select Ro<br>English ((<br>(UTC-11.)<br>© 12 Hot | alphanumeric) ch<br>le<br>JS)<br>JO) Niue Time (P:<br>JI @ 24 Hour      | acific/Niue)   |               | Edit           |
|                      |    | • co<br>Name:<br>Description:<br>Role:<br>Language:<br>Time zone:<br>Time format:<br>Options | Select Ro<br>English (UTC-11.)<br>© 12 Hou       | alphanumeric) ch<br>le<br>JS)<br>JO) Niue Time (Pa<br>JO) Niue Time (Pa | acific/Niue)   |               | Edit           |

 Update 메뉴에서는 각 보안 기능이 제공하는 패턴/룰에 대한 최신 업데이트 상태와 수동으로 업데이트 수 행할 수 있도록 합니다.

| lam Seltinga<br>wituked Tasko<br>ne Based Tasko<br>nagar Nacika<br>pinteo<br>wi Wanagémeni<br>Usans | Up | dates                         |                                    |               |               |                       |            |             |                 |
|----------------------------------------------------------------------------------------------------|----|-------------------------------|------------------------------------|---------------|---------------|-----------------------|------------|-------------|-----------------|
| ent-Based Tasks                                                                                     | 5  | ecurity Updates               | Softwale Updates Relays            |               |               |                       |            |             |                 |
| anaper filoces                                                                                      |    | Component                     |                                    | Piatorm       | Carrent Versi | Last Updated          | Up-ts-date | Out-of-date | Percent Updated |
| oonsee<br>ker Varagement<br>Users<br>Roles<br>Contacts                                              |    | Arth Histware                 |                                    |               |               |                       |            |             |                 |
|                                                                                                    |    | ministraji Ceceginan Pullanti |                                    | 481754820111  | 0 867 80      | Aug 4, 2013 10 11 17  | 3          | 11          | 1975            |
|                                                                                                    |    | IntelliTrap Patte             | m                                  | All Ptallorms | 0.171.00      | July 4, 2013 19-11-17 | 3          | 0           | 1085            |
|                                                                                                    |    | Smiant Scart Age              | ent Pathets                        | All Ptationna | 10.133.00     | July 4, 2013 19 11:17 | 3          | 0           | 101%            |
| stare intornation                                                                                   |    | Spream Active                 | Vonitoiry Patters                  | All Flatforms | 1,413.00      | July 4, 2013 19 11 17 | 3          | 0           | - ANN-          |
| DEPENDING IN CONTRACTOR                                                                             |    | VSAPI Englise                 |                                    | Linux 64-bit  | 9.700.1002    | July 4, 2013 10,11.17 | 3          | 0           | 1014            |
|                                                                                                    | H  | Russ                          |                                    |               |               |                       |            |             | (               |
|                                                                                                    |    | Intrustion Preven             | Figs.1 bre. printmini Higher I and | All Ptatkiems | 12.033        | July 2, 2013 20 16 15 | 3          | 0           | 101%            |

# Deep Security 운영 따라하기

## 정책 설정 및 적용(Recommendation Scan)

: DSA가 설치되어 있고, Activation 까지 된 CentOS 6에 정책을 설정하는 하나의 예 입니다. 다른 OS도 이와 같은 방식으로 하시면 됩니다.

### 새로운 정책 만들기

- 정책을 수정하여 적용할 때, Default 정책을 바로 수정 하기보다, 이를 복사하여 새로운 정책을 만든 후 적 용할 것을 추천 드리며, 이와 같은 방식으로 정책 설정하는 예를 보여 드릴 것입니다.
- "Policies" > "Policies" > "Linux Server"에서 오른쪽 마우스 클릭 > "Duplicate" 클릭

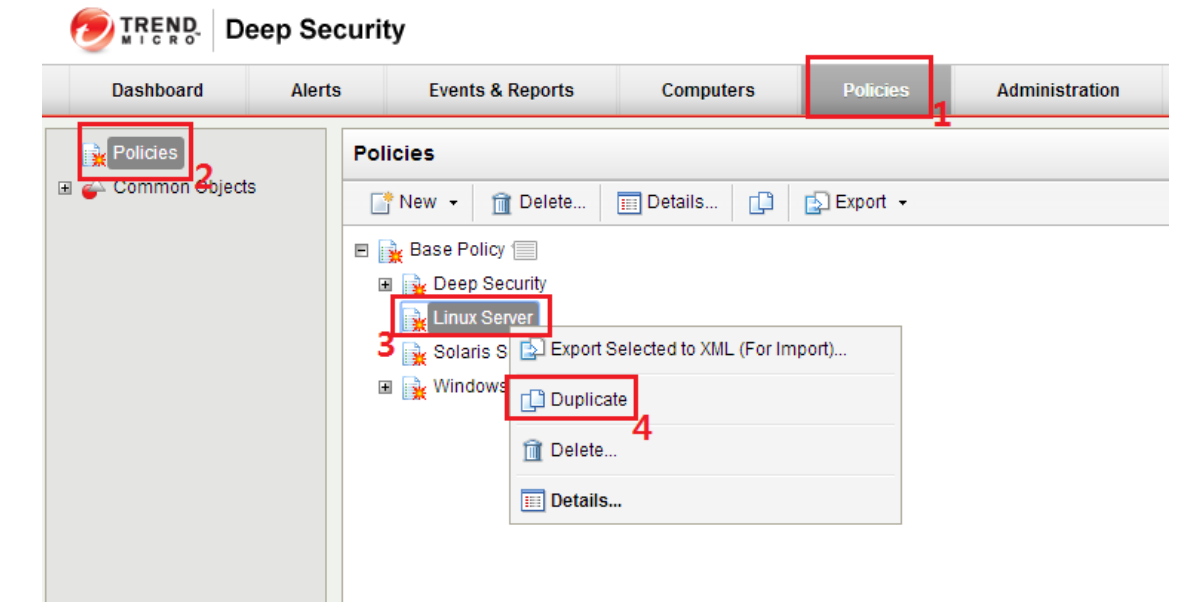

• 복사된 정책 확인. "Linux Server (2)"로 생성 되었음

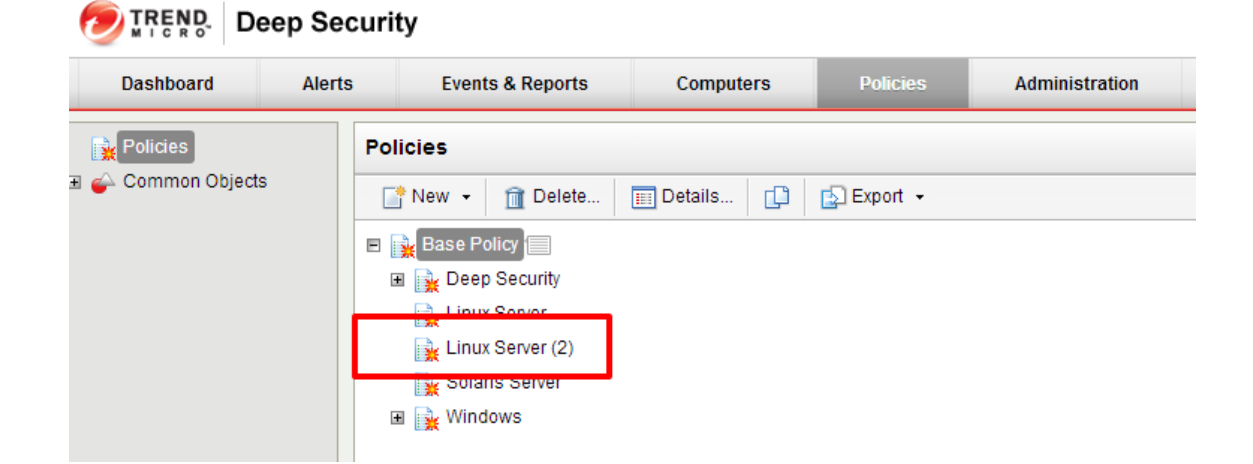

 더블 클릭하여 팝업된 창에서, 정책 이름 설정 및 DS 의 6가지 기능 중 사용하고자 하는 기능 On 또는 Off 설정. 여기서는 Linux의 경우 지원하지 않는 Web Reputation 기능을 제외한 모든 기능을 On으로 설정

| CVerverw.             | General Computerts) U                                                                                                    | Ising This Policy Events                                                                                                    |                                                                                    |
|-----------------------|----------------------------------------------------------------------------------------------------|----------------------------------------------------------------------------------------------------|------------------------------------------------------------------------------------|
| Ant-Malware           | General                                                                                                    |                                                                                                    |                                                                                    |
| Web Reputation        | Description                                                                                                    | Linux Server Sample                                                                                                    |                                                                                    |
| Preval                |                                                                                                    | An example panel of clinic servers.                                                                                                    |                                                                                    |
| notnever? notautni 📀  |                                                                                                    |                                                                                                    |                                                                                    |
| 🕤 integrity Wondoring |                                                                                                    |                                                                                                    | 4                                                                                  |
| Log inspection        | inheritance                                                                                                    | 11                                                                                                    |                                                                                    |
| interface Types       | Parent Policy                                                                                                    | 1 None                                                                                                    |                                                                                    |
| Settings              | **                                                                                                    | a Deep Security                                                                                                    |                                                                                    |
|                       | Distance of the second second s |                                                                                                    |                                                                                    |
| • Overrides           |                                                                                                    | Eine Server                                                                                                    |                                                                                    |
| P Overrides           | Nadules                                                                                                    | i Linux Server<br>Solans Server<br>R i Vindows                                                                                                    |                                                                                    |
| P Overrides           | Nodules<br>Anti-Matware:<br>Web Resulation:                                                                                                    | Linux Server                                                                                                    | • @ a.<br>• @ a                                                                    |
| Cverrdes              | Nodules<br>Anti-Matware:<br>Web Reputation:<br>Firewalt:                                                                                                    | Dn<br>Solaris Server<br>Con<br>Solaris Server<br>Solaris Server<br>Solar | • @ on<br>• © or<br>• @ or. 15 rules                                               |
| Cverrides             | Nodules<br>Anti-Mahvare:<br>Web Reputation:<br>Firewalt<br>Intrusion Prevention:                                                                                                    | Linus Server<br>Solaris Server<br>R Windows<br>Cn<br>Inherited (Off)<br>Dn<br>On                                                                                                    | • @ On<br>• @ Ot<br>• @ Ch. 15 rules<br>• @ Drevent, 332 rules                     |
| - Overridea           | Nodules<br>Anti-Mateuare:<br>Web Reputation:<br>Firewalt:<br>Intrusion Prevention:<br>Integrity Monitoring:                                                                                                    | Linux Server                                                                                                    | • 🕞 Cn<br>• 💬 Cr<br>• 🕞 Cr. 15 rules<br>• 🕞 Gravent, 332 rules<br>• 😭 Cn, 24 rules |

● "Save" 클릭

#### 정책을 컴퓨터에 적용 하기

1:"Computers" > 2:"Computers" > 3:정책을 적용하고자 하는 Computer에 오른쪽 마우스 클릭 > 4:Actions > 5:Assign Policy 클릭

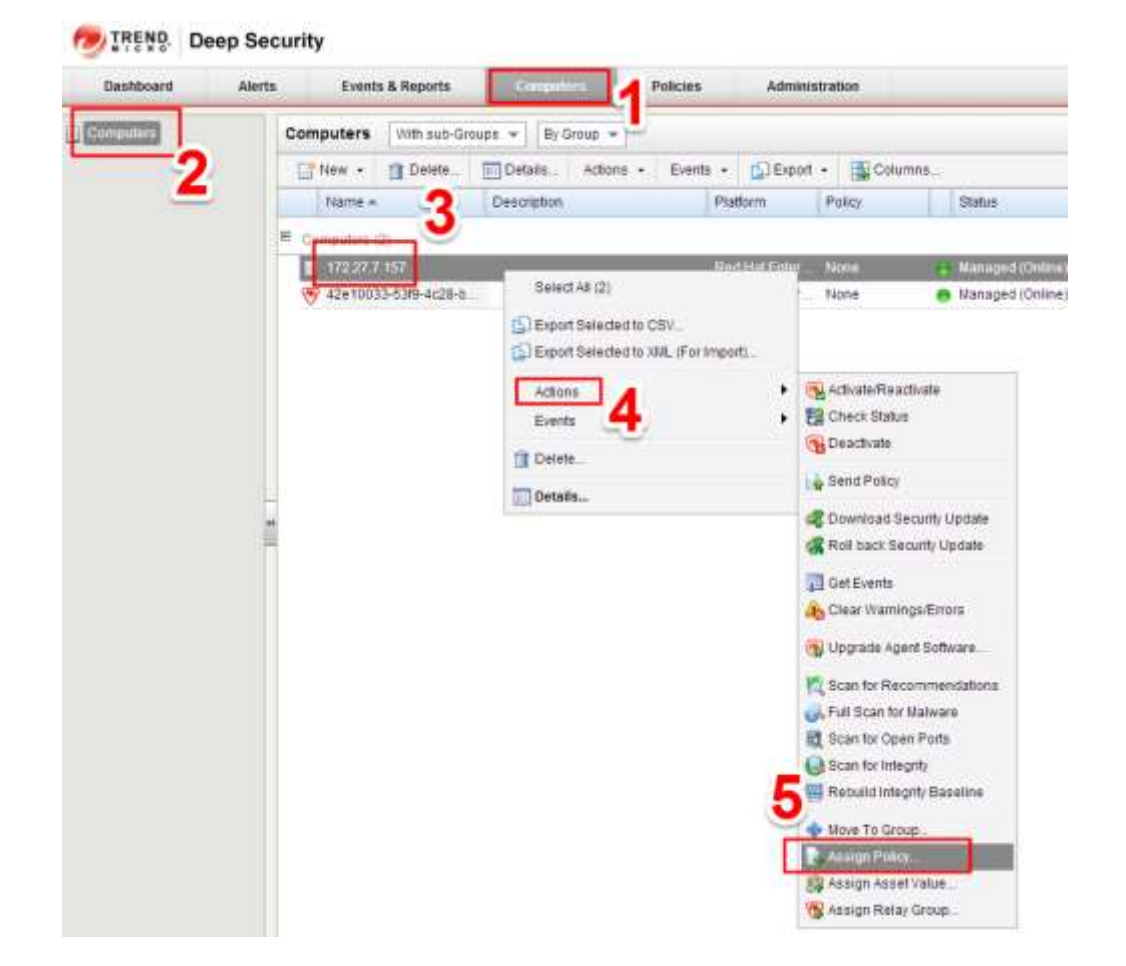

팝업된 메뉴에서, 위에서 새로 생성한 정책을 선택 후 "OK" 클릭

| Assign Polic | у                     |
|--------------|-----------------------|
|              |                       |
| Computer:    | 172.27.7.157          |
| Policy:      | None 🔺                |
|              | 🖻 🙀 Base Policy       |
|              | 🗉 🙀 Deep Security     |
|              | 🙀 Linux Server        |
|              | 🙀 Linux Server Sample |
|              | 🙀 Solaris Server      |
|              | 🗉 🙀 Windows 🗸 🗸       |
|              |                       |
|              | OK Cancel             |
|              |                       |
|              |                       |

 Status 창을 확인하여 상태 변화 되는 것을 확인 후, "Managed (Online)" 상태가 되는지 확인. "Log Inspection Rules Require Log files" 상태가 된다면, 아래 자주하는 질문에서 "Log Inspection Rules Require Log File" 해결 방법 확인 하세요.

| Dashboard | Alerts                                   | Events       | & Reports     | Computers        | Policies       | Adminis       | tration         |   |                  |
|-----------|------------------------------------------|--------------|---------------|------------------|----------------|---------------|-----------------|---|------------------|
| Computera | c                                        | omputers     | With sub-Gr   | oups 👻 🛛 By Grou | p +            |               |                 |   |                  |
|           |                                          | Thew -       | 1 Delete      | Details_ A       | dions + Events | • 🔂 Export    | - 🛄 Column      | S |                  |
|           |                                          | Name +       | 5             | Description      | 1              | Platform      | Policy          |   | Status           |
|           | an an an an an an an an an an an an an a | Computers (2 | 0             |                  |                |               |                 |   |                  |
|           |                                          | 172217       | 157           |                  | 3              | Red Hat Enter | Linux Server S. | - | Managed (Omine)  |
|           |                                          | @ 42e1003    | 3-53/9-4c28-6 |                  |                | Red Hat Enter | None            |   | Managed (Online) |

#### Recommendation Scan 설정 및 적용 하기

- Intrusion Prevention, Integrity monitoring, Log inspection 기능은, Recommendation Scan을 통해 룰 설정이 가능하며 적용하는 예를 아래와 같이 진행할 하겠습니다.
- "Computers" 탭에서 Recommendation Scan을 하고자 하는 Computer에 오른쪽 마우스 클릭하여 Recommendation Scan 실시

| Doolsboard | Alerte | Events & Reports     | CONTRACTOR NO.    | Policies /                                        | dministration                               |   |                                                                                                    |
|------------|--------|----------------------|-------------------|---------------------------------------------------|---------------------------------------------|---|----------------------------------------------------------------------------------------------------|
| CITE AND   | 00     | mputers (mm sus-6    | kouta + RyGroep + |                                                   |                                             |   |                                                                                                    |
|            | 1      | 3 New + 12 Delete.   | Details_ Action   | a + Evena + 🕼                                     | Export + 🔛 Celurare                         |   |                                                                                                    |
|            |        | Name +               | Description       | Plafern                                           | Prince                                      |   | 394/1                                                                                                    |
|            |        | Contegularia (27     |                   |                                                   |                                             |   |                                                                                                    |
|            |        | 102.22.5.457         |                   | 2610/2748                                         | izi-                                        |   | - In Reliagent stimines                                                                                                    |
|            |        | 9 42+10033-539-4c39- |                   | CD Export Se                                      | lected to CSV<br>lected to XML. (For Import | 4 | () Harrages (Dmine)                                                                                                    |
|            | -      |                      |                   | Actions<br>Counts<br>Counts<br>Colors<br>Delation |                                             | ; | Ng Athene Reactivitie<br>Check States<br>Description<br>Send Policy                                                          |
|            |        |                      |                   |                                                   |                                             |   | Download Security Update     Rist tact: Security Update     Get Elimits     Clear Warrings Enters     Upgrade Apent Software |
|            |        |                      |                   |                                                   |                                             |   | 🐨 Scan fai Recentriestations                                                                                                 |
|            |        |                      |                   |                                                   |                                             |   | <ul> <li>Boan for Open Ports</li> <li>Boan for Wagath</li> <li>Recurd crispit: Desailore</li> </ul>                          |
|            |        |                      |                   |                                                   |                                             |   | Move To Group .     Assign Policy.     Assign Absel Total.                                                                   |

• 상태 창을 확인하여 진행 상태 확인.

| Desidenced | 24m | Trends           | & Reports     | Concession in which | Policies | Advers           | and the second second |                     |   |
|------------|-----|------------------|---------------|---------------------|----------|------------------|-----------------------|---------------------|---|
| Recolute   |     | Computers        | 1785 MA-Q1    | Not + Rilling +     | 1        |                  |                       |                     |   |
|            |     | 12 100 -         | Color.        | Detetti. Autor      | a dienti | Siter            | + Downey              |                     |   |
|            |     | figme -          |               | Description         | 11       | Suffirm (        | Pally                 | Datas               |   |
|            |     | E Crissies I     | 10            |                     |          |                  |                       |                     |   |
|            |     | CONTRACTOR OF    | 187/1         |                     | 10       | and plat to over | and Seventian         | nen 1 (             |   |
|            |     | <b>W</b> 40x1083 | 5.5340-4126-1 |                     | 1        | Ad Hat Enter     | Nore                  | · manager (Critise) | - |
|            |     |                  |               |                     |          |                  |                       |                     |   |
|            |     |                  |               |                     |          |                  |                       |                     |   |
|            |     |                  |               |                     |          |                  |                       |                     |   |
|            |     |                  |               |                     |          |                  |                       |                     |   |
|            |     |                  |               |                     |          |                  |                       |                     |   |
|            |     |                  |               |                     |          |                  |                       |                     |   |
|            | 1   |                  |               |                     |          |                  |                       |                     |   |
|            |     |                  |               |                     |          |                  |                       |                     |   |
|            |     |                  |               |                     |          |                  |                       |                     |   |
|            |     |                  |               |                     |          |                  |                       |                     |   |
|            |     |                  |               |                     |          |                  |                       |                     |   |
|            |     |                  |               |                     |          |                  |                       |                     |   |
|            |     |                  |               |                     |          |                  |                       |                     |   |
|            |     |                  |               |                     |          |                  |                       |                     |   |
|            |     |                  |               |                     |          |                  |                       |                     |   |
|            |     |                  |               |                     |          |                  |                       |                     |   |
|            |     |                  |               |                     |          |                  |                       |                     |   |
|            |     |                  |               |                     |          |                  |                       |                     |   |
|            |     |                  |               |                     |          |                  |                       |                     |   |
|            |     |                  |               |                     |          |                  |                       |                     |   |
|            |     |                  |               |                     |          |                  |                       |                     |   |
|            |     |                  |               |                     |          |                  |                       |                     |   |
|            |     |                  |               |                     |          |                  |                       |                     |   |
|            |     |                  |               |                     |          |                  |                       |                     |   |
|            | _   |                  |               |                     |          |                  |                       |                     |   |

종료가 되면 상태가 "Managed (Online)"로 돌아오면, Computer를 더블 클릭 하여 상세 화면으로 이동 > 왼
 쪽 패널에서 "Intrusion Prevention" 클릭 > "Assign/Unassign" 클릭

| Overview             | General      | Advanced                   | Events                     |                                                                                      |                                    |                               |                             |                       |         |
|----------------------|--------------|----------------------------|----------------------------|--------------------------------------------------------------------------------------|------------------------------------|-------------------------------|-----------------------------|-----------------------|---------|
| Ard-Malware          | tritrusion   | Prevention                 | Contraction of the second  | 0.0354                                                                               | 0352030                            |                               |                             |                       |         |
| Web Regulation       | intrusion    | Prevention S               | talls: inherited (         | Ont 🕴 🍙 Pre                                                                          | vent. 332 n.ies                    |                               |                             |                       |         |
| Frewall              | 8.00         | and.                       |                            |                                                                                      |                                    |                               |                             |                       |         |
| intrusion Provention | (P CH        |                            |                            |                                                                                      |                                    |                               |                             |                       |         |
| nisgin Nontoring     | Assigne      | d Intrusion Pro            | wention Rules -            |                                                                                      |                                    |                               |                             |                       |         |
| Log hapedian         | All -        |                            |                            |                                                                                      |                                    |                               |                             |                       |         |
| Infertaces           | Appl         | gnUnaasign                 | Properti                   | es. 🗊 Ekport • 📺 Applica                                                             | san Types                          | Columna 🙀                     |                             |                       |         |
| Settings             | hiar         | ne -                       |                            | Application Type                                                                     | Priority                           | Sewith                        | Histe                       | T)@#                  | 1       |
| Lindatas             | 101          | 0128 - HETPI               | Protocol Decol             | web Sever Commun                                                                     | 1-1.00                             | ##High                        | Frenhl                      | Entat                 |         |
| t opones             | S 100        | 0505 - MysqL               | Server get_sel             | Distabase W/SQL                                                                      | 2-Normal                           | C Hadum                       | Prevent                     | Export                |         |
| Overvices            | 0 100        | 0030 - Apache              | e htyres Heade             | Web Server Apache                                                                    | 2+1401703                          | E Meidlom                     | Prevent                     | Exprov                |         |
|                      | <b>9 100</b> | 0034 - SMTP                | Decoding                   | Mail Server Common                                                                   | 4-Highes                           | Criscal                       | Prevant                     | Smart                 | . "     |
|                      | Record       | nesdations                 |                            |                                                                                      |                                    |                               |                             |                       |         |
|                      | Current      | Stature                    |                            | 132 Intrusion Prevention Rule(s) as                                                  | igned.                             |                               |                             |                       |         |
|                      | Last Sci     | an for Record              | netdations a               | ugust 18.2014 17:28                                                                  |                                    |                               |                             |                       |         |
|                      | 🏦 Um         | eaclived Reco              | mmesdalishs A<br>F<br>F    | kesign 7 additional rule(k) ; Unassig<br>atommendations could not be impl<br>fullet. | in 239 currently<br>emerited autor | vesigned nä<br>natically: You | e(s) Some of<br>must manual | the<br>Ir assign/una: | asign 8 |
|                      |              | 239 of the rule<br>Editor. | (a) recommend              | ed for unassignment are assigned                                                     | at the policy law                  | el and can or                 | it) be unassig              | net using the         | Patic   |
|                      | Citation in  | the second second          | of internation Designation | and the first strategies of the second strategies and                                | and the little                     |                               |                             |                       |         |

 상단의 Recommened for Assignment 클릭하여 Assign 할 것으로 추천된 룰을 확인 후, 체크박스를 클릭후, OK버튼을 클릭하여 룰 설정.

| IPS Rules | 41 =        | Recommended for As   | signment + N     | o Grouping 📼  |            |             | 9           | ikarin.  |          |  |
|-----------|-------------|----------------------|------------------|---------------|------------|-------------|-------------|----------|----------|--|
| Haw -     | Dela        | AB                   |                  | + those       | Applica    | son Types   | Columns     | 9        |          |  |
| 1         | iome =      | Not Assigned         | 12               |               | Priority   | Seventy     | Mode        | Tipe     | Category |  |
| 2 B C 1   | 004001-1    | Recommended for As   | säignment        |               | 2-tiernal  | an Critical | Delet Only  | Smart    | 16A      |  |
| () D E 1  | 005020 - D  | Hecommended for U    | nassignment      |               | Z~Normal   | <_Nedum     | Detect Only | Smart    | NA       |  |
| B         | 005063-R    | estrict MySQL Datab  | Database M/SQL   |               | 2 - Normal | E Nedum     | Prevent     | Smart    | NIA      |  |
| C         | 005290 - 10 | tentified Buspicious | Web Client Comm  | non           | 2 - Normal | CT: High    | Prevent     | Smart    | N/A      |  |
| C         | 005344 - P  | OP3 Mail Server Pos  | Mail Sever Comm  | non           | 2 - Normal | Critical    | Prevent     | Smart    | NA       |  |
| S 0 2 P 1 | 005511-0    | rade NySQL Server    | Oracle MySQL Inn | NOCE Nemicach | 2-Normal   | E Nedum     | Prevent     | Exploit  | 144      |  |
| S         | 005968 - D  | racie MySQL Cilent   | Database MySQL   | Client        | 2 - Normal | ex: High    | Prevent     | Vuinerab | NA       |  |

| 1 |  |   |  |
|---|--|---|--|
|   |  |   |  |
|   |  | - |  |

 다시 "Assign/Unassign" 클릭 후, 나오는 팝업 창에서 이번에는 상단의 리스트 박스에서 "Recommended for Unassignment" 클릭. 룰의 가장 앞의 체크 박스를 클릭하여 룰 선택을 해제 해야 하는 데 비활성화 되어 있어서 해제 할 수 없다. 정책 레벨에서 적용된 룰을 컴퓨터 레벨에서 해제할 수 없기 때문이다.

| - 3 Hule | 5  | AI *       | Recommended for Un     | tassignment +     | No Grouping + | 1          |             | 1          | Permits    |           |   |
|----------|----|------------|------------------------|-------------------|---------------|------------|-------------|------------|------------|-----------|---|
| C New    | •  | TT Del     | AB                     |                   | - hog         | AppReat    | ton Types   | Colur      | nns        |           |   |
|          | N  | ame e      | Not Assigned           |                   |               | Priority   | Severity:   | Node       | Type       | Callegory |   |
| 28       | 10 | 000530 - A | Recommended for As     | ssignment         |               | Z - Normal | C Medium    | Prevent    | Exploit    | NH.       |   |
| 10.00    | 10 | 01028 - A  | Hecommended for D      | nassignment       |               | 2 - Normal | C Hedum     | Prevent    | Vulnerab   | NIA       |   |
| 秋田.      | 10 | 01332-V    | veis Server Apache 1   | Web Server Apar   | she           | 2 - Normal | muibell つ   | Prevent    | Exploit    | NA        |   |
| 100      | 10 | 02687 - A  | pache mod_prov_t       | Web Server Apar   | che           | 2 - Normal | C lledum    | Prevent    | Exploit    | NA        |   |
| 16.8     | 10 | N- 55560   | Iopila Firefox XBL Sc  | Web Client Mozil  | la Firefox    | 2 - Normal | E llecium   | Prevent    | Exploit    | NA        |   |
| 28       | 11 | 000534-1   | Whiple Venture LITP    | HTP Parenting     |               | 2 Normal   | S Hedum     | Prevent    | Vulnerab.  | NA        |   |
| ×.       | 10 | 003536 - A | pache mus das un       | 워니고민이             | 인에세           | S No.mar   | 14 Elin     | Prevent    | Explore    | NIA       |   |
| 18       | 10 | 003736 - 0 | masg TFTP Serv         | TFTP Server       |               | 2 - Normal | C Medum     | Prevent    | Vulnerab   | N9A       |   |
| 28       | 75 | 40-18      | M Lotus Notes RSS      | Web Client Com    | mon           | 2 - Normal | E Medum     | Prevent    | Exploit    | NA        |   |
| 20       | 10 | 103893 - N | White Vendors MTP      | NTP Server Linu   | R             | 2 - Normal | m Medum     | Prevent    | Vulnerab   | NIA       |   |
| 23       | 30 | 084037-5   | pamAssassin Milter     | Mail Server Com   | mon           | 2 - Normal | ca Critical | Prevent    | Vulnerab   | NISA      |   |
| 10.00    | 10 | 04091-R    | lestrict PDF Docume    | Web Client Com    | man           | 2 - Normal | co Critical | Prevent    | Smart      | NA        |   |
| 18       | 10 | 04278 - L  | ibTIFF td_stripbytec   | Web Client Com    | moti          | 2 - Normal | e Hedum     | Prevent    | Vulnerab   | 9414      |   |
| 米田       | 11 | 04329 · L  | ibpng Memory Contu     | Web Client Com    | man           | Z - Normal | en High     | Prevent    | Vulnerab   | N/A       |   |
| 28       | 10 | 04347 - N  | SINL Response Ha       | Web Client Intern | set Explorer  | 2 - Normal | Critical    | Prevent    | Exploit    | NIA       |   |
| 10       | 10 | 04369 - A  | pache CXF XVL DT       | Web Server Apar   | the           | 2 - Normal | et: High    | Prevent    | Exploit    | N9A       |   |
| 28       | 10 | 04371-1    | tozila Firefox Otifuec | Web Client Mozi   | la Firator    | 2 - Normal | C Nedum     | Detect Onl | y Vulnerab | N/A       |   |
| *3       | 10 | 004394 - A | dobe Acrobat And R     | Web Client Com    | mon           | 2 - Normal | C Medium    | Prevent    | Exploit    | NA        |   |
| 14.75    |    | - 2011     | **** **********        | the office of     | 500 cm        | a          | - 0.0       | Return     | 14.4       | 6177      | - |

● Unassignment 추천된 룰을 해제하기 위해, 해당 컴퓨터에 적용된 Policy 더블 클릭

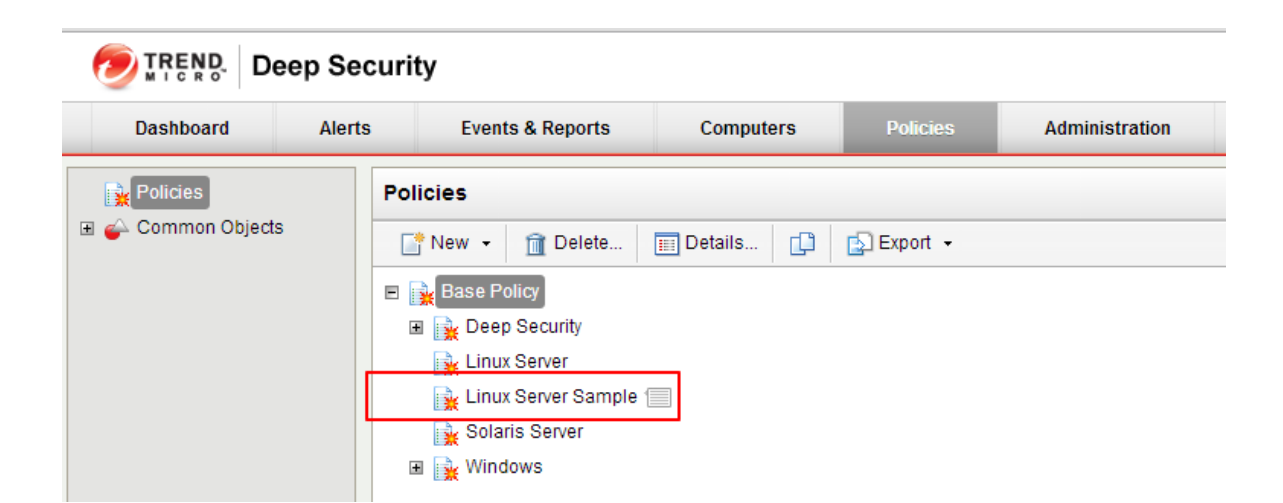

● 팝업된 상세 화면에서 왼쪽 패널의 "Intrusion Prevention" 클릭 > "Assign/Unassign" 클릭

| B Overview                | General Advance      | d Exents              |                                                 |                                           |                         |                              |                               |                          |        |  |
|---------------------------|----------------------|-----------------------|-------------------------------------------------|-------------------------------------------|-------------------------|------------------------------|-------------------------------|--------------------------|--------|--|
| Anti-Matware              | Initruston Preventio | n                     |                                                 |                                           |                         |                              |                               |                          |        |  |
| Web Reputation            | Intrusion Preventio  | in State: Dw          |                                                 | <ul> <li>Prevent,</li> </ul>              | 332 rules               | 5                            |                               |                          |        |  |
| Emeral                    | Worusion Prevented   | in Bahavior           |                                                 |                                           |                         |                              |                               |                          |        |  |
| Print and a second second | Prevent              |                       |                                                 |                                           |                         |                              |                               |                          |        |  |
| Intraston Prevention      | - L00953             |                       |                                                 |                                           |                         |                              |                               |                          |        |  |
| entegrity Monitoring      | - Assigned Intrusion | Prevention Rules -    |                                                 |                                           |                         |                              |                               |                          |        |  |
| Loginapedias              | All =                |                       |                                                 |                                           |                         |                              |                               |                          |        |  |
| Interface Types           | AssignUnassi         | ph_ Property          | iii.   (DEmail +                                | Application T                             | ipes.                   | Columns                      |                               |                          |        |  |
| Colleges                  | hanse -              |                       | Application Type                                | P                                         | tion                    | Seventy                      | 110.04                        | Tipe                     | 0      |  |
| ceange                    | 1000520 - HF         | W Protocol Decold     | Web Server Correct                              | n t                                       | Lun                     | en High                      | Presenta                      | Smuel                    | 12     |  |
| Overrides                 | 3000005 - Mrt        | OL Server get_sal     | Database M/SGL                                  | 2                                         | - Normal                | E Medium                     | Prevent                       | Exploit                  | 10     |  |
|                           | 🙂 1000830 - Api      | scheitigrep Heade     | Web Server Apache                               | 2                                         | - Normal                | C Hathem                     | Prevent                       | Explore                  | -10    |  |
|                           | C 1020834 - SM       | TP Decoding           | Mail Server Commo                               | - Highest                                 | Critical                | Frevent                      | Smart                         | 10                       |        |  |
|                           | 🈗 1001028 - Api      | when_bom whe          | Web Derver Apache                               | - biormail                                | C Hedium                | Prevent                      | Vulnerati                     | - 14                     |        |  |
|                           | 7                    | 1 F                   | 2016.2010.00111.001                             |                                           | \$11.00m                |                              | H                             |                          |        |  |
|                           | Recommendations      |                       |                                                 |                                           |                         |                              |                               |                          |        |  |
|                           | Current Status       | 3                     | 32 Intrusion Preventio                          | n Rule(s) assigne                         | σ                       |                              |                               |                          |        |  |
|                           | Lunreactived R       | ecommendations A<br>c | asigo 7 additional rule<br>cuid sót be implemen | els). Unassign 23<br>lad automatically. 1 | 9 currently<br>You must | sesigned rul<br>manually ass | e(s). Some of<br>Igniunassign | the recommend<br>8 Rulai | ations |  |
|                           | Autometically impl   | ement intruston Pre-  | entran Recommendat                              | ions (when possib                         | ziw).                   |                              |                               |                          |        |  |
|                           | Inherted (film)      |                       |                                                 |                                           |                         |                              |                               |                          |        |  |

상단의 리스트 박스에서 "Recommended for Unassignment" 클릭하여 나오는 룰들의 체크박스 해제 및 "OK"
 버튼 을 클릭하여 Unassignment 작업 완료. 참고 사항으로, 지금의 정책 레벨에서 룰을 변경하면, 이 정책
 이 적용된 모든 컴퓨터에 변화 사항이 적용 됨.

| s reu | 95   | A8 -       | Recommended for U        | nassignment +    | No Grouping 👻 | -          |              | 9           | Sketh-         |          |  |
|-------|------|------------|--------------------------|------------------|---------------|------------|--------------|-------------|----------------|----------|--|
| 14    | w. + | 1 De       | All                      |                  | + 10d         | Applicat   | tion Types.  | Colum       | hs             |          |  |
|       | N    | ame +      | NotAssigned              |                  |               | Priority   | Sevents      | Mode        | Type           | Category |  |
|       |      | 000630     | Recommended for A        | ssignment        |               | Z-Normal   | 👝 Nedum      | If revent   | Exploit        | 144      |  |
| 1     | 1    | 001028     | Hecommunities for C      | itini ingrittate |               | 2 - Normai | C Nedium     | Prevent     | Vulnerab       | NAV.     |  |
| 8     | 2    | 001332-1   | Neb Server Apache        | Web Server Apa   | the           | 2 - Normal | C: Netturn   | Prevent     | Exploit        | 144      |  |
| 8     | 5    | 002687-4   | pache mod_prox_ft        | Web Server Apa   | che           | 2 - Normal | C Medium     | Prevent     | Exploit        | NEA.     |  |
| ¥.    | 3    | 003323 - 1 | footilia Finefox XBL Sc. | Web Client Nozi  | la Firefox    | 2 - Normal | C: Nedium    | Prevent     | Exploit        | NIN.     |  |
| 2     | 1    | 003531     | A diple Vacators NTP     | NTP Server Linu  | ¢             | 2-Normal   | C Nedum      | Prevent     | Vulnerab       | MA.      |  |
| 1     | 1    | D036       | patherson way sun        | Web Server Apa   | che .         | 2 - Normal | etti High    | Prevent     | Exploit        | 14%      |  |
| R     | 1    | 0/0736-0   | Insmasq TFTP Servi       | TFTP Server      |               | 2 - Normal | E Medium     | Prevent     | Vulnerab       | 144      |  |
| ₫.    |      | 003740 - 1 | BM Lotus Notes RSB       | Vieb Client Com  | mon           | 2 - Normai | C Nedium     | Prevent     | Exploit        | 844      |  |
| 2     | P    | 003853-1   | Autiple Vendors NTP      | NTP Server Linu  | 0             | 2 - Normal | C: Nedum     | Prevent     | Vulnerab       | 144      |  |
| 2     | \$   | 004037 - 5 | spamAssassin Nilter .    | Mail Server Com  | nion          | 2 - Normal | con Critical | Prevent     | Vutnerab       | NPA.     |  |
| H.    | 3    | 004081-F   | Restrict PDF Docume      | Web Citerit Com  | men           | 2 - Normal | Critical     | Prevent     | Smart          | N/A      |  |
| 2     | 1    | 004278-1   | INTIFF to_stipbylac .    | Web Client Com   | man           | 2 - Normal | C Nédum      | Prevent     | Vulnerab       | M/A      |  |
| H)    | 1    | 004329 - 1 | Itang Memory Comu        | Vieb Client Com  | mon           | 2 - Normal | er: High     | Prevent     | Vulnerab       | 144      |  |
| ×.    | 1    | 004347-1   | ISXML Response Ha        | Web Client Inten | net Explorer  | 2 - Normal | Em Critical  | Prevent     | Exptoit        | 144      |  |
| 1     | - 1  | 004369 - / | pache CXF XML DT         | Web Server Apa   | the           | 2 - Normai | ett) High    | Prevent     | Exploit        | P4/4     |  |
| 2     | 3    | 004371-1   | Indita Firefox Obtuec    | Web Client Modil | la Fireftx    | 2 - Normal | C: Nedum     | Detect Only | Vulnerab       | 144      |  |
| 2     | 5    | 004394-4   | dobe Acrobal And R       | Web Client Com   | nion          | 2 - Normal | C Nedum      | Prevent     | Exploit        | NPA.     |  |
| 14    |      |            | d                        |                  |               |            |              | Toronto.    | the base state |          |  |

## Anti-malware 설정하고 운영 하기(예외처리)

Exclusion 설정을 제외한 다른 설정들은 default 설정을 사용 하셔도 됩니다. 직접 튜닝을 하고 싶으시면, 위의 "제품 개요 > 참고 매뉴얼 및 사이트" 를 참고하세요.

서버에서 Exclusion 설정은 서비스의 특성에 맞게 꼭 해주셔야 합니다. 변화가 많은 로그 파일이나 디비파일을 Antimalware 모듈이 스캔을 하다 서비스에 영향을 미치는 경우가 있기 때문 입니다. 서비스 별로 Exclusion해야할 리스 트는 아래의 사이트를 참고하세요. 아래의 링크에 정보가 없다면, 해당 솔루션 회사에 Anti-malware 솔루션 대비하 여 예외 처리해야 하는 부분이 어디인지 문의 하세요.

http://esupport.trendmicro.com/solution/en-us/1059770.aspx?referral=1059795

그래서 여기서는 Exclusion 설정을 하는 하나의 예를 보여 드리겠습니다.

#### 신규 Malware Scan Configuration objects 생성

 1:"Policies" > 2:"Malware Scan" > 3:"Default Real-Time Scan Configuration"에서 오른쪽 마우스 클릭 하여 "Duplicate" 클릭

| Dashboard Alerts                | Events & Reports Comp     | uters.        | Admin                  | istration           |
|---------------------------------|---------------------------|---------------|------------------------|---------------------|
| Policies                        | Malware Scan Configu      | rations No G  | rouping +              |                     |
| 🖕 Common Objects                | Thew • 👔 Detete           | Properties.   | . (D Outlicate )       | Export • 👔 Colum    |
| Firewall Rules                  | Name +                    |               | Scan Type              | Directories to Scan |
| intrusion Prevention Rules      | Q Default Manual Scan Cor | dguration .   | Manual/Scheduled       | Alt directories     |
| 👩 Integrity Monitoring Rules    | Sefault Real-Time Scan (  | Configuration | Red Time.              | All directories     |
| C Log Inspection Rules          | Default Scheduled Scan    | Configuration | Select AII (3)         |                     |
| et 📋 Lists                      |                           | 15            | Export Selected to CSV | t <sub>me</sub> -   |
| Directory Lists                 |                           | 15            | Export Select. 3 NML   | (For import)        |
| File Estension Lists            |                           | 10            | Dupicate               |                     |
| D P Lists                       |                           |               | Delate                 |                     |
| Pt MAC Lists                    |                           |               | Daima-a                |                     |
| PortLists                       |                           | 0.0           | Properties             |                     |
| E 😪 Other                       |                           |               |                        |                     |
| 🗸 Contexts                      |                           |               |                        |                     |
| Firewall Stateful Configuration | 2                         |               |                        |                     |
| Malware Scat Colligurations     |                           |               |                        |                     |
| Schedules                       |                           |               |                        |                     |

 새로 생성된 object인 "Default Real-Time Scan Configuration (2)"을 클릭하여 상세 페이지 팝업 시킨 후 이 로 버거

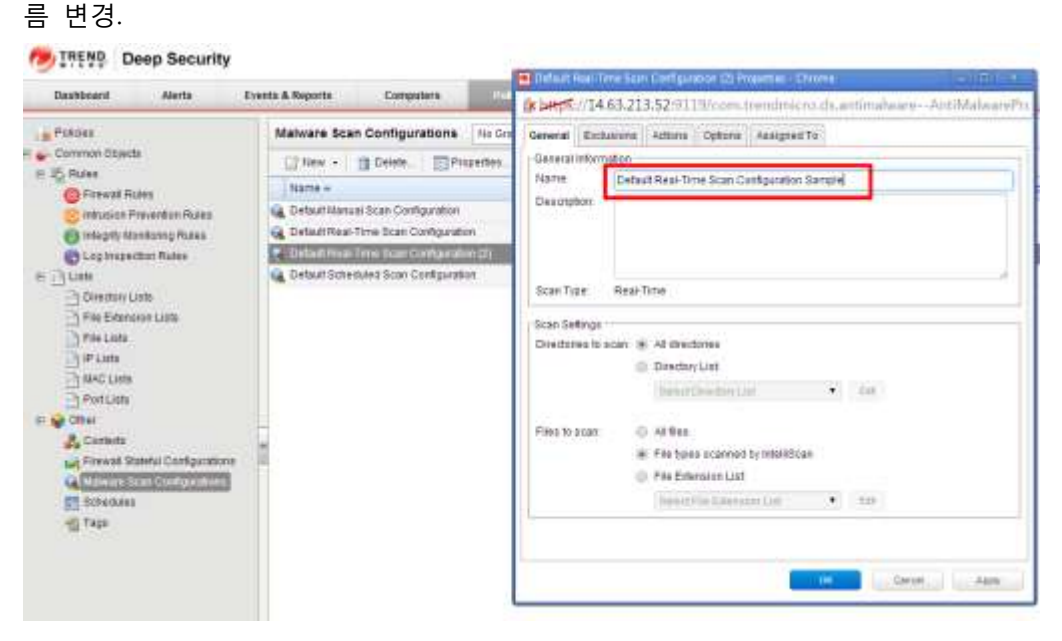

 Exclusions 탭을 클릭 하고, Directory를 예외 처리 하기 위해, 체크박스 체크. 리스트 박스를 클릭하여 "New" 선택.

| New_                                                                                                    | •                                | 3                                                                                                    |
|----------------------------------------------------------------------------------------------------|----------------------------------|----------------------------------------------------------------------------------------------------|
| New_                                                                                                    |                                  | 28                                                                                                    |
| File Extension List                                                                                                    |                                  |                                                                                                    |
| Calect File Extension Col.                                                                                               |                                  | EOR                                                                                                    |
|                                                                                                    |                                  |                                                                                                    |
| Process Image File List<br>Process Image Files (Windows                                                                  | •                                | Ent                                                                                                    |
| Process image File List<br>Frocess image Files (Windows<br>The 'Process image File Lis<br>Deep Security Agent. The set   | t) •                             | EM<br>confy applies when the scan is being performed by a<br>be ignored by a Deep Security Virtual Appliance   |
| Process image File List<br>Process image Files (Windows<br>The 'Process image File Lie<br>Deep Securit/ Agent. The set   | ij •<br>T setting<br>ting will t | Effi<br>conly applies when the scan is being performed by a<br>be ignored by a Deep Security Virtual Appliance |
| Process image File List Process image Files (Windows The "Process image File Lie Deep Security Agent. The set            | i) •<br>f setting<br>ting will t | Eff<br>only applies when the scan is being performed by a<br>be ignored by a Deep Security Virtual Appliance   |
| 1 Process Image File List<br>Process Image Files (Windows<br>The "Process Image File Lie<br>Deep Security Agent. The set | r) •<br>T setting<br>ting will t | Efft<br>only applies when the scan is being performed by a<br>be ignored by a Deep Security Virtual Appliance  |
| Process Image File List Process Image Files (Windows The "Process Image File Lie Deep Security Agent. The set            | r setting<br>ting will t         | Efft<br>confy applies when the scan is being performed by a<br>be ignored by a Deep Security Virtual Appliance |

Directory 리스트 이름을 입력 하고, 아래의 "Supported Formats"를 참고 하여 예외처리 할 디렉토리 추가.
 "OK" 클릭하여 저장.(File 과 File Extention도 위와 같이 수행)

| ieneral Assigned                                                                                                    | To                                                                                                    |
|----------------------------------------------------------------------------------------------------|----------------------------------------------------------------------------------------------------|
| General Information                                                                                                    |                                                                                                    |
| Name:                                                                                                    | reday List Sample                                                                                                    |
| Description:                                                                                                    |                                                                                                    |
|                                                                                                    |                                                                                                    |
| Directory(s): (One di                                                                                                    | rectory per line)                                                                                                    |
| Citamai                                                                                                    | And References                                                                                                    |
| C.sempt                                                                                                    |                                                                                                    |
| o.sempt                                                                                                    |                                                                                                    |
| Caemp                                                                                                    |                                                                                                    |
| C.sempi                                                                                                    |                                                                                                    |
| Claempi                                                                                                    |                                                                                                    |
| Claemp                                                                                                    |                                                                                                    |
| Chemp                                                                                                    |                                                                                                    |
| <u>이라의</u>                                                                                                    | 양식을 참고하여 입력                                                                                                    |
|                                                                                                    | 양식을 참고하여 입력                                                                                                    |
| O C atempy                                                                                                    | 양식을 참고하여 입력                                                                                                    |
| O Calenty<br>O Calenty<br>Supported Formats<br>Directory:<br>DIRECTORY                                                                                                    | 양 <u>식을 참고하여 입력</u><br>Example ciProgram Filesi                                                                                                    |
| O Calentry<br>O C Calentry<br>Supported Formats<br>Directory:<br>DIRECTORY<br>Directory with Wild                                                                                                    | 양식을 참고하여 입력<br>Example: c:(Program Files).<br>Card (*):                                                                                                    |
| Orectory:<br>Directory:<br>Directory:<br>Directory:<br>Directory:<br>Directory:                                                                                                    | 양식을 참고하여 입력<br>Example: c:Program Files\<br>CiProgram Files\*\                                                                                                 |
| Original<br>Supported Formats<br>Directory:<br>DIRECTORY<br>Directory with Wild<br>DIRECTORY<br>DIRECTORY<br>DIRECTORY                                                                                                    | 양식을 참고하여 입력<br>Example: c:Program Files\<br>Card (*):<br>C:Program Files\*\<br>C:Program Files\SubDirName*\                                                    |
| Orectory:<br>Directory:<br>Directory:<br>Directory with Wild<br>Directory with Wild<br>Directory with                                | 양식을 참고하여 입력<br>Example: c:Program Files\<br>Card (*):<br>C:Program Files\*\<br>C:Program Files\SubDirName*\                                                    |
| Orectory:<br>Directory:<br>Directory:<br>Directory:<br>Directory with Wild<br>Directory with Wild                                                                                                    | 양식을 참고하여 입력<br>Example: c:Program Files\<br>Card (*):<br>C:Program Files\*\<br>C:Program Files\SubDirName*\<br>We:<br>Example: S(windir)                       |
| Orectory:<br>Directory:<br>Directory:<br>Directory with Wild<br>Directory with Wild<br>Directory with                                | 양식을 참고하여 입력<br>Example: c:Program Files\<br>Card (*):<br>C:Program Files\*\<br>C:Program Files\SubDirName*\<br>We:<br>Example: S(windir)                       |
| Caterings<br>Contractions<br>Directory:<br>Directory:<br>Direc | 양식을 참고하여 입력<br>Example: c:Program Files\<br>Card (*):<br>C:Program Files\SubDirName*\<br>Ve:<br>Example: S(windir)                                             |
| Calentity<br>Supported Formats<br>Directory:<br>DIRECTORY<br>DIRECTORY*<br>DIRECTORY*<br>Environment Variat<br>S(ENV VAR)<br>Contractory<br>DIRECTORY<br>DIRECTORY<br>BLOW TORY                                                                                                    | 양소식 을 참고하여 입력<br>Example: c:(Program Files)<br>C:(Program Files)*)<br>C:(Program Files)*SubDirfName*)<br>Ne:<br>Example: C(temp #Exclude the temp<br>directory |

 위와 같은 방법으로, "Default Manual Scan Configuration" 과 "Default Scheduled Scan Configuration"에 대 해서도 수행

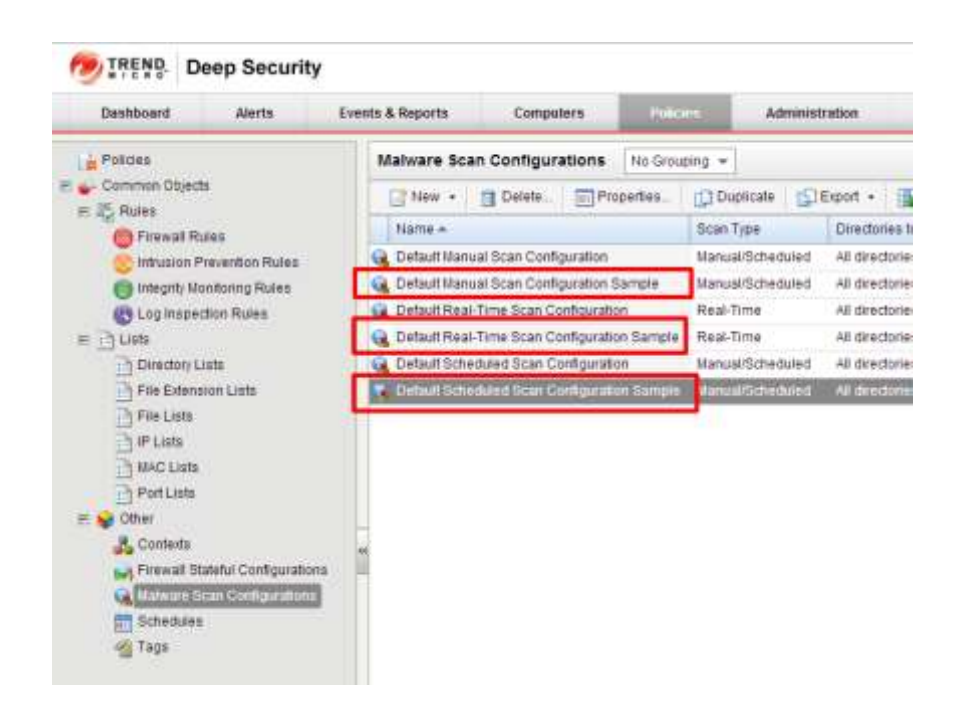

### 신규 생성된 Objects를, 예외처리를 하고자 하는 Computer에 할당 되어 있는 정책에 적용

● "Policies" > "Policies" > 예외처리를 해야할 Computer에 해당하는 Policy 더블 클릭

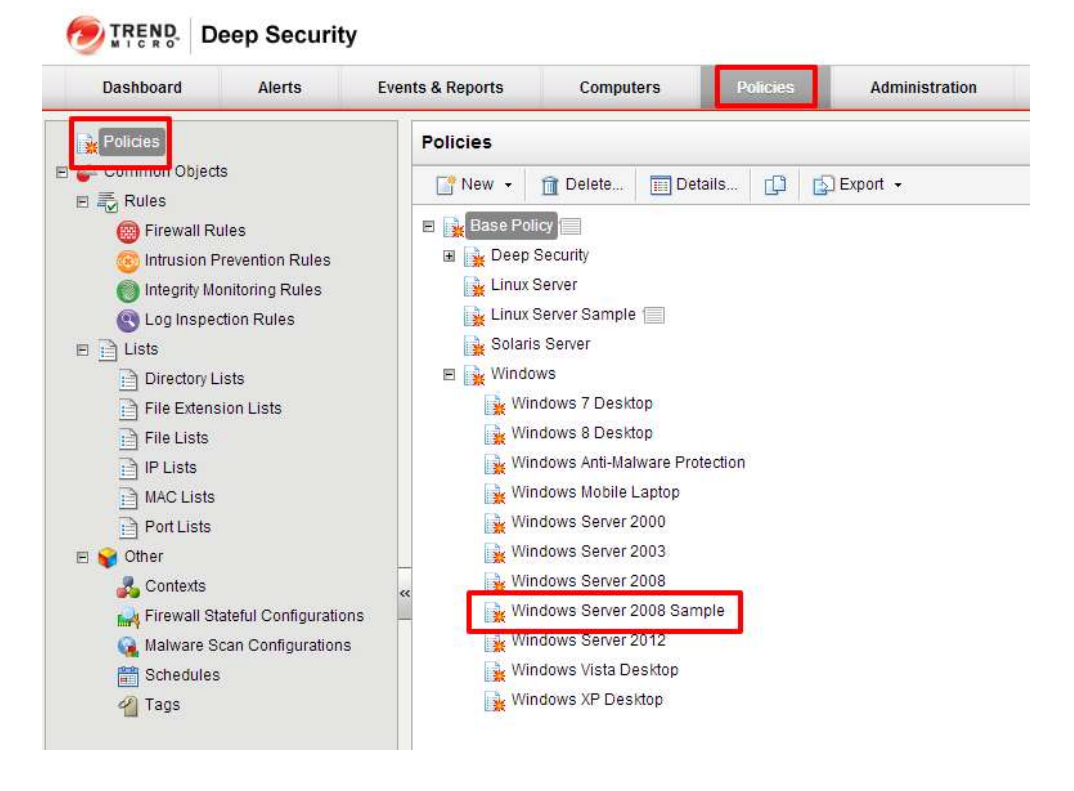

● 팝업된 상세페이지에서 왼쪽 패널의 Anti-malware 클릭 > "Inherited" 해제

| Policy: Base Policy   | > windows > windows Server 2008 Sample                        | <b>W</b> He |
|-----------------------|---------------------------------------------------------------|-------------|
| E Oversew             | General Smart Postedios Advanced Quarantined Files Events     |             |
| Astr Materia          | Arth Malware                                                  | 1           |
| Web Reputation        | Act-Manware State On • Un Name Tarter                         |             |
| 🕽 Firewall            | Real Time Scan                                                |             |
| ethusion Prevention   | Configuration Securit Real Time Price Configuration           |             |
| hitegrity biorutoring | Schedul Every Day Al Day + Est                                |             |
| Logbospection         |                                                               |             |
| Atterface Types       | R meted                                                       |             |
| 🔋 Setinge             | Configuration: The International Science Configuration: • 128 |             |
| F Dvertides           | Bichetunet Stan                                               |             |
|                       | R metted                                                      |             |
|                       | Configuration - Turbur Schedung Dark Configuration • 208      |             |
|                       |                                                               |             |
|                       |                                                               | Case        |

Real-time, Manual, Scheduled 각각의 Scan 설정에, 위에서 생성한 Object 적용 및 Save 클릭

| Drethew .              | General Smart Protection Advanced Quarantined Files Events                                                                                                    |  |
|------------------------|----------------------------------------------------------------------------------------------------|--|
| 😳 Anti-Malwata         | And Halware                                                                                                    |  |
| C Web Reputation       | Anto-Malware State: On • 🕞 Real Time                                                                                                    |  |
| 💮 Firewall             | Real-Time Scan                                                                                                    |  |
| C Intrusion Prevention | Contracting Cost a Day Cost Cost Cost Cost                                                                                                    |  |
| 🕐 Integrity Monitoring | Schedule Even Day All Day • Ent                                                                                                    |  |
| Cog Impection          |                                                                                                    |  |
| interface Types        | Interter                                                                                                    |  |
| 👩 Settings             | Configuration Default Manual Scan Configuration Sample                                                                                                    |  |
| P Overdes              | Scheduled Scan  The Configuration Default Scheduled Scan Configuration Sample  The Configuration  The Configuration  The Configuration  Default Scheduled Scan Configuration  Default Scheduled Scan Configuration |  |

정책이 잘 전달 되는지 확인. 아래의 Sending Policy 가 끝난 후 Managed (Online) 상태가 되면 작업 완료
 전 1519 Deep Security

| Çenfésarit | Alerts | Events & Reports | Constitute          | Policies Add     | mentation     |                            |                    |  |
|------------|--------|------------------|---------------------|------------------|---------------|----------------------------|--------------------|--|
| Geografien |        | Computers        | With auto-Groups. + | B) Group =       |               |                            |                    |  |
|            |        | CTREW.+          | Deute. Deu          | sta. Adona + Eve | ns + (Ditiger | + Deturne                  |                    |  |
|            |        | Martin -         | Deac                | 19801            | Platform.     | Policy                     | 304us              |  |
|            |        | E Compatera (1)  |                     |                  |               |                            |                    |  |
|            |        | MINISTER IN      | 11 <sup>1</sup>     |                  | Red Hol Erder | Times Server Earspie       | A Renaged (Centre) |  |
|            |        | # 42x10033       | 63%-4:25.0          |                  | Rad Hat Eider | Titlet.                    | Alamaded (Crime)   |  |
|            |        | ii met2844-3     | Dod-affea-Bid       |                  | iterment with | Withdows Dever 2008 Sample | Banding Patito     |  |

# 각종 Scheduled task 만들기

DSM에서 Anti-malware 스캔, 보안 업데이트, 리포트 발송 등의 작업을 정기적으로 할 수 있도록 지원 하고 있습니다. 몇가지 자주 사용 하는 것들을 해보겠습니다.

#### 정기 Anti-malware 스캔 설정

● "Administration" 탭 > "Scheduled Tasks" > "New" 버튼 클릭

| Dashboard Alerts      | Events & Reports | Compute      | ers Poli    | cies 🦷       | Manunestration                     |    |
|-----------------------|------------------|--------------|-------------|--------------|------------------------------------|----|
| System Settings       | Scheduled T      | asks         |             |              |                                    |    |
| Scheduled Tasks       | Triew            | Delete       | Properties_ | Duplicate    | Run Task Now                       |    |
| Manager Nodes         | Name +           |              | Type        |              | Schedule                           | La |
| Licenses              | 🛃 Daily Compo    | nent Update  | Downioa     | d Security U | Daily at 10:35                     | ha |
| 🐉 User Management     | Monthly Com      | puter Report | Generate    | and Send R   | On the 1st of every month at 02:00 | Au |
| 🧥 Users               |                  |              |             |              |                                    |    |
| 🌆 Roles               |                  |              |             |              |                                    |    |
| Contacts              |                  |              |             |              |                                    |    |
| (2 System Information |                  |              |             |              |                                    |    |
| 📑 Updates             |                  |              |             |              |                                    |    |

• Type과 스캔 주기 선택 후 Next

| Type: | Scan Computers for Malware | • |  |
|-------|----------------------------|---|--|
|       | O Hourly                   |   |  |
| (r)   | Daily                      |   |  |
|       | Weekly                     |   |  |
|       | Monthly                    |   |  |
|       | Once Only                  |   |  |
|       |                            |   |  |
|       |                            |   |  |
|       |                            |   |  |
|       |                            |   |  |

최초 시작 일시 및 스캔 주기 선택 후 Next. 아래의 경우 8월 20일 새벽 2시부터 시작 되며, 매일 새벽 2시
 에 스캔 하게 됨

| Start date: August 20, | 2014 |  |  |
|------------------------|------|--|--|
| Start time: 02:00 (    | Ð    |  |  |
| Every Day              |      |  |  |
| Weekdays               |      |  |  |
| Every 2                | days |  |  |
|                        |      |  |  |
|                        |      |  |  |
|                        |      |  |  |

• 스캔 대상 선택 후 Next. 그룹 별, 각 컴퓨터에 할당된 정책 별, 각 컴퓨터 별로 선택 가능

| Please identify the | computer(s) to scan | for Malware. |
|---------------------|---------------------|--------------|
|---------------------|---------------------|--------------|

| All Computer  | S                    |          |        |        |
|---------------|----------------------|----------|--------|--------|
| In Group:     | Computers            | <b>~</b> |        |        |
|               | 🗹 Include sub-Groups |          |        |        |
| Using Policy: | None                 | *        |        |        |
|               | Include sub-Policies |          |        |        |
| Computer:     | 172.27.7.157         | •        |        |        |
|               |                      |          |        |        |
|               |                      |          |        |        |
|               |                      |          |        |        |
|               |                      |          |        |        |
|               |                      | < Back   | Next > | Cancel |

● 이름 지정 및 "Finish" 클릭

| Name:               | Daily Scan Computers for M |  |  |
|---------------------|----------------------------|--|--|
| Type:               | Scan Computers for Malware |  |  |
| Schedule:           | Daily at 02:00             |  |  |
| Next Run:           | August 20, 2014 02:00      |  |  |
| Details:            | All Computers              |  |  |
| 🖉 Run Task on 'Fini | sh'                        |  |  |
|                     |                            |  |  |

• 아래와 같이 매일 새벽 2시에 정기적으로 Malware Scan이 설정 되었음을 확인

| C Sestern Datlings | Scheduled Tasks                     |                     |                                     |                 |                 |                                |
|--------------------|-------------------------------------|---------------------|-------------------------------------|-----------------|-----------------|--------------------------------|
| E Sant Tract       | 🔄 New, 📑 Delate, 📰 Prope            | etien. Duplicate    | 📴 Run Tant Now                      |                 |                 |                                |
| Nanacer Tipdes     | ftarte e                            | Tipe                | Rchedule                            | Last Run Time   | Next Run Time   | Detaks                         |
|                    | and R. Collectores and Collide      | Destinat Beauty 11  | Della M TE                          | Autorit 15 2014 | watert 20 2014  | Index selecter Security (2010) |
| 2 Uber Managemeitt | E Dally Scat Computers for Makerere | Stat.Computers for  | Dialty at 02 00                     | Faix.           | August 20, 2014 |                                |
| A Users            | 22 Monthly Contractor Reader        | Generals and Send H | On the fail of every month at 02.00 | August 11, 2014 | Depletitier 1,2 | Compose Napon                  |
| A Roles            |                                     |                     |                                     |                 |                 |                                |
| 💽 Cardada          |                                     |                     |                                     |                 |                 |                                |
| (2 Systemation     |                                     |                     |                                     |                 |                 |                                |
| La Undales         |                                     |                     |                                     |                 |                 |                                |

### 그 외의 Scheduled Task 설정

• "Administration" 탭 > "Scheduled Tasks" > "New" 버튼 클릭

| Dashboard Alerts    | Events & Reports | Compu         | ters Pol    | cies         | Administration                     |    |
|---------------------|------------------|---------------|-------------|--------------|------------------------------------|----|
| System Settings     | Scheduled        | Tasks         |             |              |                                    |    |
| Scheduled Tasks     | Triew            | Delete        | Properties_ | Duplicate    | Run Task Now                       |    |
| Manager Nodes       | Name +           |               | Type        |              | Schedule                           | La |
| Licenses            | 🛃 Daily Comp     | onent Update  | Downioa     | d Security U | Daily at 10:35                     | ha |
| 5 🐌 User Management | Monthly Con      | nputer Report | Generate    | and Send R   | On the 1st of every month at 02:00 | Au |
| A Users             |                  |               |             |              |                                    |    |
| 🌆 Roles             |                  |               |             |              |                                    |    |
| Contacts            |                  |               |             |              |                                    |    |
| System Information  |                  |               |             |              |                                    |    |
| Updates             |                  |               |             |              |                                    |    |

아래와 같이 다양한 Scheduled Task 설정 가능하며, 위와 같이 직관적으로 설정할 수 있도록 쉽게 UI가 되어 있음.

| Type: | Select Type 🔹                                                                                                    |  |
|-------|----------------------------------------------------------------------------------------------------|--|
|       | Select Type<br>Discover Computers<br>Download Security Updates<br>Generate and Send Report<br>Run Script<br>Scan Computers for Integrity Changes<br>Scan Computers for Malware<br>Scan Computers for Open Ports<br>Scan Computers for Recommendations<br>Send Outstanding Alert Summary<br>Send Policy |  |
|       |                                                                                                    |  |

## Security와 System event 전송 설정(syslog로 전송)

Deep Security의 Security와 System event를 syslog 타입으로 리모트에 있는 서버에 전송을 할 수 있습니다. Security Event는 Deep Security 의 6가지 기능(Anti-malware, Firewall, Web Reputation, Intrusion prevention, Integrity Monitoring, Log Inspection)에 해당하는 event를 말하며, System Event는 Deep Security를 운영 자체에 대한 정보를 말합니다. 각각의 설정을 해보겠습니다.

### Security Event의 syslog로 전송 설정

● Security Event를 syslog로 전송 시키고 싶은 Computer에 적용되어 있는 정책 더블 클릭

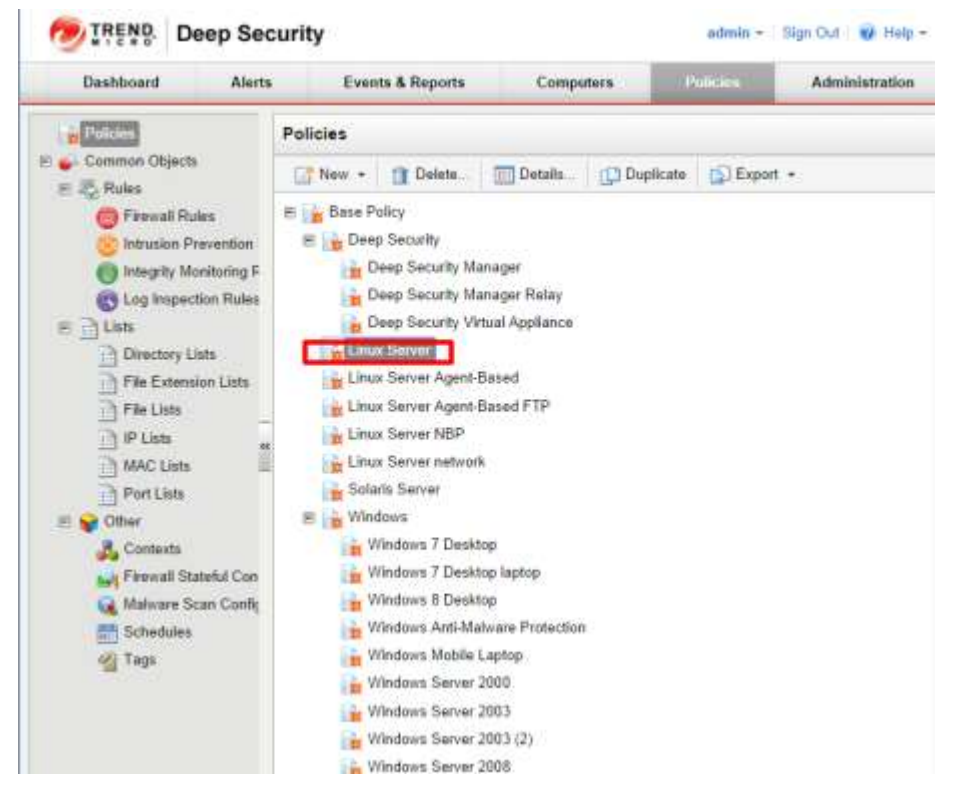

● 아래의 번호 순서로 클릭 후에,4번에 syslog를 전송 받는 서버 정보 입력 후 "save" 클릭

| Policy: Base Policy : | > Linux Server 2                                                                                                |                         | @ 194 |
|-----------------------|----------------------------------------------------------------------------------------------------|-------------------------|-------|
| Dverview              | Corruster Network Engine Scanning                                                                               | EM                      |       |
| O Anti-Matuare        | Event Forwarding Frequency (From the Age                                                                        | int/Appliance)          | 1     |
| C Web Reputation      | Period between sending of events                                                                                | Inherited (69: Seconds) |       |
| 😑 Fireval             | Anti-Malware Event Forwarding (From The                                                                         | Agent/Appliance)        |       |
| Intrusion Prevention  | 3 Use inherited Settings                                                                                        | Ma Territorial          |       |
| Integrity Monitoring  | Provand Events Te                                                                                               |                         |       |
| Cog hispection        | Direct forward                                                                                                  |                         |       |
| an Intert Types       | The Party of the Harragen                                                                                       |                         | 1     |
| O Settings-           | UDP part to which events should be se                                                                           | ns stoyes se sent       |       |
| ovenides              | Syslog Pacety                                                                                                   | Local 0                 |       |
|                       | Syslog Format                                                                                                   | Common Event Format     | •     |
|                       | Do Not Forward Events                                                                                           |                         |       |
|                       | Web Reputation Event Forwarding (From Th                                                                        | he Agent/Appliance)     |       |
|                       | Use Inherited Settings                                                                                          |                         |       |
|                       | Forward Events to a remote computer                                                                             | (via Sysiog) No         |       |
|                       | Forward Events To:                                                                                              |                         |       |
|                       | () Distance                                                                                                    |                         |       |
|                       | · Harring Vola Man Mannenger                                                                                    |                         |       |
|                       | Manual of Pathens to Mid-ever                                                                                   | is should be been []    |       |
|                       | 1.1                                                                                                    | 1.7                     |       |
|                       | The second second second second second second second second second second second second second second second se |                         | Class |

위의 설정은 Anti-Malware Event 에 대해서만 설정이 되었음. 아래로 스크롤을 하면 Web Reputation,
 Firewall 등 다른 Security Event에 대해서도 위와 동일한 방법으로 설정

#### System Event의 syslog로 전송 설정

아래의 순서대로 클릭 후에, 4번 박스의 체크박스 클릭 후, syslog를 전송 받을 서버 정보 입력 후 "save"버

| Dashboard Ale       | rts Events & Reports Computers                   | Policies                                                |                                                                                                    |
|---------------------|--------------------------------------------------|---------------------------------------------------------|----------------------------------------------------------------------------------------------------|
| (C) System Sections | System Settings 3                                |                                                         |                                                                                                    |
| Scheduled Tasks     | gents Alarts Contaxts SIEM SNMP R                | anking System Events Security Updates Smart Feedb       | ack SM + )                                                                                                    |
| Manager Nodes       | System Event Notification (From The Manager)     |                                                         | and an and a second second second second second second second second second second second second second second |
| Licenses            | Forward System Events to a remote computer (via  | Syslog)                                                 |                                                                                                    |
| User Management     | Hostname or IP address to which events should    | be sent.                                                |                                                                                                    |
| System information  | UDP port to which events should be sent.         | 514                                                     |                                                                                                    |
| Updates             | Syslog Fincility:                                | Local 0                                                 |                                                                                                    |
| E 📑 Security        | Syslog Format:                                   | Common Event Format                                     |                                                                                                    |
| Roles               | Systog messages will only be sent for the event  | s selected on the System Events tab.                    | -                                                                                                    |
| Download Center     | W Other event types can be configured for syslog | notification from the policy editor or computer editor. |                                                                                                    |
|                     |                                                  |                                                         |                                                                                                    |

# <u>자주하는 질문(FAQ)</u>

## 패스워드 변경하는 방법은?

- 로그인
- "Administration" > "User management" > "Users" > 변경하고자하는 아이디 더블 클릭

| Dashboard          | Alerts | Events & F      | Reports | Computers  | s      | Policies   | Administration          |
|--------------------|--------|-----------------|---------|------------|--------|------------|-------------------------|
| 🍪 System Settings  | Us     | By Role         | •       |            |        |            |                         |
| Scheduled Tasks    |        | 🛉 New 🛛 🏦 🛙     | Delete  | Properties | 🔑 Se   | t Password | Synchronize with Direct |
| Manager Nodes      | 5      | Username 🔺      | Name    | Lock       | ed Out | Signed In  | Last Sign In            |
| E 🐉 User Managemen | t 🗉    | APladmin (1)    |         |            |        |            |                         |
| 🔏 Users            |        | 🤱 dsmapi        |         |            |        |            | N/A                     |
| Contacts           | n      | Full Access (1) | l       | 더블클릭       |        |            |                         |
| Updates            |        | & Masteradmin   | 1       |            |        |            | August 14, 2014 11:15   |
|                    | E      | Useradmin (1)   |         |            |        |            |                         |
|                    |        | & ucloudsm      |         |            |        | 1          | August 14, 2014 11:16   |

● 클릭하여 나오는 팝업 창의, 하단에 "Set Password" 버튼을 클릭하여 비밀번호 변경

|          | Contact Information Settings                    |     |
|----------|-------------------------------------------------|-----|
| General  | Information                                     |     |
| Usema    | ne: Distolation                                 |     |
| Name     |                                                 |     |
| Descrip  | lon                                             |     |
| Role     | Useradmin 💌                                     | Eur |
| Langua   | 98 English (US)                                 | •   |
| Time zo  | 14: (UTC+9.00) Korea Standard Time (Asia/Secul) |     |
| Time for | mat 0 12 Hour 🖲 24 Hour                         |     |
| D Loc    | red Out (Denied permission to sign in)          |     |
|          |                                                 |     |
|          |                                                 |     |
|          |                                                 |     |
|          |                                                 |     |
|          |                                                 |     |
|          |                                                 |     |
|          |                                                 |     |

# DSM 스토리지 관리 방법은?

- 로그인
- "Administration" > "System Settings" > "Storage" 클릭

| )ashboard                                                                                                    | Alerts |                                                              | Events                                                                                                    | & Reports                                                                                                    | : (                                                                                                    | Computers                                                                                                    | Policies                           |                                                                                         | Administration | _    |               |  |
|----------------------------------------------------------------------------------------------------|--------|--------------------------------------------------------------|----------------------------------------------------------------------------------------------------|----------------------------------------------------------------------------------------------------|----------------------------------------------------------------------------------------------------|----------------------------------------------------------------------------------------------------|------------------------------------|-----------------------------------------------------------------------------------------|----------------|------|---------------|--|
| System Settings                                                                                                    |        | Syste                                                        | m Settir                                                                                                    | igs                                                                                                    |                                                                                                    |                                                                                                    |                                    | - 1                                                                                     |                |      |               |  |
| Scrieduled Tasks<br>Event-Based Tasks<br>Manager Nodes<br>Licenses<br>User Management<br>Users<br>Tontacts<br>System Information<br>Updates | ~      | Auto<br>Auto<br>Auto<br>Auto<br>Auto<br>Auto<br>Auto<br>Auto | SIEM<br>a Pruning -<br>prnatically operationally operationally<br>operatically operatically operationally operationally operationall | SNMP<br>delete Anti<br>delete Wel<br>delete Fire<br>delete Inter<br>delete Inter<br>delete Log<br>delete Sys<br>delete Sys<br>delete ser<br>delete sou<br>delete cou | Ranking<br>-Malware Ev<br>b Reputation<br>wall Events<br>usion Preven<br>grity Monitor<br>Inspection<br>term Events<br>ver logs older<br>ners older 1<br>e versions t<br>pdates to ke | System Events<br>vents older than:<br>n Events older than<br>older than:<br>ntion Events older<br>than Events older than<br>Events older than:<br>older than:<br>er than:<br>than:<br>o keep per platform<br>eep: | Security<br>:<br>than:<br>n:<br>n: | Updates<br>7 Days<br>7 Days<br>7 Days<br>7 Days<br>7 Days<br>7 Days<br>13 We<br>5<br>10 | Smart Feedback | SMTP | torage Advand |  |

● 각 이벤트 별로, 보유 기간을 아래의 메뉴에서 설정 가능 합니다. Firewall event 또는 사용자의 환경에 따라

로그가 많이 생기는 것들은 보유기간을 짧게 설정 하여 주세요.

## DSM 서버 리부팅 하는 방법은?

DSM 서버 리부팅 시, 서버에서 DSM service를 먼저 내려 주어야 합니다. Database가 먼저 내려가면, DSM이 수령한 이벤트를 DB에 저장하지 못해, 시스템에 이슈가 생길 수 있기 때문입니다.

- SSH 로 DSM 서버에 접속 하여, 아래의 커맨드 실행
  - # service dsm\_s stop

```
[root@dsm-trendmicro temp]# cd
[root@dsm-trendmicro ~]# service dsm_s status
The daemon is running.
[root@dsm-trendmicro ~]# service dsm_s stop<mark>.</mark>
```

- 아래의 커맨드를 이용하여 리부팅
  - # Init 6

## Amazon 환경에서 리부팅 후, 서버 IP 변경으로 인한 DSM offline 발생시 조

## 치 방법

- DSA 가 설치된 서버 관련 작업
  - o offline 이 발생한 해당 서버에 접속 후 루트권한 로그인
  - 아래의 커맨드를 1~2 회 실행 : Deep Security Agent 가 DSM 으로 heartbeat 하는 구문
     #/opt/ds\_agent/dsa\_control -m
  - o 아래와 같은 메세지가 나오면 잘 수행된 것

[root@static ~]# /opt/ds\_agent/dsa\_control -m Sending the command to the agent on the local machine... Manager contact has been scheduled to occur in the next few seconds.

● Deep Security Manager 관련 작업

root@static ~]#

- o Deep Security Manager 로그인
- o Computer 탭에서 offline 이된 computer 더블 클릭
- o 아래의 hostname 필드의 값을 신규 IP 로 입력후, 우측 하단의 "save"버튼 클릭

| erview                                                                                                    | Gene     | eral Action                                                                                                    | s Events                                                                                                    |                                                                                                    |                                                                                                    |                    |                      |                      |  |
|----------------------------------------------------------------------------------------------------|----------|----------------------------------------------------------------------------------------------------|----------------------------------------------------------------------------------------------------|----------------------------------------------------------------------------------------------------|----------------------------------------------------------------------------------------------------|--------------------|----------------------|----------------------|--|
|                                                                                                    | Gen      | eral                                                                                                    |                                                                                                    |                                                                                                    |                                                                                                    |                    |                      |                      |  |
| I-Maiware                                                                                                    | Hos      | tname:                                                                                                    |                                                                                                    | 10                                                                                                    | 0.64.1.66                                                                                                    |                    | (Last IP Used        | 1: 10.64.1.66)       |  |
| b Reputation                                                                                                    | Disc     | olav Name:                                                                                                    |                                                                                                    |                                                                                                    |                                                                                                    |                    |                      |                      |  |
| ewall                                                                                                    | Des      | cription:                                                                                                    |                                                                                                    | -                                                                                                    |                                                                                                    |                    |                      |                      |  |
| usion Prevention                                                                                                    |          |                                                                                                    |                                                                                                    |                                                                                                    |                                                                                                    |                    |                      |                      |  |
| arity Monitoring                                                                                                    |          |                                                                                                    |                                                                                                    |                                                                                                    |                                                                                                    |                    |                      |                      |  |
| gnty Montoning                                                                                                    | Plat     | form:                                                                                                    |                                                                                                    | An                                                                                                    | nazon Linux AMI (64 bit) (3.10.35-43.137.amzn1.x86.6                                                                                                    | 54)                |                      |                      |  |
| Inspection                                                                                                    | Gro      | up:                                                                                                    |                                                                                                    | C                                                                                                    | computers                                                                                                    | <b>•</b>           |                      |                      |  |
| erfaces                                                                                                    | Poli     | cy:                                                                                                    |                                                                                                    | в                                                                                                    | ase Policy  Linux Server (SKcomms POC) Bi                                                                                                    | •                  | Edit                 |                      |  |
| tinas "                                                                                                    | Ass      | et Importance                                                                                                    | e:                                                                                                    | N                                                                                                    | one                                                                                                    | V                  | Edit                 |                      |  |
|                                                                                                    | Dow      | vnload Securi                                                                                                    | ity Updates F                                                                                                    | From: D                                                                                                    | efault Relay Group                                                                                                    | $\sim$             | Edit                 |                      |  |
| lates                                                                                                    |          |                                                                                                    |                                                                                                    | -                                                                                                    |                                                                                                    |                    |                      |                      |  |
| errides                                                                                                    | Stat     | us ———                                                                                                    |                                                                                                    |                                                                                                    |                                                                                                    |                    |                      |                      |  |
|                                                                                                    |          |                                                                                                    | 🖲 Ag                                                                                                    | gent                                                                                                    |                                                                                                    |                    |                      |                      |  |
|                                                                                                    | Sta      | tus:                                                                                                    | 😑 Ma                                                                                                    | anaged (On                                                                                                    | line)                                                                                                    |                    |                      |                      |  |
|                                                                                                    | Ant      | i-Malware:                                                                                                    | of 💿                                                                                                    | ff                                                                                                    |                                                                                                    |                    |                      |                      |  |
|                                                                                                    | We       | b Reputation:                                                                                                    | : 🧼 Of                                                                                                    | ff                                                                                                    |                                                                                                    |                    |                      |                      |  |
|                                                                                                    | Fire     | ewall:                                                                                                    | ini 🌍 ini                                                                                                    | herited (Tap                                                                                                    | ), 15 rules                                                                                                    |                    |                      |                      |  |
|                                                                                                    | I Intri  | ileinn Prai/an                                                                                                    | tion: 2525 Ini                                                                                                    | horitori (Tai                                                                                                    | n) 88 milde                                                                                                    |                    |                      |                      |  |
| Clear Warning                                                                                                    | g/Err    | ·ors 클i                                                                                                    | 릭                                                                                                    |                                                                                                    |                                                                                                    |                    |                      |                      |  |
| 64.1.66 - Windows Interne                                                                                                    | et Explo | orer                                                                                                    |                                                                                                    |                                                                                                    |                                                                                                    |                    |                      |                      |  |
| rps:// <b>10.64.244.6</b> :4119/Co                                                                                                    | ompute   | rEditor scree                                                                                                    | en?hostID=1                                                                                                    | 16                                                                                                    |                                                                                                    |                    |                      |                      |  |
|                                                                                                    |          |                                                                                                    |                                                                                                    | 10                                                                                                    |                                                                                                    |                    |                      |                      |  |
| mputer: 10.64.1.                                                                                                    | .66      |                                                                                                    |                                                                                                    | 10                                                                                                    |                                                                                                    |                    |                      |                      |  |
| mputer: 10.64.1.<br>Overview                                                                                                    | .66      | General                                                                                                    | Actions                                                                                                    | Events                                                                                                    |                                                                                                    |                    |                      |                      |  |
| mputer: 10.64.1.<br>Overview<br>Anti-Malware                                                                                                    | .66      | General                                                                                                    | Actions anne.                                                                                                    | Events                                                                                                    |                                                                                                    |                    |                      |                      |  |
| mputer: 10.64.1.<br>Overview<br>Anti-Malware                                                                                                    | .66      | General<br>Display N<br>Descriptio                                                                                                    | Actions<br>hame.                                                                                                    | Events                                                                                                    |                                                                                                    |                    |                      |                      |  |
| mputer: 10.64.1.<br>Overview<br>Anti-Malware<br>Web Reputation                                                                                                    | .66      | General<br>Display N<br>Descriptio                                                                                                    | Actions arme.                                                                                                    | Events                                                                                                    |                                                                                                    |                    |                      |                      |  |
| mputer: 10.64.1.<br>Overview<br>Anti-Malware<br>Web Reputation<br>Firewall                                                                                                    | .66      | General<br>Display N<br>Descriptio                                                                                                    | Actions<br>arms.<br>on:                                                                                                    | Events                                                                                                    |                                                                                                    |                    |                      |                      |  |
| mputer: 10.64.1.<br>Overview<br>Anti-Malware<br>Web Reputation<br>Firewall<br>Intrusion Prevention                                                                                                    | .66      | General<br>Display N<br>Descriptio                                                                                                    | Actions<br>arme.                                                                                                    | Events                                                                                                    | Amazon Linux AMI (64 bit) (3.10.35-43.137.a                                                                                                    | amzn1.x8           | 3_64)                |                      |  |
| mputer: 10.64.1.<br>Overview<br>Anti-Malware<br>Web Reputation<br>Firewall<br>Intrusion Prevention<br>Integrity Monitoring                                                                                                   | .66      | General<br>Display N<br>Description<br>Platform:<br>Group:                                                                                                    | Actions<br>arme.<br>on:                                                                                                    | Events                                                                                                    | Amazon Linux AMI (64 bit) (3.10.35-43.137.a                                                                                                    | amzn1.x8           | 3_64)<br>▼           |                      |  |
| mputer: 10.64.1.<br>Overview<br>Anti-Malware<br>Web Reputation<br>Firewall<br>Intrusion Prevention<br>Integrity Monitoring                                                                                                   | .66      | General<br>Display N<br>Description<br>Platform:<br>Group:<br>Policy:                                                                                                    | Actions<br>rame.<br>on:                                                                                                    | Events                                                                                                    | Amazon Linux AMI (64 bit) (3.10.35-43.137.a<br>Computers<br>Base Policy ▶ Linux Server (SKcomms PO0                                                                                                    | amzn1.x84<br>C) Bi | 5_64)<br><b>v</b>    | Edit                 |  |
| mputer: 10.64.1.<br>Overview<br>Anti-Malware<br>Web Reputation<br>Firewall<br>Intrusion Prevention<br>Integrity Monitoring<br>Log Inspection                                                                                 | .66      | General<br>Display N<br>Description<br>Platform:<br>Group:<br>Policy:<br>Asset Imp                                                                                                    | Actions<br>arme.<br>on:                                                                                                    | Events                                                                                                    | Amazon Linux AMI (64 bit) (3.10.35-43.137.ε<br>Computers<br>Base Policy ► Linux Server (SKcomms POC<br>None                                                                                                    | amzn1.x84<br>C) Bi | 3_64)<br>•<br>•      | <b>Edit</b><br>Edit  |  |
| mputer: 10.64.1.<br>Overview<br>Anti-Malware<br>Web Reputation<br>Firewall<br>Intrusion Prevention<br>Integrity Monitoring<br>Log Inspection<br>Interfaces                                                                   | .66      | General<br>Display N<br>Description<br>Platform:<br>Group:<br>Policy:<br>Asset Imp<br>Download                                                                                                    | Actions<br>arme.<br>on:<br>portance:<br>d Security U                                                                                               | Events<br>Jpdates Fro                                                                                                    | Amazon Linux AMI (64 bit) (3.10.35-43.137.a<br>Computers<br>Base Policy ▶ Linux Server (SKcomms POO<br>None<br>m: Default Relay Group                                                                                                    | amzn1.x84<br>C) Bi | 6_64)<br>▼<br>▼<br>▼ | Edit<br>Edit<br>Edit |  |
| mputer: 10.64.1.<br>Overview<br>Anti-Malware<br>Web Reputation<br>Firewall<br>Intrusion Prevention<br>Integrity Monitoring<br>Log Inspection<br>Interfaces<br>Settings                                                       | .66      | General<br>Display N<br>Description<br>Platform:<br>Group:<br>Policy:<br>Asset Imp<br>Download                                                                                                    | Actions<br>arme.<br>on:<br>portance:<br>d Security U                                                                                               | Events<br>Jpdates Fro                                                                                                    | Amazon Linux AMI (64 bit) (3.10.35-43.137.∉<br>Computers<br>Base Policy ▶ Linux Server (SKcomms POO<br>None<br>m: Default Relay Group                                                                                                    | amzn1.x84<br>C) Bi | 3_64)<br>•<br>•<br>• | Edit<br>Edit<br>Edit |  |
| mputer: 10.64.1.<br>Overview<br>Anti-Malware<br>Web Reputation<br>Firewall<br>Intrusion Prevention<br>Integrity Monitoring<br>Log Inspection<br>Interfaces<br>Settings<br>Updates                                            | .66      | General<br>Display N<br>Description<br>Platform:<br>Group:<br>Policy:<br>Asset Imp<br>Download                                                                                                    | Actions<br>arme.<br>on:<br>portance:<br>d Security U                                                                                               | Events                                                                                                    | Amazon Linux AMI (64 bit) (3.10.35-43.137.a<br>Computers<br>Base Policy ➤ Linux Server (SKcomms POO<br>None<br>m: Default Relay Group                                                                                                    | amzn1.x8/<br>C) Bi | 3_64)<br>▼<br>▼<br>▼ | Edit<br>Edit<br>Edit |  |
| mputer: 10.64.1.<br>Overview<br>Anti-Malware<br>Web Reputation<br>Firewall<br>Intrusion Prevention<br>Integrity Monitoring<br>Log Inspection<br>Interfaces<br>Settings<br>Updates                                            | .66      | General<br>Display N<br>Description<br>Platform:<br>Group:<br>Policy:<br>Asset Imp<br>Download                                                                                                    | Actions<br>arme.<br>on:<br>portance:<br>d Security U                                                                                               | Events Updates Fro   Agen   Mana                                                                                                    | Amazon Linux AMI (64 bit) (3.10.35-43.137.a<br>Computers<br>Base Policy ➤ Linux Server (SKcomms POO<br>None<br>m: Default Relay Group                                                                                                    | amzn1.x8/<br>C) Bi | 5_64)<br>•<br>•<br>• | Edit<br>Edit<br>Edit |  |
| mputer: 10.64.1.<br>Overview<br>Anti-Malware<br>Web Reputation<br>Firewall<br>Intrusion Prevention<br>Integrity Monitoring<br>Log Inspection<br>Interfaces<br>Settings<br>Updates<br>Overrides                               | .66      | General<br>Display N<br>Description<br>Platform:<br>Group:<br>Policy:<br>Asset Imp<br>Download<br>Status<br>Status<br>Anti-Malv                                                                                                    | Actions<br>arme.<br>on:<br>portance:<br>d Security U<br>ware:                                                                                      | Events Updates Fro  Agen Mana G Off                                                                                                    | Amazon Linux AMI (64 bit) (3.10.35-43.137.∉<br>Computers<br>Base Policy ▶ Linux Server (SKcomms POO<br>None<br>m: Default Relay Group                                                                                                    | amzn1.x84<br>C) Bi | 3_64)<br>▼<br>▼<br>▼ | Edit<br>Edit<br>Edit |  |
| mputer: 10.64.1.<br>Overview<br>Anti-Malware<br>Web Reputation<br>Firewall<br>Intrusion Prevention<br>Integrity Monitoring<br>Log Inspection<br>Interfaces<br>Settings<br>Updates<br>Overrides                               | .66      | General<br>Display N<br>Description<br>Platform:<br>Group:<br>Policy:<br>Asset Imp<br>Download<br>Status<br>Status<br>Anti-Malw<br>Web Rep                                                                                                   | Actions<br>arme.<br>on:<br>portance:<br>d Security U<br>ware:<br>putation:                                                                         | Events<br>Updates Fro<br>Mana<br>Mana<br>Off                                                                                                    | Amazon Linux AMI (64 bit) (3.10.35-43.137.ε<br>Computers<br>Base Policy ▶ Linux Server (SKcomms POO<br>None<br>m: Default Relay Group                                                                                                    | amzn1.x8i<br>C) Bi | 5_64)<br>▼<br>▼<br>▼ | Edit<br>Edit<br>Edit |  |
| mputer: 10.64.1.<br>Overview<br>Anti-Malware<br>Web Reputation<br>Firewall<br>Intrusion Prevention<br>Integrity Monitoring<br>Log Inspection<br>Interfaces<br>Settings<br>Updates<br>Overrides                               | .66      | General<br>Display N<br>Description<br>Platform:<br>Group:<br>Policy:<br>Asset Imp<br>Download<br>Status<br>Status<br>Status:<br>Anti-Malv<br>Web Rep<br>Firewall:                                                                           | Actions<br>tarme.<br>on:<br>portance:<br>d Security U<br>ware:<br>putation:                                                                        | Events Updates Fro      Agen      Mana      Off      G Off      G Inher                                                                                                    | Amazon Linux AMI (64 bit) (3.10.35-43.137.a<br>Computers<br>Base Policy > Linux Server (SKcomms POO<br>None<br>m: Default Relay Group                                                                                                    | amzn1.x8/<br>C) Bi | 6_64)<br>▼<br>▼      | Edit<br>Edit<br>Edit |  |
| Overview         Anti-Malware         Web Reputation         Firewall         Intrusion Prevention         Integrity Monitoring         Log Inspection         Interfaces         Settings         Updates         Overrides | .66      | General<br>Display N<br>Description<br>Platform:<br>Group:<br>Policy:<br>Asset Imp<br>Download<br>Status<br>Status<br>Status<br>Status<br>Firewall:<br>Intrusion                                                                             | Actions<br>arme.<br>on:<br>portance:<br>d Security U<br>ware:<br>putation:<br>Prevention:                                                          | Events Events Updates Fro Regen Mana Geno Off Geno Inher Ceno Inher                                                                                                    | Amazon Linux AMI (64 bit) (3.10.35-43.137.a<br>Computers<br>Base Policy ▶ Linux Server (SKcomms POU<br>None<br>m: Default Relay Group<br>nt<br>aged (Online)<br>ited (Tap), 15 rules<br>rited (Tap), 88 rules                                                                                                    | amzn1.x80<br>C) Bi | 5_64)                | Edit<br>Edit<br>Edit |  |
| mputer: 10.64.1.<br>Overview<br>Anti-Malware<br>Web Reputation<br>Firewall<br>Intrusion Prevention<br>Integrity Monitoring<br>Log Inspection<br>Interfaces<br>Settings<br>Updates<br>Overrides                               | .66      | General<br>Display N<br>Description<br>Platform:<br>Group:<br>Policy:<br>Asset Imp<br>Download<br>Status<br>Status<br>Status<br>Anti-Malv<br>Web Rep<br>Firewall:<br>Intrusion<br>Integrity I                                                | Actions<br>arme.<br>on:<br>portance:<br>d Security U<br>ware:<br>putation:<br>Prevention:<br>Monitoring:                                           | Events Events Updates From Reg Agen Mana Reg Off Reg Inher Reg Off Reg Inher Reg Off, 2                                                                                                    | Amazon Linux AMI (64 bit) (3.10.35-43.137.ε<br>Computers<br>Base Policy ▶ Linux Server (SKcomms POO<br>None<br>m: Default Relay Group<br>tt<br>aged (Online)<br>ited (Tap), 15 rules<br>rited (Tap), 88 rules<br>24 rules                                                                                                    | amzn1.x8i<br>C) Bi | 3_64)<br>▼<br>▼<br>▼ | Edit<br>Edit<br>Edit |  |
| mputer: 10.64.1.<br>Overview<br>Anti-Malware<br>Web Reputation<br>Firewall<br>Intrusion Prevention<br>Integrity Monitoring<br>Log Inspection<br>Interfaces<br>Settings<br>Updates<br>Overrides                               | .66      | General<br>Display N<br>Description<br>Platform:<br>Group:<br>Policy:<br>Asset Imp<br>Download<br>Status<br>Status<br>Status<br>Status:<br>Anti-Malv<br>Web Rep<br>Firewall:<br>Intrusion<br>Integrity I<br>Log Inspe                        | Actions<br>arme.<br>on:<br>portance:<br>d Security U<br>ware:<br>putation:<br>Prevention:<br>Monitoring:<br>ection:                                | Events<br>Events<br>Updates Fro<br>Agen<br>Mana<br>G Off<br>C Inher<br>C Inher<br>Off, 2<br>Off, 2<br>Off, 7                                                                                                    | Amazon Linux AMI (64 bit) (3.10.35-43.137.a<br>Computers<br>Base Policy > Linux Server (SKcomms POU<br>None<br>m: Default Relay Group<br>at<br>aged (Online)<br>ited (Tap), 15 rules<br>rited (Tap), 88 rules<br>Particles<br>Particl | amzn1.x8/<br>C) Bi | 5_64)                | Edit<br>Edit<br>Edit |  |
| mputer: 10.64.1.<br>Overview<br>Anti-Malware<br>Web Reputation<br>Firewall<br>Intrusion Prevention<br>Integrity Monitoring<br>Log Inspection<br>Interfaces<br>Settings<br>Updates<br>Overrides                               | .66      | General<br>Display N<br>Description<br>Platform:<br>Group:<br>Policy:<br>Asset Imp<br>Download<br>Status<br>Status<br>Status<br>Status:<br>Anti-Malw<br>Web Repp<br>Firewall:<br>Intrusion<br>Integrity I<br>Log Inspe<br>Online:            | Actions<br>hame.<br>on:<br>on:<br>portance:<br>d Security U<br>ware:<br>putation:<br>Prevention:<br>Monitoring:<br>ection:                         | Events Events Updates Fro Contemporate Service Contemporate Service Cont | Amazon Linux AMI (64 bit) (3.10.35-43.137.a<br>Computers<br>Base Policy > Linux Server (SKcomms POO<br>None<br>m: Default Relay Group<br>tt<br>aged (Online)<br>ited (Tap), 15 rules<br>rited (Tap), 88 rules<br>24 rules<br>24 rules                                                                                                    | amzn1.x80<br>C) Bi | 5_64)                | Edit<br>Edit<br>Edit |  |
| mputer: 10.64.1.<br>Overview<br>Anti-Malware<br>Web Reputation<br>Firewall<br>Intrusion Prevention<br>Integrity Monitoring<br>Log Inspection<br>Interfaces<br>Settings<br>Updates<br>Overrides                               | .66      | General<br>Display N<br>Description<br>Platform:<br>Group:<br>Policy:<br>Asset Imp<br>Download<br>Status:<br>Status:<br>Anti-Malv<br>Web Rep<br>Firewall:<br>Intrusion<br>Integrity I<br>Log Inspe<br>Online:<br>Last Corr                   | Actions<br>rame.<br>on:<br>portance:<br>d Security U<br>ware:<br>outation:<br>Prevention:<br>Monitoring:<br>ection:<br>nmunication                 | Events Events Updates From Mana Off Mana Off Off Off Off Off, 2 Off, 2 Off, 7 Yes May                                                                                                    | Amazon Linux AMI (64 bit) (3.10.35-43.137.a<br>Computers<br>Base Policy ► Linux Server (SKcomms POU<br>None<br>m: Default Relay Group<br>tt<br>aged (Online)<br>ited (Tap), 15 rules<br>rited (Tap), 88 rules<br>24 rules<br>1, 2014 21:35                                                                                                    | amzn1.x8<br>C) Bi  | 3_64)<br>▼<br>▼<br>▼ | Edit<br>Edit<br>Edit |  |
| mputer: 10.64.1.<br>Overview<br>Anti-Malware<br>Web Reputation<br>Firewall<br>Intrusion Prevention<br>Integrity Monitoring<br>Log Inspection<br>Interfaces<br>Settings<br>Updates<br>Overrides                               | .66      | General<br>Display N<br>Description<br>Platform:<br>Group:<br>Policy:<br>Asset Imp<br>Download<br>Status<br>Status<br>Status<br>Status:<br>Anti-Malw<br>Web Rep<br>Firewall:<br>Intrusion<br>Integrity I<br>Log Inspi<br>Online:<br>Last Com | Actions<br>arme.<br>on:<br>portance:<br>d Security U<br>ware:<br>putation:<br>Prevention:<br>Monitoring:<br>ection:<br>nmunication<br>Check Status | Events Events Updates Fro   Agen   Mana   Off   Off   Off   Off   Off   Off   Yes   May  s                                                                                                    | Amazon Linux AMI (64 bit) (3.10.35-43.137.a<br>Computers<br>Base Policy ► Linux Server (SKcomms POO<br>None<br>m: Default Relay Group<br>tt<br>aged (Online)<br>ited (Tap), 15 rules<br>rited (Tap), 88 rules<br>1, 2014 21:35<br>Clear Warnings/Errors                                                                                                    | amzn1.x8i          | 3_64)<br>▼<br>▼<br>▼ | Edit<br>Edit<br>Edit |  |

o 해당 컴퓨터의 상태가 "Managed(online)"상태로 돌아오면 작업 완료

## Agent offline시 조치 방법 1 (리셋 후 다시 Activation)

```
• DSA가 설치된 서버 관련 작업
        o Offline 이 발생한 해당 서버에 접속 후 루트 권한 로그인
        o 아래의 커멘드로 DSA 리셋 실행

    #/opt/ds_agent/dsa_control -r

           아래와 같은 메시지가 나오면 잘 수행 된 것
        0
[root@static ~]# /opt/ds agent/dsa control -r
Sending the command to the agent on the local machine...
Agent reset successfully.
[root@static ~]#
        o 아래의 커맨드로 Deep Security Agent Activation
                #/opt/ds_agent/dsa_control -a dsm://10.64.244.6:4120/
           아래와 같은 메시지가 나오면 잘 수행 된 것
 Sending the command to the agent on the local machine...
Attempting to connect to https://
                                            :4120/
Connected successfully - attempting SSL handshake.
SSL handshake completed successfully - initiating command session.
Connected with AES256-SHA to peer at
Connected with AES256-SHA to peer at
Received a 'GetHostInfo' command from the manager.
Received a 'GetHostInfo' command from the manager.
Received a 'SetDSMCert' command from the manager.
Received a 'SetAgentCredentials' command from the manager.
[LCA] OnActivation()
Received a 'GetAgentEvents' command from the manager.
Received a 'GetInterfaces' command from the manager.
Received a 'GetAgentEvents' command from the manager.
Received a 'GetAgentStatus' command from the manager.
Received a 'GetAgentEvents' command from the manager.
Received a 'GetComponentInfo' command from the manager.
Received a 'SetSecurityConfiguration' command from the manager.
[Log] CLogReaderThread::OnSecurityConfigurationChanged()
[LCA] CLogInspectionThread()
Received a 'GetAgentEvents' command from the manager.
Received a 'GetAgentStatus' command from the manager.
Command session completed.
 [root@static ~]#
```

- Deep Security Manager 관련 작업
  - o Deep Security Manager 로그인
  - o Computer 탭에서 신규 생성된 computer 더블 클릭
  - 아래의 hostname 필드의 값을 신규 IP로 입력후, 우측 하단의 "save"버튼 클릭

| Computer: 10.64.1.6  | 6  |                                |         |                |                                          |              | Q                          |
|----------------------|----|--------------------------------|---------|----------------|------------------------------------------|--------------|----------------------------|
|                      |    | General Actions Events         |         |                |                                          |              |                            |
| Anti-Malware         |    | General                        | -       |                |                                          |              |                            |
| Web Reputation       |    | Display Name:                  | L       | 10.64.1.66     |                                          |              | (Last IP Used: 10.64.1.66) |
| Firewall             |    | Description:                   |         |                |                                          |              |                            |
| Intrusion Prevention |    |                                |         |                |                                          |              |                            |
| Integrity Monitoring |    | Diatform                       |         | Amerop Linux   | AMI /64 bit) /2 10 25 42 127 amont v06   | 64)          |                            |
| C Log Inspection     |    | Group:                         |         | Computers      | Amii (04 bit) (5.10.35-45.137.am2n1.x80_ | •4)          |                            |
| Interfaces           |    | Policy:                        |         | Base Policy    | Linux Server (SKcomms POC) Bi            | -            | Edit                       |
| Settings             | ~~ | Asset Importance:              |         | None           |                                          | $\checkmark$ | Edit                       |
| Updates              |    | Download Security Updates From | m:      | Default Relay  | Group                                    | ~            | Edit                       |
| Overrides            |    | _ Status                       |         |                |                                          |              |                            |
|                      |    | Agen                           | t       |                |                                          |              |                            |
|                      |    | Status: 😝 Mana                 | iged (  | Online)        |                                          |              |                            |
|                      |    | Anti-Malware: 💮 Off            |         |                |                                          |              |                            |
|                      |    | Web Reputation: Off            |         |                |                                          |              |                            |
|                      |    | Firewall:                      | ited (T | Гар), 15 rules |                                          |              |                            |
|                      |    | Intrusion Prevention: 🧥 Inheri | itod (  | Tan) 88 rulee  |                                          |              |                            |

## Agent offline시 조치 방법 2 (Agent 삭제 후, 재설치)

- 매뉴얼의 Agent 삭제방법 참고하여 삭제
- Trend Micro에서 Agent installer의 checksum 값을 확인하여 이상이 있다면 다시 설치 파일 다운로드

| Operating System: CentOS 6 | .0           |                                                      |           |                  |
|----------------------------|--------------|------------------------------------------------------|-----------|------------------|
| Download Description       | Release Date | file Nome                                            | Size (MB) | Download Package |
| Product Patch<br>English   | 2014-0fr-10  | Apent-RedHat-EL6-9.0.0-<br>3500.686.rpm<br>32-bit    | 3,43      | <u>الج</u>       |
| O More details             |              |                                                      |           |                  |
| Product Patzn<br>English   | 2014-06-10   | Agent-Andhat 616-9.0.0-3500 x86-<br>64.rpm<br>64-bit | 0.52      | ٠.               |
| O More details             |              |                                                      |           |                  |

• 매뉴얼의 Agent 설치방법 참고하여 설치

## DSA가 설치 되며 네트웍이 단절 되는 현상

DSA가 설치가 되며 아래 와 같이 dsa\_filter.ko 커널 모듈이 생성 되고 이 커널 모듈을 통하여 OS는 네트웍 드라이 버와 통신을 하게 됩니다. 이렇게 커널 모듈이 올라오는 과정에서, 연결되어 있는 모든 커넥션이 끊어지는 순단 현 상이 발생 합니다. 리눅스의 경우 순단 현상이 1초 이내로 발생 합니다.

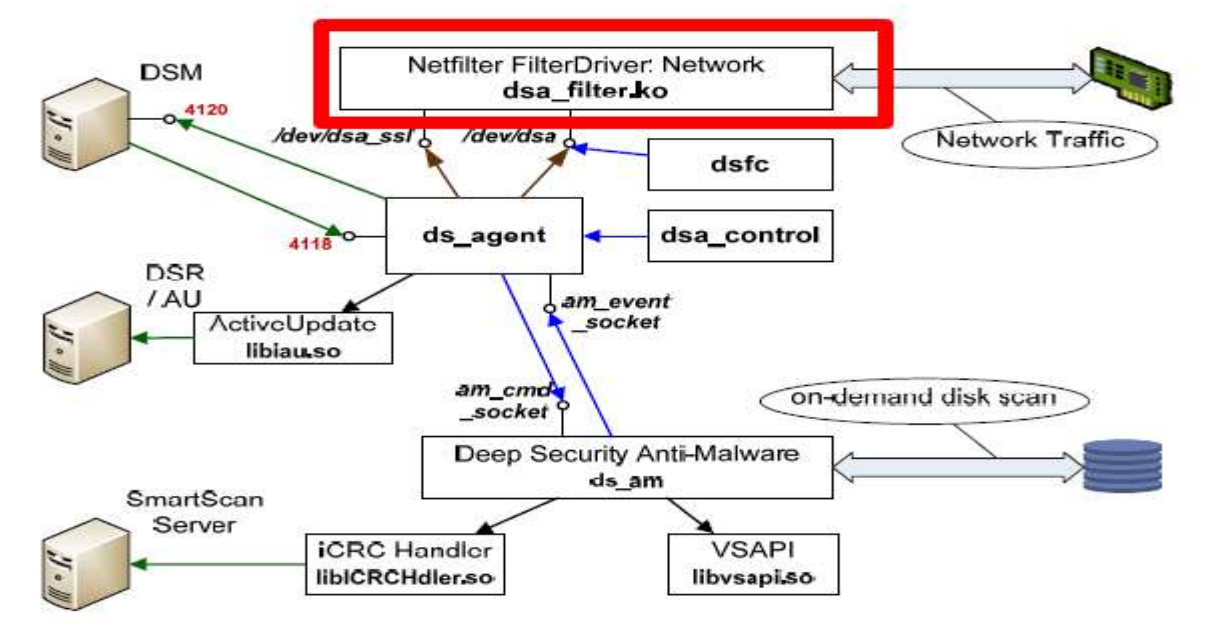

IP기능 중 Illegal Characters in URI로 생성된 이벤트 인데 URI 정보가 모두 안 나오는 증상

| Bytes per line<br>4 * 8 16 32 64<br>0: A7 07 28 81 . (.<br>latch Position In Buffer 1 (0x1)<br>latch Position In Stream 400 (0x190)<br>(. | Seneral Tags Data                                    |                        |   |
|----------------------------------------------------------------------------------------------------|------------------------------------------------------|------------------------|---|
| 4 * 8 16 32 64 0: A7 07 28 81 . (, atch Position In Buffer     1 (0x1) atch Position In Stream     400 (0x190) (,                         | Bytes per line                                       |                        |   |
| 0: 47 97 28 81 (.<br>latch Position In Buffer: 1 (0x1)<br>latch Position In Stream: 400 (0x190)<br>. (.                                   | © 4 ⊕ 8 © 16 © 33                                    | 2 🗇 64                 |   |
| Aatch Position In Buffer 1 (0x1)<br>Aatch Position In Stream 400 (0x190)<br>. (.                                                          | 0: <b>x7 <del>0</del>7</b> 28 81                     |                        |   |
| · (.                                                                                                    | Aatch Position In Buffer<br>Aatch Position In Stream | 1 (0×1)<br>400 (0×190) |   |
|                                                                                                    |                                                      |                        | Î |
|                                                                                                    |                                                      |                        |   |
|                                                                                                    |                                                      |                        |   |
|                                                                                                    |                                                      |                        |   |
|                                                                                                    |                                                      |                        |   |
|                                                                                                    |                                                      |                        |   |

URI값은 HTTP 프로토콜의 헤더 값입니다. DS는 Application 계층이 아닌 트랜스포트 계층에서 트래픽을 캡쳐 합니 다. 위의 이벤트는 Application 계층에서 보낸 데이터의 stream 중 일부 가 캡쳐되어 보여진 것입니다. 위의 또한 post 방식일 경우 데이터 영역까지 URI가 포함되기에, 위의 데이터도 URI로 보아야 합니다.

## Intrusion Prevention 룰에 대한 자세한 설명이 있는 문서가 있나요?

각 룰을 더블 클릭 하시면, 아래와 같이 General 탭에서 기본적인 설명을 보실 수 있고, Vulnerability 탭에서는 이룰 이 방어하는 취약점에 대한 정보를 보실 수 가 있습니다.

| General Vulner                                  | ability Config               | uration Opti                                                      | ons Assigned To                                                                                                    |                | General Vulnerability Configuration Options Assigned To                                                           |  |  |  |  |
|-------------------------------------------------|------------------------------|-------------------------------------------------------------------|----------------------------------------------------------------------------------------------------|----------------|----------------------------------------------------------------------------------------------------|--|--|--|--|
| General Informatio                              | on                           |                                                                   |                                                                                                    | <b>^</b>       |                                                                                                    |  |  |  |  |
| Name:                                           |                              | Windows                                                           | Media Encoder Buffe                                                                                                    | r Overrun Vuln | Windows Modia Encoder Buffer Overrun Vulnerability                                                                |  |  |  |  |
| Description:                                    |                              | A remote<br>exists in t<br>installed I<br>Series. Th<br>remote co | code execution vulne<br>the WMEX.DLL Active<br>by Windows Media E<br>the vulnerability could<br>ade execution if a use | er views a     | Date Reported:         September 10, 2008           Type:         Other                                           |  |  |  |  |
| Minimum Agent/A                                 | Appliance Versi              | on: 4.0.0.0                                                       |                                                                                                    |                | Severity: (Critical)                                                                                              |  |  |  |  |
| Application Type:                               | Web Client In                | ternet Explore                                                    | r T                                                                                                    | dit            | CVSS Score: 9.3                                                                                                   |  |  |  |  |
| Priority:                                       | 2 - Normal                   |                                                                   |                                                                                                    | •              | Description                                                                                                    |  |  |  |  |
| Severity:                                       | Critical                     |                                                                   |                                                                                                    | •              | Stack-based buffer overflow in the WMEncProfileManager ActiveX control in                                         |  |  |  |  |
| CVSS Score:                                     | 9.3                          |                                                                   |                                                                                                    |                | to execute arbitrary code via a long first argument to the GetDetailSString                                       |  |  |  |  |
| Detect Only                                     |                              |                                                                   |                                                                                                    |                | Solution:<br>Apply this rule.                                                                                     |  |  |  |  |
| Events                                          |                              |                                                                   |                                                                                                    |                | External References:                                                                                              |  |  |  |  |
| Disable Even                                    | t Logging                    |                                                                   |                                                                                                    |                | Microsoft MS08-053<br>Bugtrag 31065                                                                               |  |  |  |  |
| Generate                                        | Event On Pack                | ket Drop                                                          |                                                                                                    |                | Mittre CVE-2008-3008                                                                                              |  |  |  |  |
| <ul> <li>Always In</li> <li>Enable D</li> </ul> | nclude Packet [<br>ebug Mode | Data                                                              |                                                                                                    |                | microsoft windows-nt 2003<br>microsoft windows-nt 2000<br>microsoft windows-nt 2003<br>microsoft windows-nt vista |  |  |  |  |
| Identification —                                |                              |                                                                   |                                                                                                    |                | microson windows-nt xp                                                                                            |  |  |  |  |
| Туре:                                           | Exploit                      |                                                                   |                                                                                                    |                |                                                                                                    |  |  |  |  |
| Issued:                                         | October 1, 200               | )8                                                                |                                                                                                    |                |                                                                                                    |  |  |  |  |
| Last Updated:                                   | June 25, 2014                |                                                                   |                                                                                                    | -              |                                                                                                    |  |  |  |  |
|                                                 |                              | ОК                                                                | Cancel                                                                                                    | Apply          | OK Cancel Apply                                                                                                   |  |  |  |  |

룰 중에서는 추가로 설정을 해주어야 하는 룰이 있습니다. 이런 룰의 경우 아래와 같이 룰 앞에 톱니바퀴 모양이 있

| 🚳 1002760 - Windows Media Encoder Buffer Overrun Vulnerability                                                | Web Client Internet Explorer         | 2 - Normal                      | 🚥 Critical | Pr  |
|----------------------------------------------------------------------------------------------------|--------------------------------------|---------------------------------|------------|-----|
| 1 02475 - Application Control For Telnet Client                                                               | Application Control For Remote L     | 2 - Normal                      | 🚥 Critical | De  |
| I 02314 - Application Control For Opera Web Browser                                                           | Application Control For Web Brow     | 2 - Normal                      | 🚥 Critical | De  |
| 003869 - Microsoft Internet Explorer Uninitialized Memory Corruption Remote Code Exec                         | Web Client Internet Explorer         | 2 - Normal                      | 🚥 Critical | Pr  |
| 4 1002466 - Application Control For ICQ                                                                       | Application Control For Instant Me   | 2 - Normal                      | 🚥 Critical | De  |
| 🙆 1004288 - Identified Suspicious Shellcode In HTMI Documents<br>으며, Configuration 탭을 확인하시어 어떤 설정이 있는지 확인 하심. | Web Client Common<br>으로 룰을 이해 하실 수 있 | <mark>2 - Normal</mark><br>습니다. | ritical    | Pri |

| Configur | abon Options -    |                     |             |            |
|----------|-------------------|---------------------|-------------|------------|
| inspect/ | ignore port range | a::,                |             |            |
| 🛎 insp   | ect all ports     |                     |             |            |
| C Igno   | re port ranges (  | specify)            |             |            |
| C insp   | ect port ranges   | (specify)           |             |            |
| Port ran | ges (e.g.25,35-1  | 00) 23              |             |            |
| Event Fr | equency           |                     |             |            |
| Gen      | erate event alw   | 6/5                 |             |            |
| · Gen    | erate event onc   | e every 'n' second: | (specify)   |            |
| Gen      | erate event onc   | e every 'nth' conne | ction (spec | (fy)       |
| Value of | n (1-99999) : 1   | 800                 |             |            |
|          |                   |                     |             |            |
|          |                   |                     |             | View Rules |
|          |                   |                     |             |            |
|          |                   |                     |             |            |
|          |                   |                     |             |            |

## Log Inspection Rules Require Log File 상태 해결 방법

위의 경고 메시지의 내용은 Log Inspection 룰이 모니터링 할 로그를 지정해 주라는 내용 입니다. 모니터링할 로그 를 지정하는 방법을 아래와 같이 진행 하겠습니다.

### 로그를 지정해 줘야 할 룰 확인 하기

• "Computer" 탭에서 "Log Inspection Rules Require Log Files" 상태 확인

| Computers (2)          |                              |                                          |               |
|------------------------|------------------------------|------------------------------------------|---------------|
| 172.27.7.157           | Red Hat Enter Linux Server S | 🎒 Log Inspection Rules Require Log Files | 0 Minutes Ago |
| 🦁 42e10033-53f9-4c28-b | Red Hat Enter None           | 😝 Managed (Online)                       | 1 Hour Ago    |

● 해당 Computer를 더블 클릭하여 상세화면 출력 및 상태 클릭

| Overslaw                                                                    | General Actions E                                    | vents       |                                                       |   |                              |
|-----------------------------------------------------------------------------|------------------------------------------------------|-------------|-------------------------------------------------------|---|------------------------------|
| <ul> <li>Anti-Idatware</li> <li>Web Reputation</li> <li>Firewall</li> </ul> | - General<br>Hostname<br>Display Name<br>Description |             | DIFFORMUT                                             |   | (Last IP Used: 172.27.7.157) |
| 3 Intrusion Prevention                                                      |                                                      |             |                                                       |   |                              |
| C Log Inspection                                                            | Platform:                                            |             | Red Hat Enterprise 6 (54 bit) (2.6.32-358 4/6 x86_54) |   |                              |
| interfaces                                                                  | Group                                                |             | Computers                                             |   |                              |
| Settings                                                                    | Policy                                               |             | Base Policy + Linux Server Sample                     |   | Eet                          |
| j Updates                                                                   | Asset Importance                                     |             | None                                                  | • | . Tint                       |
| Gvemides                                                                    | Download Security Up                                 | dates From. | Default Relay Group                                   |   | £A.                          |
|                                                                             | Status                                               | Agent       | ection Rules Require Log Files                        |   |                              |
|                                                                             | Anti-Marware.                                        | CH UN       |                                                       |   |                              |
|                                                                             | Web Reputation                                       | C of        |                                                       |   |                              |
|                                                                             | Firewall:                                            | 🕞 On, 15 n  | des                                                   |   |                              |
|                                                                             | Intrusion Prevention:                                | Prevent     | 332 rules                                             |   |                              |
|                                                                             | Integrity Manitoring                                 | G Und land  | action Dulan Demote Lon Ellan                         |   |                              |
|                                                                             | Coline.                                              | Yes         | Same rans Aspare Log rass                             |   |                              |
|                                                                             |                                                      | 1022        |                                                       |   |                              |

 팝업된 화면에서 로그파일을 지정해 줘야 하는 룰을 확인. 아래의 경우는 "Authenticatin Module – Unix Pluggable Authentication Module", "Application – Secure Shell Daemon(SSH)" 두개의 룰에 로그 지정이 필요.

| Time:                                                                 | August 18, 2014 16:15:08                                                                                                    |
|-----------------------------------------------------------------------|----------------------------------------------------------------------------------------------------|
| Level:                                                                | Warning                                                                                                    |
| Event ID:                                                             | 588                                                                                                    |
| Event:                                                                | Log Inspection Rules Require Log Files                                                                                         |
| Target:                                                               | 172.27.7.157                                                                                                    |
| Event Origin:                                                         | Agent                                                                                                    |
| Action By:                                                            | System                                                                                                    |
| Manager:                                                              | 172.27.176.167                                                                                                    |
| Description<br>The following Lo                                       | g Inspection Rules require log files to monitor:                                                                               |
| Description<br>The following Lo<br>Authentication<br>Application - Si | g Inspection Rules require log files to monitor:<br>Module - Unix Pluggable Authentication Module<br>ecure Shell Daemon (SSHD) |

## 룰에 로그 지정

- "Policies" 탭 > 왼쪽의 패널에서 "Policies" 선택 > "Linux Server Sample" 더블 클릭 하여 상세화면 출력
- 왼쪽의 패널에서 "Log Instpection" 클릭 > "Assign/Unassign" 클릭

| Anti-Malware           | r i on inspection                                           |                                                |                   |  |
|------------------------|-------------------------------------------------------------|------------------------------------------------|-------------------|--|
|                        |                                                             |                                                |                   |  |
| Web Reputation         | Log inspection state: On                                    | • 🖬 0                                          | on, 7 rules       |  |
| Sirewall               | Assigned Log Inspection Rules                               |                                                |                   |  |
| S Intrusion Prevention | Assign/Unassign Propertie                                   | s 🖸 Export • 🚭                                 | Decoders SColumns |  |
| Integrity Monitoring   | Name +                                                      | Type Last Update                               | d                 |  |
| S Log Impection        | 1002797 - Database Server - My                              | Defined July 14, 2010                          | 0                 |  |
| Interface Types        | 1002815 - Authentication Module                             | Defined January 9, 20                          | 013               |  |
| 🝵 Settings 🛛 🚽         | 1002828 - Application - Secure S<br>1002831 - Unix - System | Defined January 9, 20<br>Defined July 13, 2011 | 013               |  |
| 👎 Oversides            | 1003443 - Mail Server - Postfix                             | Defined August 25. 2                           | 010               |  |
|                        | 🚯 1003447 - Web Server - Apache                             | Defined March 23, 20                           | 911               |  |

• 상단에서 Assigned 만 보도록 설정

| Log Inspection Rules                                                                                                    | Assigned 👻                                                  | No Group           | ing 🔻                              |                    | Q Search |
|----------------------------------------------------------------------------------------------------|-------------------------------------------------------------|--------------------|------------------------------------|--------------------|----------|
| Image: New         Image: New         Image:                                                                                                    | All<br>Assigned<br>Not Assigned<br>Recommende<br>Recommende | d for Assign       | ment                               | • 🖶 Decoders 🏭 Col | lumns    |
| Image: Second Second | ation Module                                                | Defined<br>Defined | January 9, 2013<br>January 9, 2013 |                    |          |
| 1002831 - Unix - Sy                                                                                                    | slog                                                        | Defined            | July 13, 2011                      |                    |          |
| Image: Service of the service of the servi | ver - Postfix<br>ver - Apache                               | Defined<br>Defined | August 25, 2010<br>March 23, 2011  |                    |          |
| c                                                                                                    |                                                             |                    |                                    |                    |          |

• 로그를 넣어 줘야 하는 룰 클릭.

| Log       | j Insp | Assigned Vo Grouping Vo Grouping Vo Groupi |         | Q Search        |
|-----------|--------|----------------------------------------------------------------------------------------------------|---------|-----------------|
|           | hew    | ▼ 1 Delete Properties □ Duplicate Structure Content version                                                                                                    | 📑 Colu  | umns            |
|           |        | Name 🔺                                                                                                    | Туре    | Last Updated    |
| <b>()</b> |        | 1002792 - Default Rules Configuration                                                                                                    | Defined | March 19, 2010  |
| <b>()</b> |        | 1002797 - Database Server - MySQL                                                                                                    | Defined | July 14, 2010   |
| <b>()</b> |        | 1002815 - Authentication Module - Unix Pluggable Authentication Module                                                                                                    | Defined | January 9, 2013 |
| ۷ 🏵       | /      | 1002828 - Application - Secure Shell Daemon (SSHD)                                                                                                    | Defined | January 9, 2013 |
| ۲ 🌮       |        | 1002831 - Unix - Syslog                                                                                                    | Defined | July 13, 2011   |
| <b>()</b> |        | 1003443 - Mail Server - Postfix                                                                                                    | Defined | August 25, 2010 |
| <b>(</b>  | /      | 1003447 - Web Server - Apache                                                                                                    | Defined | March 23, 2011  |

● 해당 룰이 관찰할 로그 파일의 경로를 넣어 준 후, "Add" 버튼 클릭

| Log Inspection Rule Properties | Configuration      | Options        |        |                    |   |
|--------------------------------|--------------------|----------------|--------|--------------------|---|
| Configuration Options          |                    |                |        |                    |   |
| Inherited                      |                    |                |        |                    |   |
| Log Files to monitor:          |                    |                |        |                    |   |
| /var/log/secure                |                    |                | Add    | )                  |   |
|                                |                    | *              | Remove | )                  |   |
|                                |                    |                |        |                    |   |
|                                |                    |                |        |                    |   |
|                                |                    |                |        |                    |   |
|                                |                    |                |        |                    |   |
|                                |                    | -              |        |                    |   |
| Turne of Lee File (a)          |                    |                |        |                    |   |
| Type of Log Flie(s): syslog    | •                  |                |        |                    |   |
| This rule matches events decor | ded as: SSHD       |                |        |                    |   |
| 5700 - SSHD messages group     | ed                 |                |        | Default - Ignore   | T |
| 5701 - Possible attack on the  | e SSH server (or v | ersion gatheri | ng)    | Default - High (8) | T |
|                                |                    |                |        |                    |   |

● 하단의 창으로 이동하는 것 확인 후 "OK" 버튼 클릭

| Log Inspection Rule Properties Configu | uration Options       |         |                    |          |  |
|----------------------------------------|-----------------------|---------|--------------------|----------|--|
| Configuration Options                  |                       |         |                    | A        |  |
| Inherited                              |                       |         |                    | - 11     |  |
| Log Files to monitor:                  |                       |         |                    |          |  |
| harllagisacura                         |                       | Add     |                    |          |  |
| Walnog/secure                          |                       | Remove  |                    |          |  |
|                                        |                       |         |                    |          |  |
|                                        |                       |         |                    |          |  |
|                                        |                       |         |                    |          |  |
|                                        |                       | *       |                    |          |  |
| Type of Log File(s): syslog            | •                     |         |                    |          |  |
| This rule matches events decoded as: S | SHD                   |         |                    |          |  |
| 5700 - SSHD messages grouped           |                       |         | Default - Ignore   | <b>_</b> |  |
| 5701 - Possible attack on the SSH se   | rver (or version gatl | nering) | Default - High (8) | <b>.</b> |  |
|                                        |                       | ОК      | Cancel             | Apply    |  |

 위와 같이 룰에 해당하는 로그 파일의 위치를 지정해 주거나 또는, 룰 자체를 가장 앞의 체크 박스를 해제 하여 Unassigned 후 "OK" 버튼 클릭

| Log Ins    | pection Rules Assigned 💌 No Grouping 💌                                 |         | Q Search        | <br>- |
|------------|------------------------------------------------------------------------|---------|-----------------|-------|
| 📑 Nev      | v 🔹 👔 Delete 📰 Properties [] Duplicate 🔂 Export 🔹 🖷 Decoders.          | 📑 Col   | umns            |       |
|            | Name 🔺                                                                 | Туре    | Last Updated    |       |
| <b>S</b>   | 1002792 - Default Rules Configuration                                  | Defined | March 19, 2010  |       |
| ی 🧐        | 1002797 - Database Server - MySQL                                      | Defined | July 14, 2010   |       |
| <b>S</b>   | 1002815 - Authentication Module - Unix Pluggable Authentication Module | Defined | January 9, 2013 |       |
| <b>(4)</b> | 1002828 - Application - Secure Shell Daemon (SSHD)                     | Defined | January 9, 2013 |       |
| ی 🧐        | 1002831 - Unix - Syslog                                                | Defined | July 13, 2011   |       |
| ی 🧐        | 1003443 - Mail Server - Postfix                                        | Defined | August 25, 2010 |       |
| ی 🧐        | 1003447 - Web Server - Apache                                          | Defined | March 23, 2011  |       |
|            |                                                                        |         |                 |       |
|            |                                                                        |         |                 |       |
|            |                                                                        |         |                 |       |
|            |                                                                        |         |                 |       |
|            |                                                                        |         |                 |       |

아< Cancel</li>
 다시 "Computer" 탭의 해당 Computer의 오른쪽 마우스를 클릭하여, "Check Status" 수행. 상태가 "Managed(Online) 상태가 된다면 작업 완료

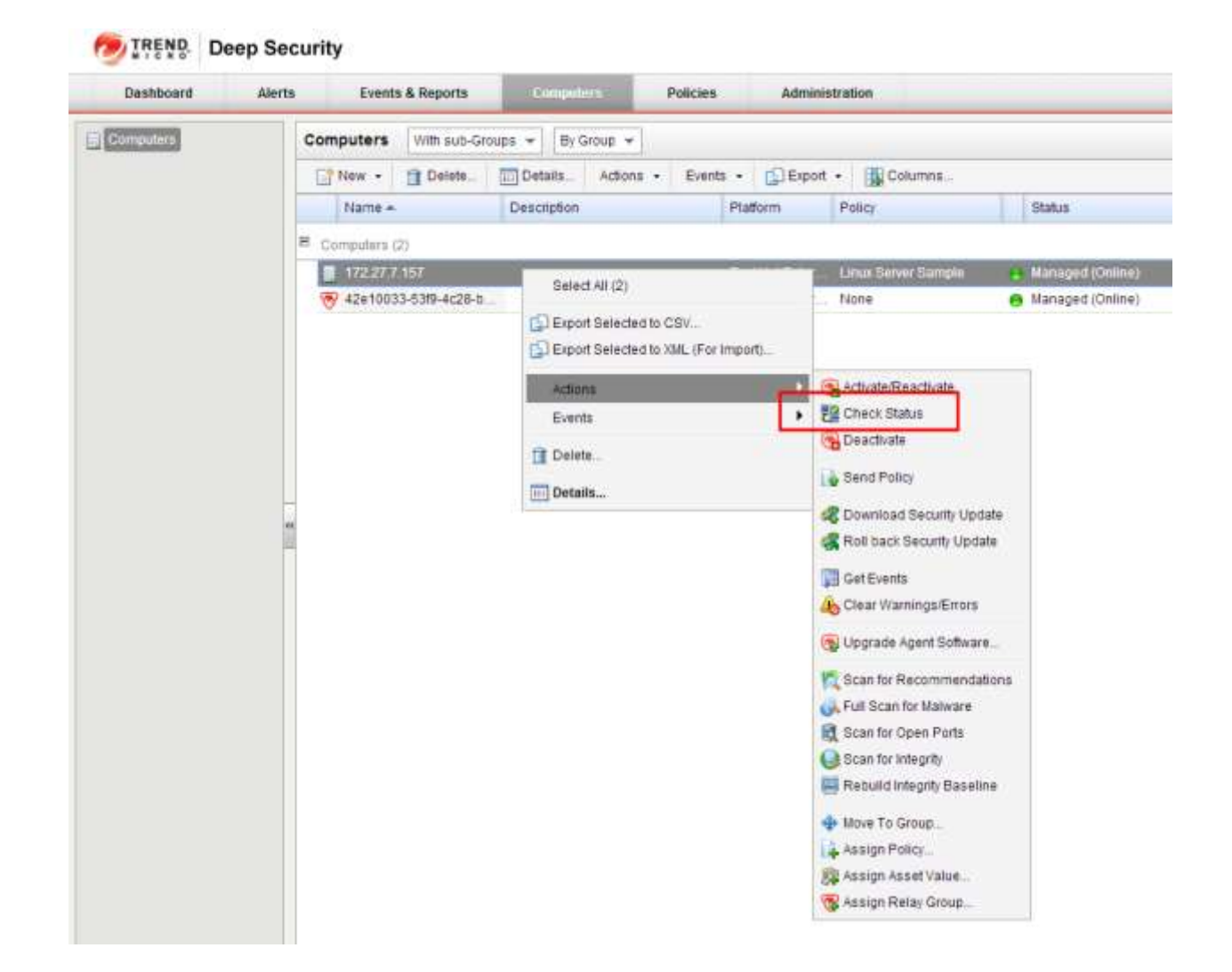

## Anti-malware 예외처리 방법은?

위의 "Deep Security 운영 따라하기 > Anti-malware 설정하고 운영 하기" 를 참고

## Diagnostic Package 생성 방법은?

Deep Security Agent, Deep Security Relay, Deep Security Manager 에서 Diagnostic Package를 생성 하실 수 있습니 다.

#### DSA Diagnostic Package 생성

 Diagnostic Package를 생성하고자 하는 컴퓨터의 상세화면 출력(1번 컴퓨터 탭을 클릭 후, 상세화면을 보고 자 하는 컴퓨터 더블클릭

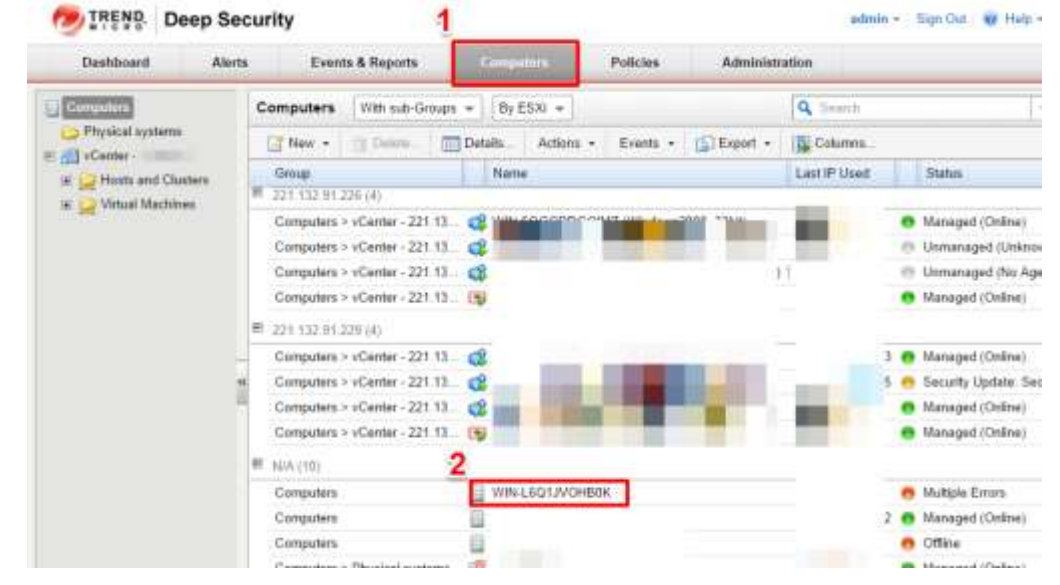

● 왼쪽의 Overview 클릭, 우측의 Action 탭 클릭 후, "Create Diagnostic Package"를 클릭

| Dvarview                                 | General Actions Events                                                 |                                                                                                    |
|------------------------------------------|------------------------------------------------------------------------|----------------------------------------------------------------------------------------------------|
| Anti-Malware     Web Reputation          | Activition<br>Fingepost                                                | 3F A5 (2 <sup>6</sup> 55 (2) (2) (3A 3E (2A 37 F4 22 (2) (46 31 (3 <sup>6</sup> 7E (6) 16 F1<br>Deartheas |
| Tinewal                                  | Poley                                                                  |                                                                                                    |
| <ul> <li>Integrity Monitoring</li> </ul> | Last "Sent Policy" request:<br>Last successful "Send Policy" operation | August 14: 2014 19:38<br>m. August 21: 2014 19:04                                                         |
| Log Inspection                           | Software                                                               | variat sets to d                                                                                          |
| 5 Betlings                               | Upgrade Agent.                                                         | 500<br>Carrow "Suggrade Agent"                                                                            |
| J Updates<br>Overrides                   | Support<br>Create Diagnostic Package                                   |                                                                                                    |
|                                          |                                                                        |                                                                                                    |
|                                          |                                                                        |                                                                                                    |

● 생성된 팝업 창에서 아래와 같이 모든 옵션 체크 한 후 "Next"

The diagnostic wizard will help you prepare a diagnostic package for support. Please choose what information you would like to include in the package:

- Configuration
- System Information
- Running Processes
- Driver Setup Logs
- Latest Events (On Computer Hard Drive)
- Latest Events (Recorded By Manager)
- Driver Statistics (Version 7.0 and Higher)

| Latest Dump File |        |        |        |
|------------------|--------|--------|--------|
|                  |        |        |        |
|                  | < Back | Next > | Cancel |

#### DSR Diagnostic package 생성

 DSA에서 생성하는 방법과 동일 합니다. Computer 탭에서 아래의 DSR 표시가 있는 컴퓨터의 상세 페이지 를 출력 후에 DSA와 동일한 방법으로 생성 하시면 됩니다.

| Dashboard | Alerts Events & | Reports         | Comp    | ultera.        | Policies          | Administrati   | on          |                |   |              |
|-----------|-----------------|-----------------|---------|----------------|-------------------|----------------|-------------|----------------|---|--------------|
| Computere | Computers V     | With sub-Groups | s + By  | Group +        |                   |                |             | Q Seath        |   | 10           |
|           | 📑 New 🔸 🍵       | Delete          | Detaits | Actions +      | Events +          | Export +       | Columns.    |                |   |              |
|           | Name +          | 1               | Descrip | Platform       |                   |                | Policy      |                |   | Status       |
|           | 8 Computers (3) |                 |         |                |                   |                |             |                |   |              |
|           | 100dad2c-a      | 206-4110-9      |         | Red Hat Enter  | prise 6 (64 bit)  |                | Linux Serve | 121            |   | Update of C  |
|           | 🕎 44 38/23-et   | E1-4245-st      |         | Red Hall Enter | prise li (64 bit) | S              | None        |                | Ð | Managed (    |
|           | CC 12811-30     | dd-tfea-8d      |         | Microsoft Wind | dows Server 20    | 08 R2 (64 bit) | Windows Se  | river 2008 (2) |   | Lipdate of C |

#### DSM Diagnostic package 생성

•

아래의 순서로 클릭 TREND. Deep Security Dashboard Alerts Events & Reports Computers Policies System In 3 mation System Settings Scheduled Tasks Refresh 🛛 🛃 Create Diagnostic Package. > Demo Mode. Event-Based Tasks System Activity (Over The Last Hour) Manager Nodes Network Map with Activity Graph Elcenses Licenses 🐌 User Managemen System Information 1 updates Manager Node E Security Online Rules P.99 Patterns 🖹 📴 Software Download Center Local 🚺 Relay Groups SQL Server Primary System Details Include advanced diagnostic data (may be slow) System Details a 🔄 System E 🗑 Manager Node: 1 College 모든 옵션 클릭 "Next" 버튼 클릭하여 Diagnostic Package 생성

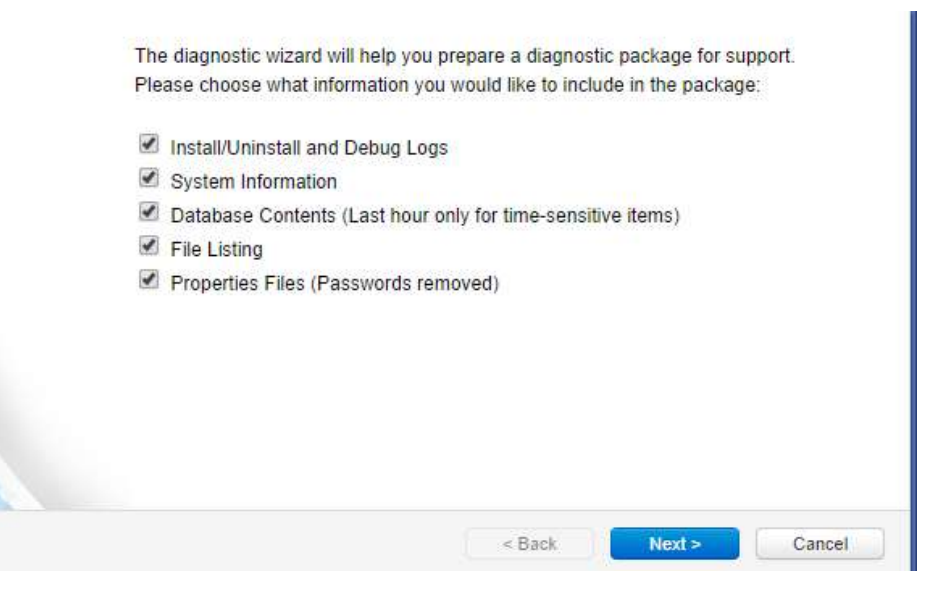

# **Revision History**

| 날짜        | 작성자    | 내용                      |
|-----------|--------|-------------------------|
| 2014.5.20 | 전철민 과장 | 문서 생성                   |
| 2014.7.2  | 전철민 과장 | 문의 및 알아두어야 할 사항에 내용 추가  |
| 2014.7.8  | 전철민 과장 | Linux 에서 Agent 삭제 방법 보완 |
| 2014.8.14 | 전철민 과장 | KT ucloud 매뉴얼에 반영       |
|           |        |                         |
|           |        |                         |